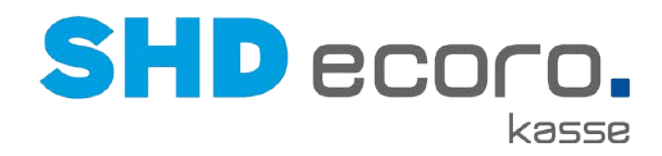

# Neuheiten

Was ist neu in Kasse und Zentraler Kassenadministration?

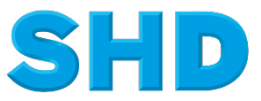

Sämtliche Informationen, Abbildungen, Darstellungen und Dokumentation in den Unterlagen von SHD dürfen ohne vorherige Genehmigung von SHD - auch auszugsweise - weder kopiert, vervielfältigt noch öffentlich zugänglich gemacht werden.

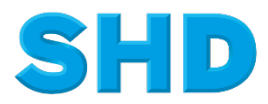

© Copyright 2023 by SHD Einzelhandelssoftware GmbH

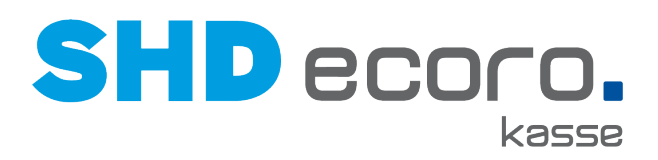

## Inhalt

| 1   | Neuheiten und Änderungen in der Programmversion 4.1.2                       | 1  |
|-----|-----------------------------------------------------------------------------|----|
| 1.1 | Kasse: Anzeige zu zahlender Betrag in der Gutschein-Maske                   | 1  |
| 1.2 | Kasse: Pseudo-Kundenkarten von Happy-Hour-Nachlass ausschließen             | 1  |
| 1.3 | Parameter: Digitalen Kassenbeleg für Arbeitsbereiche aktivieren             | 2  |
| 2   | Neuheiten und Änderungen in der Programmversion 4.1.1                       | 3  |
| 2.1 | Kassenadmin: Nachlassgründe pro Arbeitsbereich zuordnen                     | 3  |
| 3   | Neuheiten und Änderungen in der Programmversion 4.0.2                       | 4  |
| 3.1 | Allgemein: Neue Nummerierung der Programmstände                             | 4  |
| 3.2 | Kassenadmin: Anzeige der Lieferanten-Modellbezeichnung steuern              | 4  |
| 3.3 | Kassenadmin: Geändertes Verhalten bei Bon-Fußtexten zur Warengruppe mit MHS | 5  |
| 3.4 | Kasse: Artikel-Schnelleingabe                                               | 6  |
| 4   | Neuheiten und Änderungen in der Programmversion 2.16.0                      | 13 |
| 4.1 | Kasse: Digitaler Kassenbeleg                                                | 13 |
| 5   | Neuheiten und Änderungen in der Programmversion 2.15.4                      | 16 |
| 5.1 | Kasse: Teilmengenstorno mit Mengenänderung und anteiligem Gesamtnachlass    | 16 |
| 6   | Neuheiten und Änderungen in der Programmversion 2.15.2                      | 17 |
| 6.1 | Kasse: Reservierungen mit Kunden/Kundenkarten                               | 17 |
| 7   | Neuheiten und Änderungen in der Programmversion 2.15.1                      | 18 |
| 7.1 | Kasse: Auszahlung/Abschöpfungsvorgang auf Beleg andrucken                   | 18 |
| 7.2 | Kasse: Bargeldauszahlung bei Kartenzahlungen                                | 18 |
| 7.3 | Kasse: Bargeldauszahlung bei Zahlung mit Gutscheinen                        | 22 |
| 7.4 | Kasse: Kurzname wird bei Restgutscheinen beibehalten (MHS)                  | 22 |
| 8   | Neuheiten und Änderungen in der Programmversion 2.15                        | 23 |
| 8.1 | Geldlade: Neue Registerkarte Änderungshistorie                              | 23 |
| 8.2 | Kasse: Anzeige und Auswahl von Verkäufern berechtigen                       | 24 |
| 8.3 | Kassenadmin: Belege mit Kopien drucken im A4-Druck                          | 26 |

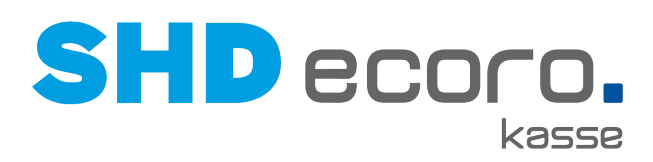

| 8.4  | Parameter: Happy Hour für BV-Reservierungen                                                 | 27      |
|------|---------------------------------------------------------------------------------------------|---------|
| 8.5  | Parameter: PIN-Vergabe bei verwalteten Gutscheinen                                          | 28      |
| 9    | Neuheiten und Änderungen in Programmversion 2.14                                            | 30      |
| 9.1  | Belegarchiv: Neue Filter Datum/Zeit von/bis                                                 | 30      |
| 9.2  | Belegarchiv: Tabellenexport                                                                 | 31      |
| 9.3  | Kasse: Artikel mit manueller Preiskorrektur von der Happy Hour ausschließen                 | 32      |
| 9.4  | Umsetzung der Kassensicherungsverordnung 2020                                               | 34      |
| 9.5  | Parameter: Firmenname und Beschreibung im A4-Druck                                          | 44      |
| 9.6  | Parameter: Keine Lagerplatzabfrage für Ausstellungslagerplätze                              | 45      |
| 9.7  | Parameter: Nur positive Salden anzeigen                                                     | 46      |
| 9.8  | Parameter: Verkäufer Pflichteingabe für gesamten Beleg                                      | 47      |
| 10   | Neuheiten und Änderungen in Programmversion 2.13                                            | 48      |
| 10.1 | Kasse: Bargeldbestand bei Auszahlung prüfen                                                 | 48      |
| 10.2 | Kasse: Bestandshinweis für Warenrücknahmen                                                  | 49      |
| 10.3 | Kasse: Zu zahlender Betrag bei Anzahlung ohne vereinbarten Anzahlungsbetrag =<br>Gesamt-VKP | -<br>49 |
| 10.4 | Kasse: Bonuspunkte auf Beleg drucken                                                        | 50      |
| 10.5 | Parameter: Duplikat-Druck bei Barverkaufsbelegen steuern                                    | 50      |
| 10.6 | Parameter: EC-Belege über Bondruck                                                          | 51      |
| 10.7 | Parameter: Hinweistexte zu Warengruppen an der Kasse anzeigen                               | 52      |
| 10.8 | Parameter: Manuelles Öffnen der Geldlade prüfen                                             | 53      |
| 10.9 | Parameter: Text unter Logo auf Kassenbeleg (A4-Druck)                                       | 54      |
| 11   | Neuheiten und Änderungen in der Programmversion 2.12                                        | 55      |
| 11.1 | Kaufvertrag: Validierung bei Eingabe der KV-Nr. für MHS                                     | 55      |
| 11.2 | Parameter: Kassenbericht/-abschluss konfigurieren                                           | 55      |
| 11.3 | Parameter Kundensuche mit Kundenkarte vorbelegen                                            | 56      |
| 12   | Neuheiten und Änderungen in Programmversion 2.11                                            | 57      |
| 12.1 | Kasse: Aktionsware in der Bon-Ansicht anzeigen                                              | 57      |
| 12.2 | Kasse: Einlösung von Gutscheinen                                                            | 57      |
| 12.3 | Kasse: Gutscheinauskunft                                                                    | 58      |
| 12.4 | Kasse: Negativkunden anzeigen                                                               | 59      |

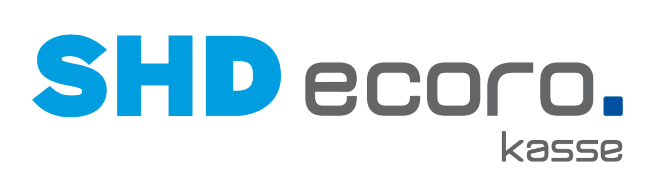

| 12.5  | Kasse: Rückgeldanzeige ohne angeschlossene Geldlade                                      | 60 |
|-------|------------------------------------------------------------------------------------------|----|
| 12.6  | Kasse: Verkäufer direkt eingeben                                                         | 60 |
| 12.7  | Parameter: Anteile am Gesamtnachlass drucken                                             | 61 |
| 12.8  | Parameter: Anzahl Kopien drucken                                                         | 61 |
| 12.9  | Parameter: Stückliste auf Kassenbericht drucken                                          | 62 |
| 12.10 | Parameter: Bargeldauszahlung bei Kartenzahlungen                                         | 63 |
| 12.11 | Parameter: Filialen für Kaufauflösung                                                    | 64 |
| 12.12 | Parameter: Gültigkeitsdatum für Gutscheine drucken                                       | 65 |
| 12.13 | Parameter: Nummer der Kundenkarte auf Kassenbeleg drucken                                | 66 |
| 12.14 | Parameter: Verkäuferpflichteingabe auf Arbeitsbereichsebene aktivieren                   | 67 |
| 13    | Neuheiten und Änderungen in Programmversion 2.10                                         | 68 |
| 13.1  | Parameter: Abholbelege getrennt nach Filialen drucken                                    | 68 |
| 13.2  | Parameter: Abholung von KV-Positionen aus unterschiedlichen Bestandsfilialen hervorheben | 69 |
| 13.3  | Kasse: Verbindung zum Hauptrechner trennen                                               | 70 |
|       |                                                                                          |    |

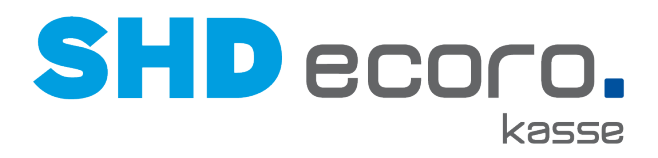

## 1 Neuheiten und Änderungen in der Programmversion 4.1.2

### 1.1 Kasse: Anzeige zu zahlender Betrag in der Gutschein-Maske

In der Maske **Gutschein erstellen** (über **Barverkauf**  $\rightarrow$  **Gutschein**) wird jetzt der zu zahlende Betrag angezeigt. So erkennen Sie direkt bei der Erfassung, in welcher Höhe ein Gutschein maximal eingelöst werden kann.

| Barverkauf > Gutschein | erstellen | Kassierer.<br>Verkäufer | SHD - SHD |
|------------------------|-----------|-------------------------|-----------|
| Betrag:                |           |                         | 320,00 €  |
| Art:                   |           |                         |           |
| Nummer:                |           |                         |           |
| Infotext:              |           |                         |           |

Abbildung: Anzeige zu zahlender Betrag bei der Erfassung eines Gutscheins

### 1.2 Kasse: Pseudo-Kundenkarten von Happy-Hour-Nachlass ausschließen

Pseudo-Kundenkarten können jetzt von Happy-Hour-Nachlässen ausgeschlossen werden.

- Die Funktion steht ab der Version 4.1.2 für MHS-Anwender zur Verfügung.
- Der Parameter ist im Standard nicht aktiviert und kann nur durch einen Administrator eingerichtet werden.

In der zentralen Kassenadministration gibt es den neuen Parameter **Nicht bekannte Kundenkartennummern von Happy-Hour-Nachlässen ausschließen**. Mit diesem Parameter steuern Sie, ob an der Kasse Happy-Hour-Aktionen, die nur in Verbindung mit einer Kundenkartennummer gültig sind, bei Eingabe von Pseudo-Kundenkarten berücksichtigt werden sollen oder nicht.

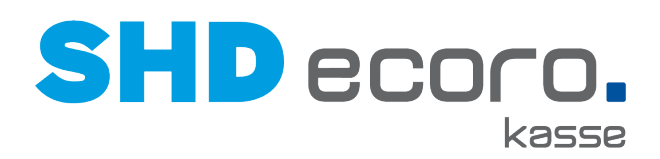

| Parameter          |                               |                             |        |                      |                    | ×          |
|--------------------|-------------------------------|-----------------------------|--------|----------------------|--------------------|------------|
| ✓ SHD ✓ Filiale 01 | Q kUNDENKARTE<br>Parameter \$ |                             | ×      | @ Spalten ve         | erstecken/anzeigen | Beschreibt |
| ✓ Arbeits          | Vorbelegung Kunden            | suche mit Kundenkarte       |        |                      |                    | lst der We |
| 455                | Nicht bekannte Kund           | enkartennummern von Happy F | Hour N | Jachlässen ausschlie | ßen                | Nicht bek  |
| nb<br>nb<br>nb     | Reservierung bei Ein          | gabe von Kundenkarte prüfen |        |                      |                    | Überprüft  |
| nb                 | •                             |                             |        |                      |                    | Þ          |
| de                 | Parameter Details             | Änderungshistorie           |        |                      |                    |            |
| de…<br>✓ Test oh…  | Beschreibung                  | Nicht bekannte Kundenkarte  | nnumi  | mern werden von H    |                    |            |
| nb                 | Wert                          |                             |        |                      |                    |            |
| ka<br>ka           | Änderungsgrund                |                             |        |                      |                    |            |

Abbildung: Parameter Nicht bekannte Kundenkarten von Happy-Hour-Nachlässen ausschließen einrichten

### 1.3 Parameter: Digitalen Kassenbeleg für Arbeitsbereiche aktivieren

Bisher konnte der digitale Kassenbeleg nur unternehmensweit aktiviert werden. Jetzt können Sie ihn auch auf Ebene der Arbeitsbereiche aktivieren.

In der zentralen Kassenadministration steuern Sie mit dem Parameter **Digitaler Kassenbeleg**, für den markierten Arbeitsbereich, ob an der Kasse die Funktion **Digitaler Kassenbeleg** angezeigt werden soll.

- Beachten Sie, dass zusätzlich zu den Arbeitsbereichen der Parameter auf höchster Ebene (Unternehmen) aktiviert sein muss, damit Belege über das Belegarchiv beauskunftet werden können.
- Ist der Parameter f
  ür Arbeitsbereiche aktiviert, werden nur Kassenbelege der freigeschalteten Arbeitsbereiche digital per E-Mail versendet.

i

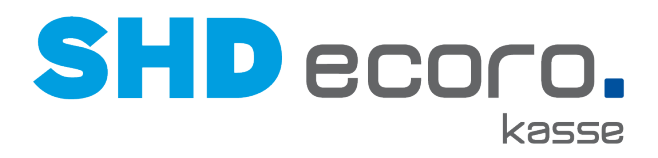

## 2 Neuheiten und Änderungen in der Programmversion 4.1.1

### 2.1 Kassenadmin: Nachlassgründe pro Arbeitsbereich zuordnen

Bisher können in den Arbeitsbereichen alle aktiven Nachlassgründe ausgewählt werden.

In der zentralen Kassenadministration haben Sie jetzt die Möglichkeit, im Programm **Arbeitsbereiche** den Zugriff auf Nachlassgründe einzuschränken.

Wenn Sie Nachlassgründe im Arbeitsbereich einschränken, können nur noch die dem Arbeitsbereich zugeordneten Nachlassgründe ausgewählt werden.

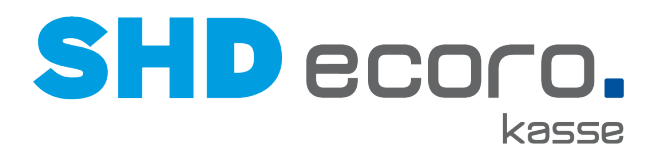

## 3 Neuheiten und Änderungen in der Programmversion 4.0.2

### 3.1 Allgemein: Neue Nummerierung der Programmstände

Ab der Version 4.0.0 der Warenwirtschaft SHD ECORO werden die Versionsbezeichnungen bei Anwendungen aus der SHD-ECORO-Familie vereinheitlicht. Ab der jeweils nächsten auszuliefernden Version einer Anwendung richtet sich die Versionsnummer nach der aktuellen Versionsnummer der Warenwirtschaft SHD ECORO. Die einheitliche Versionsnummer wurde schon für die Anwendungen aus der Gruppe SHD ECORO mobile praktiziert. Jetzt gilt dies auch für die Kassenlösung SHD ECORO Kasse und die Groupware SHD ECORO Portal.

Für SHD ECORO Kasse bedeutet das, dass die bisherige Nummerierung der Programmstände mit Version 2.17 endet. Die ursprünglich geplante Version hat nun die Nummer 4.0.2 und wird zeitgleich mit SHD ECORO Version 4.0.2 ausgeliefert.

### 3.2 Kassenadmin: Anzeige der Lieferanten-Modellbezeichnung steuern

Bisher war es nur möglich, die Lieferanten-Modellbezeichnung auf Kassenbelegen zu drucken.

Jetzt können Sie zusätzlich zur Kunden-Modellbezeichnung auch die Lieferanten-Modellbezeichnung im Suchergebnis und in der Kontextinfo zum Artikel an der Kasse anzeigen lassen. Dazu wird in der zentralen Kassenadministration der neue Parameter **Lieferanten-Modellbezeichnung anzeigen** bereitgestellt.

#### Parameter einrichten

6

Mit dem Parameter **Lieferanten-Modellbezeichnung anzeigen** steuern Sie, ob die Modellbezeichnung des Lieferanten zu Artikeln angezeigt wird.

|                                    |                     | •                        |                    |                         |                   |                  |                    |                   |            |      |                    |         |               |   |
|------------------------------------|---------------------|--------------------------|--------------------|-------------------------|-------------------|------------------|--------------------|-------------------|------------|------|--------------------|---------|---------------|---|
| Parameter                          |                     |                          |                    |                         |                   |                  |                    |                   |            |      |                    |         |               | × |
| Q 🛯                                | Parameter           | Beschreibung             | Wert               | Vorgabew                | ert 0             | Gruppe           | Volltext:          | uche              |            |      |                    | + weite | ere Kriterien | • |
| <ul> <li>SHD, ANDERNACH</li> </ul> | Parameter           | Beschr                   | eibung             |                         |                   |                  |                    |                   |            | Wert | Stammt aus Vorgabe |         | Vorgabewert   |   |
|                                    | Lieferanten-Modellb | ezeichnung druc Steuert, | ob die Lieferanten | n-Modellbezeichnung des | Artikels auf Bele | gen gedruckt we  | rden soll. Zusätzi | ich kann in den 1 | Warengrup  |      | ~                  |         | false         |   |
| ▼ TPA                              | Lieferanten-Modellb | ezeichnung anze Steuert  | ob die Lieferanten | Modellbezeichnung des   | Artikels im Such  | ergebnis und der | Kontextinfo Artik  | el angezeigt wei  | rden soll. |      | ×                  |         | false         |   |
| pcer-and                           |                     |                          |                    |                         |                   |                  |                    |                   |            |      |                    |         |               |   |
| nbjuv-and                          |                     |                          |                    |                         |                   |                  |                    |                   |            |      |                    |         |               |   |
|                                    |                     |                          |                    |                         |                   |                  |                    |                   |            |      |                    |         |               |   |

Abbildung: Parameter Lieferanten-Modellbezeichnung anzeigen aktivieren

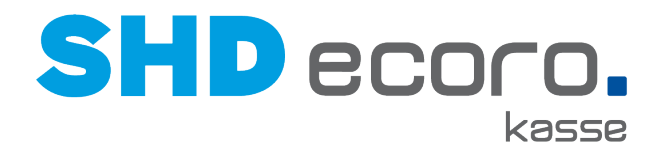

Wert: Aktivieren, wenn der Parameter aktiv sein soll.

i

 $\odot$ 

Im Standard ist der Parameter nicht aktiviert, damit das bisherige Verhalten beibehalten wird.

Die Anzeige der Lieferanten-Modellbezeichnung ist nur in Verbindung mit SHD ECORO möglich.

### 3.3 Kassenadmin: Geändertes Verhalten bei Bon-Fußtexten zur Warengruppe mit MHS

Wenn in den Vorgaben der Kasse für Warengruppen Bon-Fußtexte für eine Filiale hinterlegt wurden und die angeschlossene Warenwirtschaft MHS ist, wurden diese Texte über Nacht entfernt.

Dies hängt mit Vorgaben in MHS für das Programm **5.0981** Auswahl **5** zusammen. Wenn dort für eine Filiale keine Einträge vorhanden sind, wurden Vorgaben in der zentralen Kassenadministration entfernt.

Die Vorgaben der Warengruppen werden jetzt nicht mehr entfernt, wenn in MHS keine Einträge vorhanden sind.

Dieses Verhalten betrifft nur die Warenwirtschaft MHS.

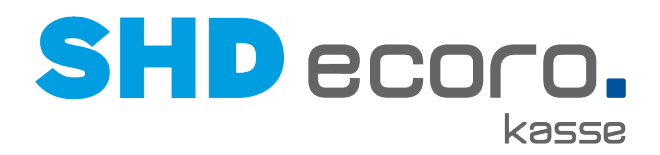

### 3.4 Kasse: Artikel-Schnelleingabe

Die Artikel-Schnelleingabe bietet Ihnen die Möglichkeit, an der Kasse Artikel über eine Schaltfläche einfach zu verkaufen.

Bilden Sie beispielsweise die Artikel, die in ihren Aktionsprospekten angeboten werden, auf Tabellenblättern ab oder setzen Sie die Artikel-Schnelleingabe in Ihrem Gastrobereich ein.

Sie müssen sich nicht zwischen der herkömmlichen Artikelerfassung und der Artikel-Schnelleingabe entscheiden, ein Wechsel zwischen den beiden Erfassungsmöglichkeiten ist an der Kasse jederzeit möglich.

#### Voraussetzungen für Einsatz der Artikel-Schnelleingabe

• SHD ECORO Kasse ab Version 4.0.2

 $\odot$ 

- Artikel-Schnelleingabe ist <u>kein</u> kostenpflichtiges Modul und benötigt <u>keine</u> Einarbeitung.
- Sollten Sie Hilfe bei der Einrichtung benötigen, wenden Sie sich an Ihren SHD-Kundenberater, er wird Sie kostenpflichtig bei der Einrichtung unterstützen.

#### Schaltfläche Artikel-Schnelleingabe für die Kassenoberfläche einrichten

**Legen Sie** in der zentralen Kassenadministration über den Parameter **Button-Konfiguration**  $\rightarrow$  **Button-Konfiguration** öffnen  $\rightarrow$  **Belegansicht** fest, wie die **Schaltfläche Artikel-Schnelleingabe** auf der Kassenoberfläche aussehen soll.

| Parameter                                                       |                                         |                                                 |                           |                                        |             |                         | ×                                     |
|-----------------------------------------------------------------|-----------------------------------------|-------------------------------------------------|---------------------------|----------------------------------------|-------------|-------------------------|---------------------------------------|
| Q                                                               | Q artikel-schnell                       |                                                 | ×                         | <ul> <li>Ø Spalten versteck</li> </ul> | en/anzeigen |                         |                                       |
| ✓ SHD✓ Filiale 01                                               | Parameter                               | Beschreibung                                    | Wert                      | Stammt aus Vorgabe                     | Vorgabewert | Gruppe                  | Identifikator                         |
| <ul> <li>Arbeitsbereic</li> <li>nbmer-a</li> <li>455</li> </ul> | Button-Konfigurat<br>Artikel-Schnellein | Steuert die unter<br>Steuest die unter          | 6)<br>6)                  | ×<br>×                                 | <i>I</i>    | Allgemein<br>Allgemein  | pos.buttonConfig<br>pos.articleQuickE |
| 2<br>nbgka-and                                                  | Parameter Details                       | Änderungshistorie                               |                           |                                        |             |                         |                                       |
| Test                                                            | Beschreibung                            | Steuert die unternehm<br>Schaltflächen der Kas: | iensspezifische Ge<br>se. | staltung der Wert                      | 🗹 But       | tton-Konfiguration öffi | nen                                   |
|                                                                 | Änderungsgrund                          | 🚔 Löschen                                       |                           |                                        |             |                         |                                       |
|                                                                 | • speichem                              | U Loschen                                       |                           |                                        |             |                         |                                       |

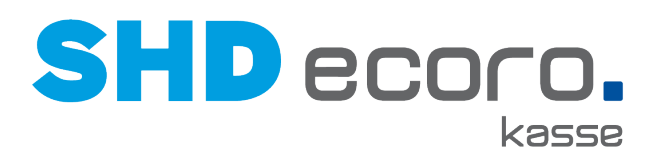

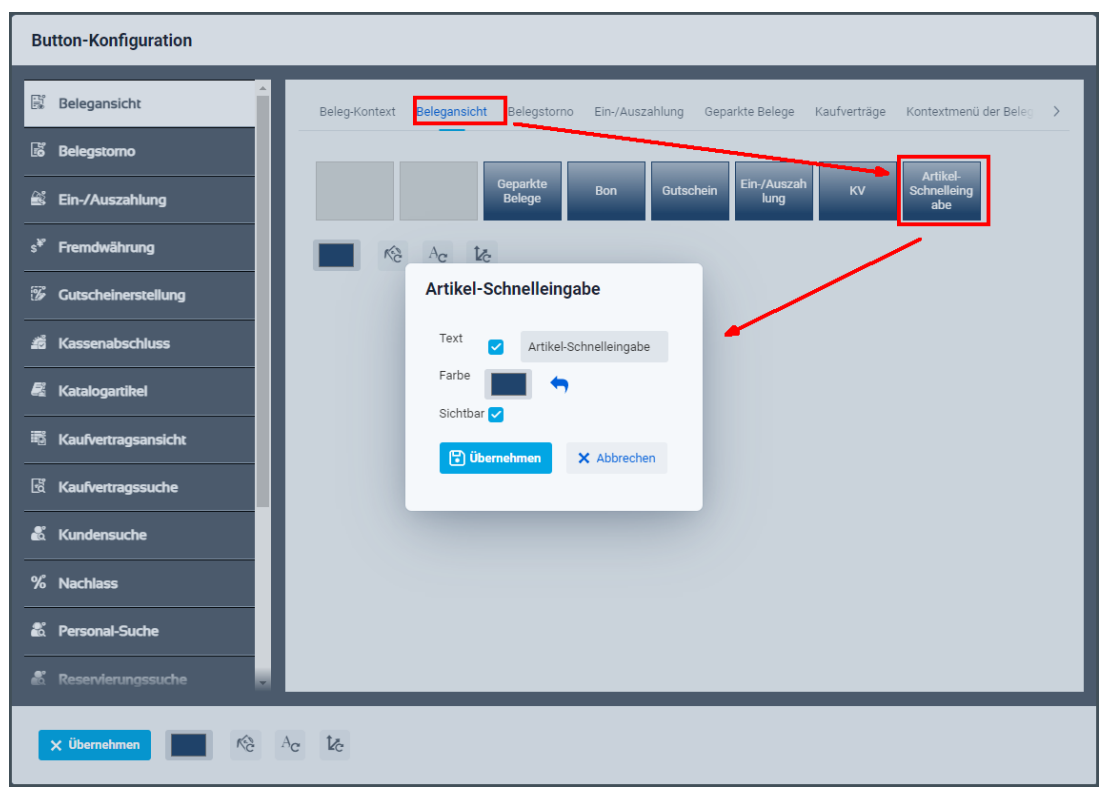

Abbildung: Parameter zur Button-Konfiguration der Schaltfläche Artikel-Schnelleingabe in der Kassenadministration einrichten

#### Artikel-Schnelleingabe aktivieren und Tabellenblätter konfigurieren

Aktivieren Sie in der zentralen Kassenadministration den neuen Parameter **Artikel-Schnelleingabe** für die Anzeige der gleichnamigen Schaltfläche an der Kasse ein.

| Parameter                                             |                    |                                 |                     |                          |             |                                                | ×                 |
|-------------------------------------------------------|--------------------|---------------------------------|---------------------|--------------------------|-------------|------------------------------------------------|-------------------|
|                                                       |                    |                                 |                     |                          |             |                                                |                   |
| Q                                                     | 0                  |                                 |                     | O outline under de       |             |                                                |                   |
|                                                       |                    |                                 | ×                   | (g) Sparten verstecki    | en/anzeigen |                                                |                   |
| ∨ SHD                                                 | Parameter          | Beschreibung                    | Wert                | Stammt aus Vorgabe       | Vorgabewert | Gruppe                                         | Identifikator     |
| <ul> <li>Filiale 01</li> <li>Arbeitsbereic</li> </ul> |                    |                                 |                     | ~                        |             |                                                | ~                 |
| nbmer-a                                               | Button-Konfigurat  | Steuert die unter               | ф.                  | ×                        |             | Allgemein                                      | pos.buttonConfig  |
| 455                                                   | Artikel-Schnellein | Steuert die unter               | J.                  | ×                        | <i>s</i> h  | Allgemein                                      | pos.articleQuickE |
| 2                                                     |                    |                                 |                     |                          |             |                                                |                   |
| nbgka-and                                             | Parameter Details  | Änderungshistorie               |                     |                          |             |                                                |                   |
| Test                                                  | Beschreibung       | Steuert die unternehm<br>Kasse. | nensspezifische Art | ikel-Schnelleingableider |             | ktiviere Artikel-Schne<br>Button-Konfiguration | lleingabe         |
|                                                       | Änderungsgrund     |                                 |                     |                          |             |                                                |                   |
|                                                       | Speichern          | 🛱 Löschen                       |                     |                          |             |                                                |                   |

Abbildung: Parameter für Artikel-Schnelleingabe in der Kassenadmin einrichten

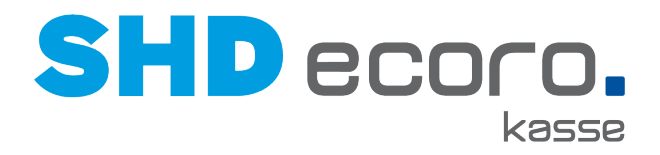

Aktiviere Artikel-Schnelleingabe: Steuert, ob an der Kasse die Artikel-Schnelleingabe verwendet werden kann.

- Aktivieren Sie **Aktiviere Artikel-Schnelleingabe**, damit die Funktion an der Kasse in der Barverkaufserfassung zur Verfügung steht.
- Der Parameter ist im Standard nicht aktiviert.

Konfigurieren Sie anschließend die benötigten Tabellenblätter und Schaltflächen für die Artikel-Schnelleingabe. Klicken Sie im Parameter **Artikel-Schnelleingabe** auf **Button-Konfiguration öffnen.** 

| Artikel-Schnelleingabe                                                                                                    |                               |
|----------------------------------------------------------------------------------------------------|-------------------------------|
| Neues Tabellenblatt 👁 🛱 🛛 +                                                                                                    |                               |
| Vase Artikel bearbeiten Artikel - Vase Artikelbezeichnung - Vase Artikelbezeichnung - Artikelbezeichnung - Artikelbezeichnung - Artike | Name •<br>Neues Tabellenblatt |
|                                                                                                    |                               |
|                                                                                                    | ✓ ок X Abbrechen              |

Abbildung: Parameter Artikel-Schnelleingabe Tabellenblatt-Konfiguration

#### Felder im Detail

Funktionen des Tabellenblatts oben:

Es wird der Name des aktuell verwendeten Tabellenblatts angezeigt.

- + Fügt ein neues Tabellenblatt hinzu.
- Blendet das komplette Tabellenblatt ein und aus.
- Discht das aktuelle Tabellenblatt.

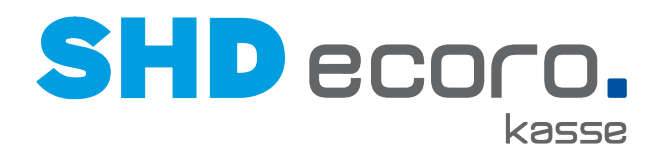

Funktionen des Tabellenblatts rechts: **Name**: Bezeichnung des Tabellenblatts eingeben. **Farbe:** Farbe des Tabellenblatts wählen. **Einblenden:** Steuert, ob das Tabellenblatt an der Kasse angezeigt werden soll. **Anwenden**: Übernimmt die Einstellungen des Tabellenblatts.

Funktionen der Schaltflächen:

Mit dem Löschsymbol in der rechten oberen Ecke einer definierten Schaltfläche löschen Sie die Schaltfläche aus dem Tabellenblatt. Die Zelle ist wieder frei.

| Artikel-Schnelleingabe      |  |  |  |  |  |
|-----------------------------|--|--|--|--|--|
| Aktion Oktober 2022-1 👁 🛱 🕂 |  |  |  |  |  |
| â<br>Vase                   |  |  |  |  |  |
|                             |  |  |  |  |  |

Per Klick auf ein freies Feld richten Sie eine neue Schaltfläche ein. Wenn Sie auf eine definierte Schaltfläche klicken, wird diese zur Bearbeitung geöffnet. Der Artikel kann <u>nicht geändert</u> werden, nur die Eigenschaften der Schaltfläche. Soll der Artikel selbst geändert werden, muss die Schaltfläche zuerst im Tabellenblatt gelöscht und eine neue Schaltfläche angelegt werden.

| A | rtikel bearbeiten            |
|---|------------------------------|
|   | Artikel •<br>Vase            |
|   | Artikelbezeichnung •<br>Vase |
|   |                              |
|   | ✓ aktivieren                 |
|   | V OK X Abbrechen             |

Das Fenster **Artikel hinzufügen** wird geöffnet:

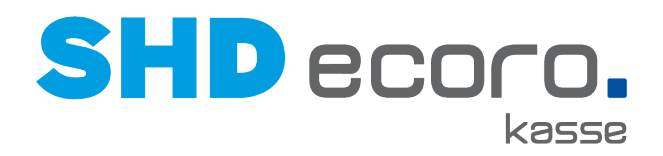

Artikel: Sie können hier keinen Artikel direkt eingeben. Mit Q öffnen Sie die Artikelsuche.

| Artikelsuche         |               |               |
|----------------------|---------------|---------------|
| Artikelbezeichnung   | ٩             |               |
| Artikelbezeichnung   | Artikelnummer | Artikelgruppe |
| → Artikel übernehmen | × Abbrechen   |               |

Über die Suche können Sie den gewünschten Artikel auswählen, der an der Kasse beim Drücken der Schaltfläche in den Beleg übernommen wird.

- Sie können als Suchbegriff eine Zeichenfolge aus Artikelbezeichnung, Artikelnummer, Artikelgruppe, Sortiment und Kunden-Modellbezeichnung des Artikels verwenden.
- Lösen Sie die Suche mit Q aus.
- Mit **Artikel übernehmen** wird der markierte Artikel in die Schaltfläche übernommen. Die Artikelsuche wird geschlossen.

**Bezeichnung**: Das Feld zeigt zunächst die Bezeichnung des Artikels, den Sie übernommen haben. Sie können die Bezeichnung für die Schaltfläche im Tabellenblatt individuell anpassen.

**Farbe**: Farbe der Schaltfläche wählen. Wenn Sie ins Farbfeld klicken, wird die Farbauswahl geöffnet. Nachdem Sie die Farbe gewählt haben, klicken Sie einfach außerhalb der Farbauswahl ins Programmfenster, damit die Farbauswahl wieder ausgeblendet wird.

Aktivieren: Steuert, ob die Schaltfläche auf dem Tabellenblatt an der Kasse angezeigt werden soll.

Ist die Schaltfläche nicht aktiviert, bleibt sie Bestandteil des gespeicherten Tabellenblatts, steht aber nicht an der Kasse zur Verfügung.

Mit OK übernehmen Sie die Einstellungen der Schaltfläche ins Tabellenblatt.

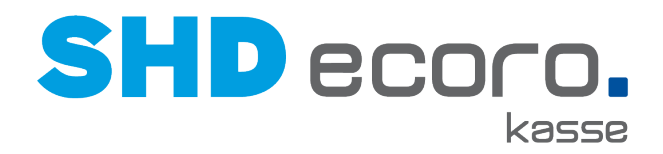

#### Artikel-Schnelleingabe an der Kasse verwenden

An der Kasse klicken Sie auf die Schaltfläche **Artikel-Schnelleingabe**, um in die Artikel-Schnelleingabe zu wechseln.

|  | Geparkte | e Belege Bon | Gutschein | Ein-/Auszahlung | кv | Artikel-Schnelleingabe |
|--|----------|--------------|-----------|-----------------|----|------------------------|
|--|----------|--------------|-----------|-----------------|----|------------------------|

Abbildung: Kasse Button-Belegansicht Button Artikel-Schnelleingabe

Die Artikel-Schnelleingabe mit den konfigurierten Tabellenblättern und den zugeordneten Artikel-Schaltflächen wird geöffnet.

| Barverkauf        |          | Kassierer:<br>Verkäufer: | SHD<br>SHD | Ţ  |
|-------------------|----------|--------------------------|------------|----|
| Prospekt Aktion 1 |          |                          |            |    |
| Vase Couchtisch   | Esstisch |                          |            |    |
|                   |          |                          |            |    |
|                   |          |                          |            |    |
|                   |          |                          |            |    |
|                   |          |                          |            | \$ |
|                   |          |                          |            |    |
|                   |          |                          |            |    |
|                   |          |                          |            |    |
|                   |          |                          |            |    |
| < Zurück          |          | > Weiter                 |            |    |

Abbildung: Artikel-Schnelleingabe Tabellenblatt 1 an der Kasse

Über die Schaltflächen **Zurück** und **Weiter** können Sie zwischen mehreren Tabellenblättern wechseln.

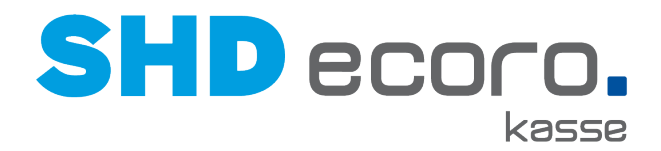

Wenn Sie die auf gewünschte Artikel-Schaltfläche mit dem Finger drücken oder mit der Maus darauf klicken, wird der hinterlegte Artikel mit dem aktuell gültigen Verkaufspreis direkt in den Kassenbeleg übernommen.

|                          | Bon-Nr.: | B01000007 |
|--------------------------|----------|-----------|
| Positionen               |          |           |
| 1 00010758 00 Couchtisch |          | 305,90 €  |
| 2 00010759 00 Esstisch   |          | 466,45€   |
|                          |          |           |
|                          |          |           |
|                          |          |           |
|                          |          |           |
|                          |          |           |
|                          |          |           |
|                          |          |           |
|                          |          |           |
| Total                    |          | 772,35€   |

Abbildung: Kasse Artikel-Schnelleingabe Belegansicht

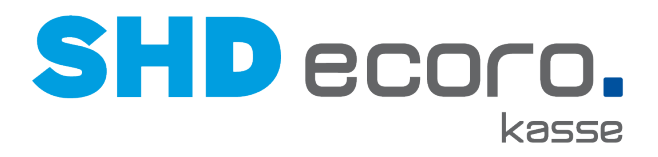

## 4 Neuheiten und Änderungen in der Programmversion 2.16.0

### 4.1 Kasse: Digitaler Kassenbeleg

Der SHD ECORO Kassenbeleg kann in digitaler Form (PDF-Datei) per E-Mail an den Kunden verschickt werden. Dies ist möglich bei Kunden, in deren Kundenkarte oder Kaufverträgen/Barverkäufen eine E-Mail-Adresse hinterlegt ist.

Voraussetzungen für Einsatz des digitalen Kassenbelegs

- SHD ECORO Kasse II ab Version 2.16
- Digitaler Kassenbeleg ist <u>kein</u> kostenpflichtiges Modul und benötigt <u>keine</u> Einarbeitung.
- Sollten Sie Hilfe bei der Einrichtung benötigen, wenden Sie sich an Ihren SHD Kundenberater, er wird Sie kostenpflichtig bei der Einrichtung unterstützen.

#### Parameter Digitaler Kassenbeleg

In der zentralen Kassenadministration steuern Sie mit dem neuen Parameter **Digitaler Kassenbeleg**, ob an der Kasse die Funktion **Digitaler Kassenbeleg** angezeigt werden soll.

- Sie aktivieren den digitalen Kassenbeleg, damit die Funktion an der Kasse beim Kassieren im Beleg unter **Zusatztexte** angezeigt werden.
- Sie richten Sie die technischen Details für den E-Mail-Versand ein.
- Sie testen, ob der E-Mail-Versand mit den Vorgaben funktioniert.
- Sie geben die Standardtexte für Betreff und Nachrichtentext ein.

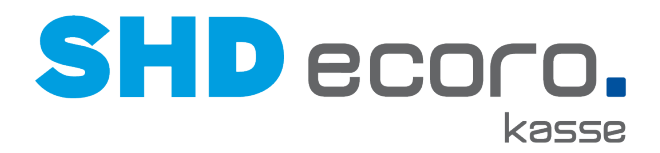

Der Parameter ist im Standard nicht aktiviert und kann nur durch einen Administrator eingerichtet werden.

| ~                    |                                                        |                                                    |                                                          |             |                 |              |             |   |        | + weitere Kriterien | <b>•</b> |
|----------------------|--------------------------------------------------------|----------------------------------------------------|----------------------------------------------------------|-------------|-----------------|--------------|-------------|---|--------|---------------------|----------|
| Parameter            | Beschreibung                                           | N N                                                | /ert                                                     | Vorgabewert | Gruppe          | Vol          | textsuche   |   |        |                     |          |
|                      |                                                        |                                                    |                                                          |             |                 | • D          | igitaler    |   |        |                     |          |
| Parameter            | 1                                                      | Beschreibung                                       |                                                          | Wert        | Stammt aus Vorg | labe         | Vorgabewert |   | Gruppe | Identifikator       |          |
| Digitaler Kassenbele | g A                                                    | Aktiviert den E-                                   | Mail Versand von Kas                                     | ு           |                 |              |             | ு | WaWi   | erp.digitalReceipt  | _        |
|                      |                                                        |                                                    |                                                          |             |                 |              |             |   |        |                     |          |
| Parameter Details    | Anderungshistorie                                      |                                                    |                                                          |             |                 |              |             |   |        |                     | -        |
|                      | andorangeniotorio                                      |                                                    |                                                          |             |                 |              |             |   |        |                     | - 11     |
| Beschreibung         | Aktiviert den E<br>Erfordert instal<br>Printservers au | -Mail Versand<br>lation und Kon<br>uf dem Zentrale | von Kassenbelegen.<br>figuration des<br>en Kassenserver. |             |                 |              |             |   |        |                     |          |
| Wert                 |                                                        |                                                    |                                                          |             |                 |              |             |   |        |                     |          |
| Weit                 | Digitaler Kass                                         | senbeleg                                           |                                                          |             |                 |              |             |   |        |                     | - 1      |
|                      | ✓ Aktiv                                                |                                                    |                                                          |             |                 |              |             |   |        |                     |          |
|                      | E-Mail                                                 |                                                    |                                                          | SMTP-Server |                 |              |             |   |        |                     |          |
|                      | Passwort                                               |                                                    |                                                          | Port        |                 |              |             |   |        |                     |          |
|                      | Retroff                                                | Ibr digitalor                                      | Kassanbalan                                              |             | ✓ TLS/SSL       |              |             |   |        |                     | - 1      |
|                      | Detreit                                                | ini digitalei                                      | Rassenberg                                               |             | Testnachrid     | ht versender | 1           |   |        |                     |          |
|                      |                                                        | <ul> <li>Authentit</li> </ul>                      | fizierung erforderlich                                   |             |                 |              |             |   |        |                     |          |
|                      | E-Mail Text                                            |                                                    |                                                          |             |                 |              |             |   |        |                     |          |
|                      | Das Ist ein B                                          | Belegtext                                          |                                                          |             |                 |              |             |   |        |                     |          |
|                      |                                                        |                                                    |                                                          |             |                 |              |             |   |        |                     |          |
|                      |                                                        |                                                    |                                                          |             |                 |              |             |   |        |                     |          |
|                      |                                                        |                                                    |                                                          |             |                 |              |             |   |        |                     | -        |

Abbildung: Parameter für digitalen Kassenbeleg in der Kassenadmin einrichten

#### Felder im Detail

**Aktiv**: Steuert, ob die Kasse mit digitalen Belegen umgehen kann. Aktivieren, wenn der Versand digitaler Kassenbelege möglich sein soll.

**E-Mail:** Absender-E-Mail-Adresse des Unternehmens eingetragen.

Passwort: Passwort zu der E-Mail-Adresse eintragen.

SMTP-Server: Adresse des SMTP-Servers eintragen.

Port: Port eintragen.

**TLS/SSL**: Aktivieren, wenn TLS/SSL (Protokoll für die Transportsicherheit bei der Datenübertragung) verwendet werden soll.

Authentifizierung erforderlich: Aktivieren, wenn eine SMTP-Authentifizierung erforderlich ist.

**Testnachricht versenden:** Prüft, ob die technischen Einstellungen für den E-Mail-Versand korrekt sind. Sind die Vorgaben korrekt, kann eine Testnachricht versendet werden.

**Betreff:** Frei definierbaren Betreff + [Kassenbeleg-Nr.] eintragen. Die Kassenbeleg-Nr. wird automatisch je Beleg gefüllt.

**E-Mail-Text**: Text eingeben, der als Nachricht zusammen mit der Belegdatei (PDF) im Anhang versendet werden soll.

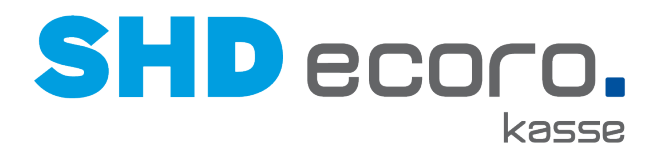

#### Kassenbeleg per E-Mail versenden

Beim Bezahlen an der Kasse können Sie über die **Zusatztexterfassung** den digitalen Kassenbeleg für den aktuellen Beleg manuell aktivieren.

| Allgemeines                   |                 |                            |                 |                                 |
|-------------------------------|-----------------|----------------------------|-----------------|---------------------------------|
| Land:                         | DE Deutschla    | nd                         | PLZ:            |                                 |
| Statistik-Knz.:               |                 |                            |                 |                                 |
| Kundendaten                   |                 |                            |                 |                                 |
| Kundenkarten-Nr.:             |                 |                            | Kundennummer:   |                                 |
| Anrede:                       |                 |                            |                 |                                 |
| Nachname:                     |                 |                            | Vorname:        |                                 |
| Straße/Haus-Nr.:              |                 |                            | PLZ:            |                                 |
| Land:                         | DE Deuts        | schland                    | Ort:            |                                 |
|                               | Digitaler Beleg |                            | E-Mail-Adresse  |                                 |
| Freie Texte                   |                 |                            |                 |                                 |
| Text 1:                       |                 |                            | Text 2:         |                                 |
| Druckmöglichkeiten            |                 |                            |                 |                                 |
| Abholbeleg drucken            |                 | Abholbeleg Druck erzwingen | Adresse drucken | 48-StdService Lagerausgabebeleg |
| Bereitstellungsschein drucken |                 |                            |                 | dideken                         |
|                               |                 |                            |                 |                                 |
|                               |                 |                            |                 |                                 |
| ×                             |                 |                            |                 | ▲ <b>▼ ✓</b>                    |

Die E-Mail mit der Belegdatei (PDF) wird unter folgenden Voraussetzungen versendet:

- Im Parameter **Digitaler Kassenbeleg** sind die E-Mail-Servereinstellungen eingerichtet.
- Dem Kassenbeleg ist eine gültige E-Mail-Adresse hinterlegt.
- Die Funktion Digitaler Kassenbeleg ist für den Beleg aktiviert.

Auf dem zentralen Kassenserver wird der Beleg als PDF erzeugt (aus dem Druckarchiv) und per E-Mail versendet.

#### E-Mail-Versand im Belegarchiv kontrollieren

Im **Belegarchiv** wurden neue Spalten hinzugefügt, über die Sie kontrollieren können, ob und an welche E-Mail Adresse ein Beleg per E-Mail versendet wurde.

**E-Mail an**: Zeigt die E-Mail Adresse des Kunden, and die der Beleg versendet wurde. **Sendemeldung**: Zeigt, ob der Versand erfolgreich war:

- Meldung "Nachricht erfolgreich versendet", wenn der Versand erfolgreich war.
- Fehlermeldung, wenn der Versand fehlerhaft war.

Sendestatus: Zeigt, in welcher Phase sich der Versand befindet.

Sendedatum: Zeigt Datum und Uhrzeit, zu dem die E-Mail versendet wurde.

| Belegarchiv                         |                   |                      |              |                        |              |             |                    |
|-------------------------------------|-------------------|----------------------|--------------|------------------------|--------------|-------------|--------------------|
| <b>^</b>                            |                   |                      |              |                        |              |             | + weitere k        |
| Lade Datum                          | Datum/Zeit von    | Datum/Zeit bis       | Kassenserver | Arbeitsplatz           | Geldlade     | Belegtyp    | Belegnum           |
| Suche im Drucktext                  | Anzahl Ergebnisse | 21101.2022.2039.39   |              |                        |              |             |                    |
| Gefundene Belege<br>Typ Belegnummer | Datum Lade Datum  | Filiale Arbeitsplatz | Geldlade     | E-Mail an Send Message | sende Status | Sende Datum | > Drucktextansicht |

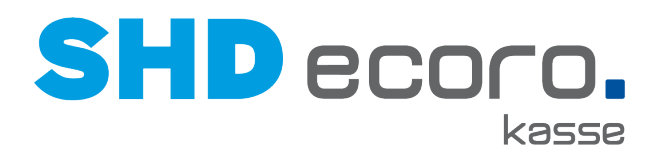

## 5 Neuheiten und Änderungen in der Programmversion 2.15.4

### 5.1 Kasse: Teilmengenstorno mit Mengenänderung und anteiligem Gesamtnachlass

Wenn ein Positionsstorno mit Mengenänderung durchgeführt wird, haben Sie jetzt die Möglichkeit, einen anteiligen Gesamtnachlass zu berücksichtigen.

Aktivieren Sie dazu in der zentralen Kassenadministration den neuen Parameter **Teilmengenstorno berücksichtigen anteiligen Gesamtnachlass**.

## Parameter Teilmengenstorno berücksichtigen anteiligen Gesamtnachlass einrichten

Über den Parameter **Teilmengenstorno berücksichtigen anteiligen Gesamtnachlass** steuern Sie, ob bei einem Positionsstorno mit Mengenänderung der Gesamtnachlass anteilig berücksichtigt wird.

| Parameter                                    |                        |                                                                                     |               |                               |                        |           |                                 |                      |                 |                    |                     | ×      |
|----------------------------------------------|------------------------|-------------------------------------------------------------------------------------|---------------|-------------------------------|------------------------|-----------|---------------------------------|----------------------|-----------------|--------------------|---------------------|--------|
| Q ()                                         | A Parameter            | Beschreibung Wert                                                                   |               | Vorgabewert                   | Gruppe                 |           | Volitextsuche                   |                      |                 |                    | + weitere Kriterien | •      |
| ▼ SHD GmbH & Co. KG                          | Descender              |                                                                                     | Deseterative  |                               |                        | •         | Storno                          |                      | 1/              | Otomet and Manada  | Manager             |        |
| ✓ Andernach 1                                | Storpogenehmigung (    | (A-Augen-Prinzin)                                                                   | Steuert oh    | ung<br>b ein Stornovorgang du | rch eine 2. Person (   | nonohmi   | nt werden muss wenn der Ka      | ssierer keine Str    | ven             | Stammt aus vorgabe | false               |        |
| <ul> <li>Arbeitsbereich Filiale 1</li> </ul> | Sofortstorno           | -ragarrinap)                                                                        | Steuert, ob   | o ein Sofortstorno von E      | Belegen an der Kas     | se mõali  | ch ist.                         |                      | ~               | ~                  | true                |        |
| pchgm-and                                    | Teilmengenstorno ber   | ücksichtigen anteiligen Gesamtnachlass                                              | Steuert, ob   | b bei einem Positionsste      | orno ein fixer Nachl   | assbetra  | g anteilig angerechnet wird.    |                      |                 | ×                  | false               |        |
| nbmer-and                                    | Stornoinformation dru  | ucken                                                                               | Steuert, ob   | b Beleginformationen de       | es stornierten Beleg   | as mit au | sgedruckt werden sollen.        |                      | ×               | ×                  | true                |        |
| nbloe-and                                    | Lagerplatzermittlung b | pei Storno                                                                          | Steuert der   | n Ablauf der Lagerplatz       | wahl beim Belegsto     | orno.     |                                 | F                    | ROM_ECEIPT_LINE | ×                  | FROM_RECEIF         | T_LINE |
| noos-and                                     | Nachlass auf Stornop   | osition möglich                                                                     | Steuert, ob   | b ein Nachlass auf eine       | Stornoposition verg    | geben w   | arden darf.                     |                      |                 | ×                  | false               |        |
| pccwa-anu                                    | Aktion 'Jeder X. Barve | arkauf gewinnt' aktivieren                                                          | Aktiviert die | ie Aktion 'Jeder X. Kund      | de gewinnt". Ist die A | Aktion ak | liviert, wird bei jedem X. Barv | erkauf je Filiale, 1 | đ               |                    |                     |        |
| nbbal-neu                                    |                        |                                                                                     |               |                               |                        |           |                                 |                      |                 |                    |                     |        |
| nbsde-and                                    |                        |                                                                                     |               |                               |                        |           |                                 |                      |                 |                    |                     |        |
| nbgka-and                                    |                        |                                                                                     |               |                               |                        |           |                                 |                      |                 |                    |                     |        |
| nbshm-and                                    |                        |                                                                                     |               |                               |                        |           |                                 |                      |                 |                    |                     |        |
| pcmsn-and                                    |                        |                                                                                     |               |                               |                        |           |                                 |                      |                 |                    |                     |        |
| nbmwr-and                                    |                        |                                                                                     |               |                               |                        |           |                                 |                      |                 |                    |                     |        |
| kasse03                                      | •                      |                                                                                     |               |                               |                        |           |                                 |                      |                 |                    |                     |        |
| pcer-and                                     | Parameter Details A    | nderungshistorie                                                                    |               |                               |                        |           |                                 |                      |                 |                    |                     | ^      |
| nbwir-and                                    | · -                    |                                                                                     |               | 7                             |                        |           |                                 |                      |                 |                    |                     |        |
| nbam-and                                     | Beschreibung           | Steuert, ob bei einem Positionsstorno ei<br>Nachlassbetrag anteilig angerechnet wir | n fixer<br>d. |                               |                        |           |                                 |                      |                 |                    |                     | - 1    |
| pcsie-and                                    |                        |                                                                                     |               |                               |                        |           |                                 |                      |                 |                    |                     |        |
| nbamm-and                                    | Wort                   | Wort                                                                                |               |                               |                        |           |                                 |                      |                 |                    |                     |        |
| pcehazubi4-and                               | won                    | Weit                                                                                |               |                               |                        |           |                                 |                      |                 |                    |                     |        |
| nbheb-and                                    | Änderungsgrund         |                                                                                     |               |                               |                        |           |                                 |                      |                 |                    |                     |        |
| about and                                    |                        |                                                                                     |               |                               |                        |           |                                 |                      |                 |                    |                     |        |
| nusne-anu                                    |                        |                                                                                     |               |                               |                        |           |                                 |                      |                 |                    |                     |        |
| pcazubieh11-and                              | Speichern              | -                                                                                   |               |                               |                        |           |                                 |                      |                 |                    |                     | *      |

Abbildung: Parameter Teilmengenstorno berücksichtigen anteiligen Gesamtnachlass aktivieren

Wert: Aktivieren, wenn der Parameter aktiv sein soll.

**Änderungsgrund**: Optional einen Änderungsgrund vorgeben, der beim Teilmengenstorno mit anteiligem Gesamtnachlass an der Kasse vorbelegt werden soll. Sie können den vorbelegten Änderungsgrund beim Stornieren ändern.

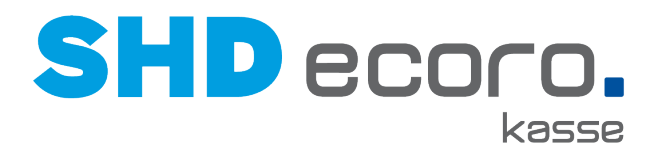

## 6 Neuheiten und Änderungen in der Programmversion 2.15.2

### 6.1 Kasse: Reservierungen mit Kunden/Kundenkarten

Bei Eingabe von Kundennummern oder Kundenkarten an der Kasse können vorhandene Reservierungen automatisch übernommen werden.

#### Parameter in der zentralen Kassenadministration einrichten

Über den Parameter **Reservierung bei Eingabe von Kundenkarten prüfen** können Sie steuern, ob BV-Reservierungen bei Eingabe der Kundennummer oder der Nummer der Kundenkarte automatisch übernommen werden sollen.

| Parameter                                    |                   |                              |        |                         |                 |      |               |             |             |                | ×                          |
|----------------------------------------------|-------------------|------------------------------|--------|-------------------------|-----------------|------|---------------|-------------|-------------|----------------|----------------------------|
| Q ()                                         | Parameter         | Beschreibung                 | Wert   | Vorgabewert             | Gruppe          |      | Volitextsuche |             |             | + wei          | tere Kriterien 🖌           |
| → SHD GmbH & Co. KG                          | Parameter         |                              |        | Beschreibung            |                 | Wert | Stammt        | aus Vorgabe | Vorgabewert | Gruppe         | Identifikator 0            |
| <ul> <li>Andemach 1</li> </ul>               | Timeout für Besta | andsreservierungen in Minute | en     | Definiert, in welchem 2 | eitintervall Be | 10   |               | ~           | 10          | Kassenserver   | site.article.reservation.t |
| <ul> <li>Arbeitsbereich Filiale 1</li> </ul> | Happy Hour auch   | für BV-Reservierungen        |        | Legt fest, ob die Happy | Hour auch fü    | ~    |               | ~           | true        | Arbeitsbereich | site.happyHourinBVRe:      |
| pchgm-and                                    | Reservierung onli | ine abfragen.                |        | Steuert, ob Reservieru  | ngen direkt au  | ~    |               | ~           | true        | Allgemein      | site.askSalesReservatir    |
| nbmer-and                                    | Nachlass auf Res  | ervierungsposition möglich   |        | Steuert, ob ein manuel  | ller Nachlass a |      |               | ~           | false       | Kassenserver   | site.manualDiscountOn      |
| phine and                                    | Reservierungsnu   | mmer in Position drucken mi  | öglich | Steuert, ob die Reserv  | ierungsnumm     |      |               | ~           | false       | POS-Printer    | pprinter.printSalesRese    |
| noide-and                                    | Reservierungsna   | chlässe im Beleg ausweisen   |        | Steuert, ob Nachlässe   | aus Reservier   | ~    |               | ~           | true        | WaWi           | erp.showSalesReserva       |
| pccwa-and                                    | Reservierung bei  | Eingabe von Kundenkarte p    | rüfen  | Überprüft bei der Einga | abe einer Kun   |      |               | ~           | false       | Arbeitsbereich | site.checkReservations     |
| nbrbu-and                                    |                   |                              |        |                         |                 |      |               |             |             |                |                            |
| nbbal-neu                                    |                   |                              |        |                         |                 |      |               |             |             |                |                            |
| phodo and                                    |                   |                              |        |                         |                 |      |               |             |             |                |                            |

Abbildung: Parameter Reservierung bei Eingabe Kunden prüfen aktivieren

#### Verhalten an der Kasse

Beachten Sie, dass nach dem Übernehmen von Reservierungen bei einem nachträglichen Wechsel des Kunden die zuvor übernommene Reservierungen nicht aus dem Kassenbeleg automatisch entfernt werden.

Sie müssen gegebenenfalls nicht zugehörige Reservierungen manuell aus dem Kassenbeleg entfernen.

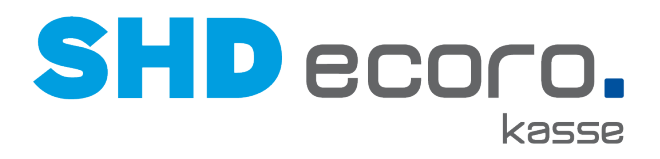

## 7 Neuheiten und Änderungen in der Programmversion 2.15.1

### 7.1 Kasse: Auszahlung/Abschöpfungsvorgang auf Beleg andrucken

Zur Unterscheidung, ob es sich bei Kassenbelegen um Abschöpfungen oder Auszahlungen handelt, können Sie dies jetzt auf dem Kassenbeleg andrucken. Aktivieren Sie dazu in der zentralen Kassenadministration den neuen Parameter

| Auszahlung/Abschöpfungsvorgang | drucken. |
|--------------------------------|----------|
|--------------------------------|----------|

| Parameter                       |                                            |                                        |                    |             |                | ×            |
|---------------------------------|--------------------------------------------|----------------------------------------|--------------------|-------------|----------------|--------------|
|                                 |                                            |                                        |                    |             |                |              |
| Q []                            | Parameter Beschreibung Wert                | Vorgabewert Gruppe Volltextsuche       |                    |             | + weitere Krit | terien 👆     |
| ▼ SHD GmbH & Co. KG             | Parameter                                  | Beschreibung Wert                      | Stammt aus Vorgabe | Vorgabewert | Gruppe         | Identifikato |
| <ul> <li>Andernach 1</li> </ul> | Positionshacmasse urucken                  | Steden, op Positionshaunasse in De     | v                  | uue         | POSPHILLE      | pprinter.    |
| ✓ Arbeitsbereich Filiale 1      | Druckmethode für Kassenbelege              | Steuert, welcher Drucker für Kassen    | ×                  |             | Allgemein      | pprinter.    |
| nchom-and                       | Anzahl der Kopien bei Abholbelegen         | Steuert, ob und wie viele Kopien des 1 | ✓                  | 1           | POS-Printer    | pprinter.    |
|                                 | Abholbeleg drucken                         | Steuert, ob ein Abholbeleg gedruckt    |                    | false       | POS-Printer    | pprinter.    |
| nbmer-and                       | Verkäufer drucken                          | Steuert, ob der Name des Verkäufer:    | ✓                  | false       | POS-Printer    | pprinter.    |
| nbloe-and                       | Stornoinformation drucken                  | Steuert, ob Beleginformationen des s   | ✓                  | true        | POS-Printer    | pprinter.    |
| pccwa-and                       | Bestandsfiliale drucken                    | Steuert, ob die Bestandsfiliale auf Be | ✓                  | false       | POS-Printer    | pprinter.    |
| abdui and                       | Restgutschein auf den Bondrucker umleiten? | Steuert, ob der druckbare Restgutsc    | ✓                  | false       | POS-Printer    | pprinter.    |
| norbu-and                       | Artikelbeschreibung drucken                | Steuert, ob der Beschreibungstext ei   |                    | false       | POS-Printer    | pprinter.    |
| nbbal-neu                       | Verkaufsfiliale drucken                    | Steuert, ob die Verkaufsfiliale auf Be | ✓                  | false       | POS-Printer    | pprinter.    |
| nbsde-and                       | Auszahlung/Abschöpfungsvorgang Drucken     | Steuert, ob auf dem Kassenbon "Aus     | ~                  | false       | POS-Printer    | pprinter     |
| nbgka-and                       | Abholbeleg je Filiale drucken              | Steuert, ob ein separater Ausgabebe    | ~                  | ¢.          | POS-Printer    | pprinter,    |
| abobm and                       | Nachlassanteile drucken                    | Steuert, ob Nachlassanteile auf Bele   | ~                  | -           | POS-Printer    | pprinter.    |
| nosnin-and                      | Adresse drucken an der Kasse änderhar      | Steuert ob das Drucken der Adresse     | 4                  | true        | Aligemein      | addition     |
| pcmsn-and                       |                                            |                                        |                    |             |                |              |
| nbmwr-and                       |                                            |                                        |                    |             | 1              |              |

Abbildung: Parameter Auszahlung/Abschöpfungsvorgang drucken aktivieren

- Bei Auszahlungen wird 'Button Auszahlung' auf dem Kassenbeleg angedruckt.
- Bei Abschöpfungen wird 'Button Abschöpfung' auf dem Kassenbeleg angedruckt.

Im Standard ist der Parameter nicht aktiviert.

### 7.2 Kasse: Bargeldauszahlung bei Kartenzahlungen

Die Funktionalität der **Bargeldauszahlung bei EC-Zahlungen** wurde verbessert. Sie haben nun die Möglichkeit, einen Mindestverkaufswert und einen maximalen Auszahlungsbetrag als Vorgaben in der zentralen Kassenadministration zu hinterlegen.

- **Mindestverkaufswert**: Betrag, der mindestens gezahlt werden muss, damit eine Bargeldauszahlung möglich ist.
- **Maximaler Auszahlungsbetrag:** Betrag, der maximal bar ausgezahlt werden kann.

i

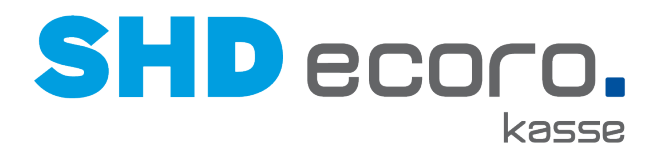

#### Kassenadmin: Parameter Bargeldauszahlung bei Kartenzahlung

Über den Parameter **Bargeldauszahlung bei Kartenzahlung** können Sie steuern, ob eine Bargeldzahlung bei Kartenzahlungen erlaubt ist.

| A                                            |                     |                                               |                                               |                    |        |                   |           |
|----------------------------------------------|---------------------|-----------------------------------------------|-----------------------------------------------|--------------------|--------|-------------------|-----------|
| Q []                                         | Parameter           | Beschreibung                                  | Wert                                          | Vorgabewert        | Gruppe | Volltextsuch      | 16        |
|                                              |                     |                                               |                                               |                    |        | ▼ Bargeldau       | uszahlung |
| HD                                           | Parameter           | Beschr                                        | eibung                                        | Wert               | s      | tammt aus Vorgabe | Vo        |
| Filiale 1                                    | Bargeldauszahlung b | ei Kartenzahlur Steuert,                      | ob bei Überzahlung m                          | nit einer Karte de | Ø      | *                 |           |
| <ul> <li>Arbeitsbereich Filiale 1</li> </ul> |                     |                                               |                                               |                    |        |                   |           |
| pcer-and                                     |                     |                                               |                                               |                    |        |                   |           |
| pcako-and                                    |                     |                                               |                                               |                    |        |                   |           |
| gkasse5                                      |                     |                                               |                                               |                    |        |                   |           |
| pckia-and                                    |                     |                                               |                                               |                    |        |                   |           |
| nbheg-and                                    |                     |                                               |                                               |                    |        |                   |           |
| nbmer-and                                    | Parameter Details   | nderungshistorie                              |                                               |                    |        |                   |           |
| kasse03                                      |                     |                                               |                                               |                    |        |                   |           |
| nbjuv-and                                    | Beschreibung        | Steuert, ob bei Überz<br>Betrag abgebucht und | ahlung mit einer Karte<br>d die Differenz zum | der 🔶              |        |                   |           |
| pcpaw-and                                    |                     | Gesamtpreis bar auso                          | jezahlt werden darf. Is                       | t der 👻            |        |                   |           |
| nbmer-and_2                                  | Wort                |                                               |                                               |                    |        |                   |           |
| nbjuv-and_2                                  | TUT                 | Bargeldaus                                    | zahlung Aktiv                                 |                    |        |                   |           |
| pcako-and_2                                  |                     | • Bargeidaus                                  | zaniung.Aktiv                                 |                    |        |                   |           |
| pcer-and_2                                   |                     | Mindestverkauts                               | wert                                          |                    |        |                   |           |
| nbheg-and 2                                  |                     |                                               |                                               |                    |        |                   |           |
| kasse                                        |                     | 200                                           | JSHOHE                                        |                    |        |                   |           |
| kasse 2                                      |                     |                                               |                                               |                    |        |                   |           |
| nbcsi-and                                    |                     |                                               |                                               |                    |        |                   |           |
| nbcsi-and 2                                  | Änderungsgrund      |                                               |                                               |                    |        |                   |           |
| nbkbi-and                                    |                     |                                               |                                               |                    |        |                   |           |
| Internet                                     |                     |                                               |                                               |                    |        |                   |           |

Abbildung: Parameter Bargeldauszahlung bei Kartenzahlungen aktivieren

#### Kassenadmin: Parameter Button-Konfiguration für Zahlungsmethoden

Über den Parameter **Button-Konfiguration für Zahlungsmethoden** fügen Sie die Schaltfläche **EC- Bargeldauszahlung** in der Kassenoberfläche ein.

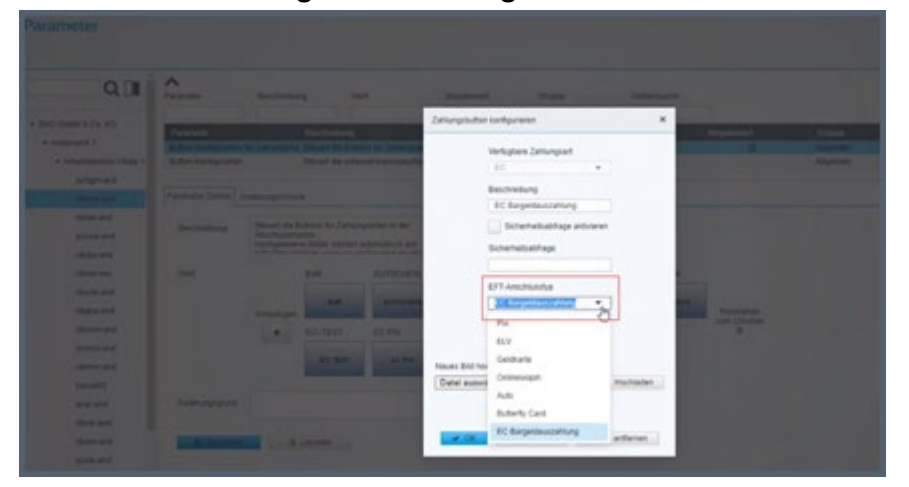

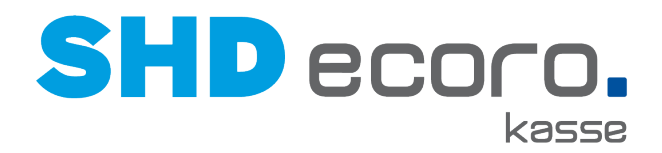

### Wichtig hierbei ist, dass der **EFT-Anschlusstyp** "EC-Bargeldauszahlung" gewählt ist.

#### Bargeldauszahlung bei Kartenzahlung an der Kasse

Soll an der Kasse bei Kartenzahlung eine Bargeldauszahlung erfolgen, geben Sie nicht mehr wie bisher den gesamten Betrag der Zahlung sein.

Geben Sie stattdessen den auszuzahlenden Betrag ein. Dieser Betrag wird zu der Summe der EC-Zahlungen addiert.

| Zahlungen               | Bon-Nr.: 297000257 |
|-------------------------|--------------------|
| Total                   | 400,00 €           |
| Gesamtnachlass          | 0,00€              |
| Gegeben                 | 0,00€              |
| Zu zahlen               | 400,00 €           |
| Bitte Eingabe tätigen.  |                    |
| aus zu zahlender Betrag | Betrag<br>100      |

Der auszuzahlende Betrag wird gesondert als Bargeldauszahlung auf dem Kassenbeleg ausgewiesen.

| USt-ID-Nr. DE 279 374 497<br>+49 2632 295-0<br>Quittung<br>Belegnummer: 297000255<br>Datum: 07.07.2021 10:04<br>Kasse: 297 SHD                                                    | ^ |
|----------------------------------------------------------------------------------------------------|---|
| Pos Artikel Menge €/Stk €/Ges M<br>1 14530048 00 1Stck 400,00 400,00 1<br>Komode<br>001/29<br>41x37x26<br>01/BE (1.00) /83,00                                                     |   |
| Summe         400,00           Bar         500,00           Bargeldauszahlung         100,00           Netto         MWST           1         19,00%         336,13         63,87 | v |

Wird ein auszuzahlenden Betrag eingegeben, der die maximale Höhe Auszahlungsbetrag überschreitet, erfolgt ein entsprechender Hinweis.

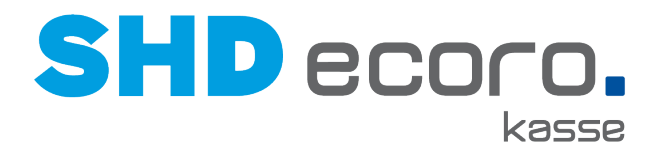

| Zahlungen                                                         | Bon-Nr.: 29700025             | 57 |
|-------------------------------------------------------------------|-------------------------------|----|
| Total                                                             | 400,00 (                      | €  |
| Gesamtnachlass                                                    | 0,00                          | €  |
| Zu zahlen                                                         | 400.00 €                      |    |
|                                                                   | ,                             |    |
| Der eingegebene Auszahlungsbe<br>höher als der maximal erlaubte 2 | etrag 250,00 € ist<br>00,00 € |    |
|                                                                   | Betra                         | g  |
|                                                                   | 250                           | )  |

Ist der Verkaufswert geringer als der im Parameter **Bargeldauszahlung bei Kartenzahlung** hinterlegte **Mindestverkaufswert**, ist die konfigurierte Schaltfläche **EC-Bargeldauszahlung** an der Kasse nicht aktiv.

| Zal | nlungsmethoden |           |    |             |            |        |        |                             |  |
|-----|----------------|-----------|----|-------------|------------|--------|--------|-----------------------------|--|
|     | BAR            | GUTSCHEIN | EC | BONUSPUNKTE | NachlassGS | SCHECK | ECTEST | EC<br>Bargeldauszahlun<br>g |  |
|     |                |           |    |             |            |        |        |                             |  |
|     | <b>A</b>       |           |    |             |            |        |        |                             |  |

Barauszahlungen bei Kartenzahlungen erfordern immer die PIN-Eingabe des Kunden.

Beachten Sie, dass ein Beleg mit einer Bargeldauszahlung bei Kartenzahlung nicht rückabgewickelt werden kann. Der bar ausgezahlte Betrag kann nicht wieder vereinnahmt werden.

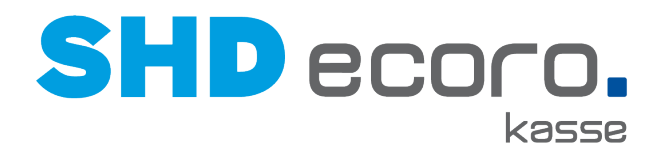

### 7.3 Kasse: Bargeldauszahlung bei Zahlung mit Gutscheinen

Bisher wurde nur bei Warenrücknahmen und Bargeldauszahlung geprüft, ob der Bargeldbestand der Kasse ausreichend ist.

Jetzt erfolgt die Prüfung auch bei der Überzahlung mit Gutscheinen.

Ist der Gutschein auf einen höheren Betrag als die Summe des Kassenbelegs ausgestellt, und reicht der Bargeldbestand der Kasse für die Auszahlung des Restbetrags nicht aus, erfolgt ein entsprechender Hinweis und es wird ein Restgutschein erstellt.

Ist die Funktion **Restgutschein erstellen** für die Kasse nicht zulässig, kann der Beleg nicht abgeschlossen werden.

### 7.4 Kasse: Kurzname wird bei Restgutscheinen beibehalten (MHS)

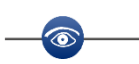

Dieses Verhalten gilt nur für die Warenwirtschaft MHS.

Wird ein Gutschein mit Eintrag im **Kurznamen** teileingelöst und an der Kasse automatisch ein Restgutschein erstellt, dann wird jetzt der **Kurzname** aus dem Ursprungsgutschein übernommen.

Das gilt auch für nachfolgende Teileinlösungen eines solchen Gutscheins.

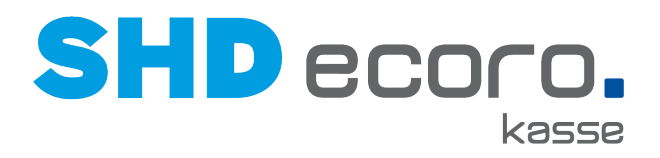

## 8 Neuheiten und Änderungen in der Programmversion 2.15

### 8.1 Geldlade: Neue Registerkarte Änderungshistorie

In der zentralen Kassenadministration wurde im Programm **Geldladen** (über **Kassenadmin → Geldladen**) die Registerkarte **Änderungshistorie** ergänzt. Hier haben Sie jetzt die Möglichkeit, alle Änderungen an Geldladen nachzuvollziehen.

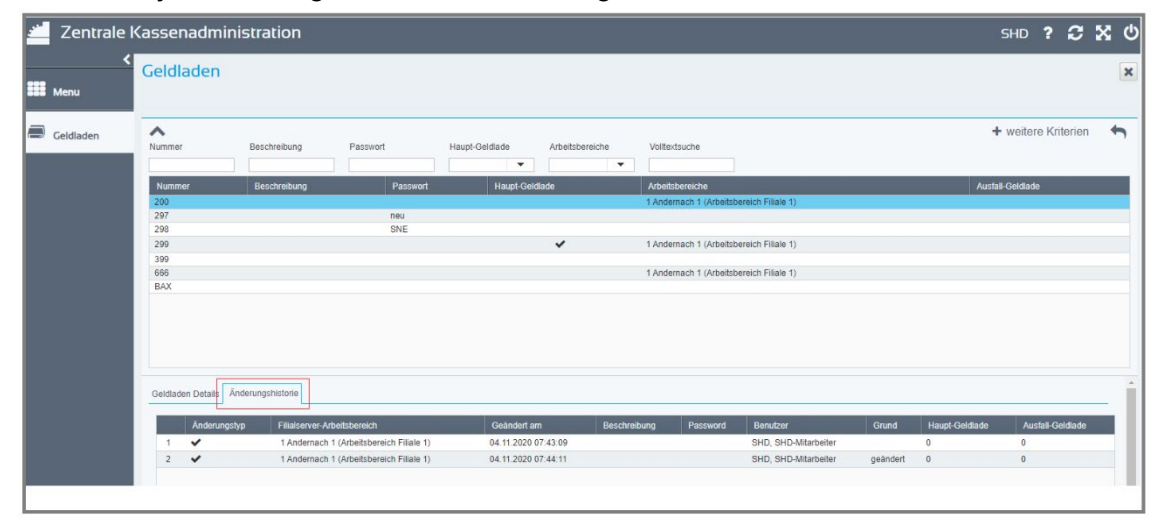

#### Was sehen Sie in der Tabelle Änderungshistorie?

| Feld                            | Erläuterung                                                                                        |  |  |  |  |  |
|---------------------------------|----------------------------------------------------------------------------------------------------|--|--|--|--|--|
| Änderungstyp                    | Zeigt immer das Symbol 🚩 (Änderung), da in der Geldlade nur<br>Änderungen möglich sind.            |  |  |  |  |  |
| Filialserver-<br>Arbeitsbereich | Zeigt Filialserver und Arbeitsbereich an, für den die Änderung der<br>Geldlade durchgeführt wurde. |  |  |  |  |  |
| Geändert am                     | Zeigt Datum und Uhrzeit, zu der die Änderung gespeichert wurde.                                    |  |  |  |  |  |
| Beschreibung                    | Zeigt den geänderten Text der Beschreibung.                                                        |  |  |  |  |  |
| Passwort                        | Zeigt an, ob das Passwort für die Geldlade geändert wurde.                                         |  |  |  |  |  |
| Benutzer                        | Zeigt den Benutzer, der die Änderung vorgenommen hat.                                              |  |  |  |  |  |
| Grund                           | Zeigt den Änderungsgrund für die Änderung.                                                         |  |  |  |  |  |
| Haupt-Geldlade                  | Zeigt den Wert, wenn Haupt-Geldlade gewählt ist.                                                   |  |  |  |  |  |
| Ausfall-Geldlade                | Zeigt den Wert wenn Ausfall-Geldlade gewählt ist.                                                  |  |  |  |  |  |

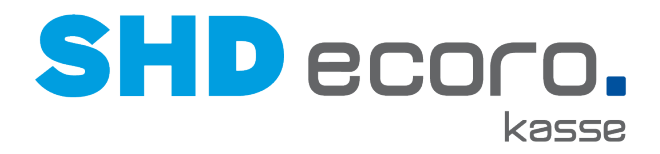

### 8.2 Kasse: Anzeige und Auswahl von Verkäufern berechtigen

• Voraussetzung SHD ECORO Kasse ab Version 2.15

A

• Voraussetzung SHD ECORO Programmstand ab 3.9

#### ECORO-Vorgaben: Verkäufer für die Kasse berechtigen

Sie können jetzt in ECORO im Programm **Berechtigung** (über **Vorgaben**  $\rightarrow$  **Berechtigung**  $\rightarrow$  Registerkarte **Allgemein**) Mitarbeiter für die Anzeige als Verkäufer an der Kasse ausschließen.

| Berechtigung mmu<br>Vorgaben > Berechtigung                                                                                                    | ● ☱ ♀ □ ▷ ▷ ⊖ ♂                                                                                                    |                                                                                                    |
|----------------------------------------------------------------------------------------------------|----------------------------------------------------------------------------------------------------|----------------------------------------------------------------------------------------------------|
| Kurzzeichen         Name, Vorname           mmu         Mustermann, Max           1         Allgemein         2         Filialen         3         Arbeitsbereiche         4         Team / Abtei                                                                                                    | □ Inaktiv<br>Iung <u>5</u> Konfiguratoren <u>6</u> Sortimentssteuerung                                                                                                    |                                                                                                    |
| EK-Berechtigung<br>Keine Anzeige ● Änderung<br>bei Informationsprogrammen ausblenden<br>Auftrag/Barverkauf<br>Nachlassberechtigung bis 100,00 %<br>Sondernachlassberechtigung bis 100,00 %<br>Skontoberechtigung bis 100,00 %<br>bis Skontotage 0 Tage<br>bis Nettotage 0 Tage<br>bis Nettotage 0 Tage<br>Verkaufszeitraumes<br>globale Nachlassbestätigung<br>Korrektur Stornodatum<br>Provisionsänderung ausgelieferter Kaufverträge<br>Mitarbeiter<br>Nummer 1234 Parkaufszeitraumes<br>Kasse<br>Kassierer | Artikelhistorie          Nur Ånderungskennzeichen "VK" sichtbar         Provision         Verkäuferprovision 1 Alle         Provision auf Kopfebene         Indiv. Spannenprovision         ✓ Anzahlungsprovision         IWOfurn-Planungsimport         Darf Planungen anderer Verkäufer sehen         emMida         Username | Tätigkeiten         ✓ 1 Verkaufer         2 Auslieferer         3 Logistik         4 Verwaltung         5 Buchhaltung         6 Kundendienst |

- Soll der Mitarbeiter nicht an der Kasse angezeigt werden, deaktivieren Sie das Feld Verkäufer für Kasse.
- Im Standard ist das Feld aktiviert, damit das bisherige Verhalten unverändert bleibt.

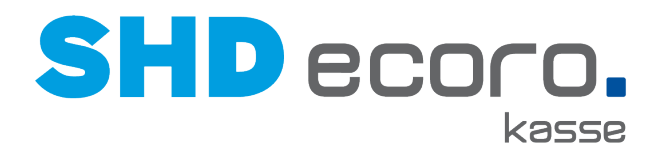

#### Kasse: Anzeige und Auswahl von Verkäufern

An der Kasse werden nur noch die Verkäufer angezeigt, die in ECORO als Verkäufer für die Kasse berechtigt wurden (über **Vorgaben**  $\rightarrow$  **Berechtigung**  $\rightarrow$  Registerkarte **Allgemein**).

Zusätzlich werden jetzt auch die Filialen, für die der Verkäufer berechtigt ist, an die Kasse übermittelt. Der Verkäufer wird dann an der Kasse nur in den Arbeitsbereichen angezeigt mit den Filialen, für die er berechtigt ist.

Für welche Filialen der Mitarbeiter berechtigt ist, wird in der der zentralen Kassenadministration im Programm **Berechtigung** (über **Kassenadmin**  $\rightarrow$  **Berechtigung**) angezeigt. Die berechtigten Filialen können aber dort nicht geändert werden. Die Änderung erfolgt allein in SHD ECORO im Programm **Berechtigung** (über **Vorgaben**  $\rightarrow$  **Berechtigung**  $\rightarrow$  Registerkarte **Filialen**).

| Berechtigung mn<br>∨orgaben > Berechtigung     |                              |  |  |  |  |  |
|------------------------------------------------|------------------------------|--|--|--|--|--|
| Kurzzeichen Name, Vorname<br>mmu Mustermann, N |                              |  |  |  |  |  |
| <u>1</u> Allgemein                             | <u>2</u> Filialen            |  |  |  |  |  |
| Alle Filia                                     | len                          |  |  |  |  |  |
| 0 Lager                                        | filiale O                    |  |  |  |  |  |
| Verka                                          | ufsfiliale 1<br>ufsfiliale 2 |  |  |  |  |  |
| ✓ 5 Verka                                      | ufsfiliale 5                 |  |  |  |  |  |
| 6 LO Fi                                        | liale 1                      |  |  |  |  |  |
| 7 LO Filiale 2                                 |                              |  |  |  |  |  |
| 20 Lagerfiliale 20                             |                              |  |  |  |  |  |
| 50 Lage                                        | erfiliale 50                 |  |  |  |  |  |
|                                                |                              |  |  |  |  |  |

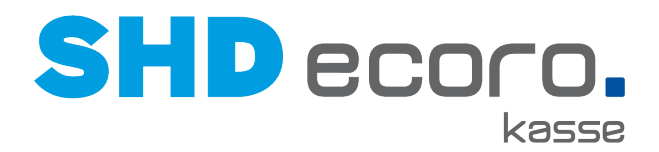

### 8.3 Kassenadmin: Belege mit Kopien drucken im A4-Druck

In der zentralen Kassenadministration können Sie jetzt auch Anzahl der zu druckenden Kopien für den A4-Druck einstellen (über **Kassenadmin → Parameter**). Für jede zulässige Belegart gibt es einen eigenen Parameter.

#### Für welche Belege können Sie Kopien auch für den A4 Druck aktivieren?

Bei folgenden Belegen kann die Anzahl der Kopien angepasst werden:

- Anzahl Kopien für Barverkaufsbelege
- Anzahl Kopien für KV-Zahlungen
- Anzahl Kopien für Auszahlungen
- Anzahl Kopien bei Kassenbuch

A

Anzahl Kopien Rücknahmebelege

Abholbelege können nicht über den A4-Druck gedruckt werden. Daher können Sie keine Anzahl der Kopien für Abholbelege vorgeben.

Das Layout von Rücknahmebelegen und Auszahlungsbelegen ist identisch mit dem für den Bon-Druck.

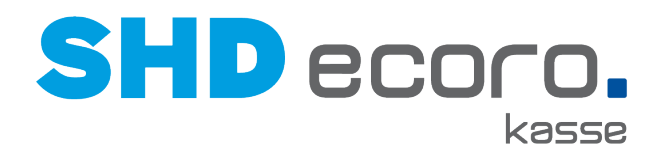

### 8.4 **Parameter: Happy Hour für BV-Reservierungen**

In der zentralen Kassenadministration können Sie jetzt mit einem neuen Parameter steuern (über **Kassenadmin → Parameter**), dass Happy-Hour-Konditionen auch für Positionen aus Reservierungen verwendet werden können.

| rameter                                      |                    |                                                            |                                                |                      |                     |           |                                    |             |
|----------------------------------------------|--------------------|------------------------------------------------------------|------------------------------------------------|----------------------|---------------------|-----------|------------------------------------|-------------|
| Q []]                                        | A Parameter        | Beschreibung W                                             | lert V                                         | /orgabewert          | Gruppe              | Ŧ         | Volltextsuche<br>Happy             |             |
| HD GmbH & Co. KG                             | Parameter          |                                                            | Bes                                            | schreibung           |                     |           |                                    |             |
| Andernach 1                                  | Happy Hour auch fu | ir BV-Reservierungen                                       | Leg                                            | t fest, ob die Happy | Hour auch für Posit | ionen aus | BV-Reservierungen berücksichtigt w | erden soll. |
| <ul> <li>Arbeitsbereich Filiale 1</li> </ul> | Button Nachlassaus | sschluss aktivieren.                                       | Pos                                            | ition von Nachlässe  | n ausschließen z.B. | Нарру Но  | ur Nachlass usw.                   |             |
| pchgm-and                                    |                    |                                                            |                                                |                      |                     |           |                                    |             |
| nbloe-and                                    |                    |                                                            |                                                |                      |                     |           |                                    |             |
| pccwa-and                                    |                    |                                                            |                                                |                      |                     |           |                                    |             |
| nbrbu-and                                    |                    |                                                            |                                                |                      |                     |           |                                    |             |
| nbhal-neu                                    |                    |                                                            |                                                |                      |                     |           |                                    |             |
| nbsde-and                                    |                    |                                                            |                                                |                      |                     |           |                                    |             |
| nbgka-and                                    |                    |                                                            |                                                |                      |                     |           |                                    |             |
| nbshm-and                                    |                    |                                                            |                                                |                      |                     |           |                                    |             |
| pcmsn-and                                    |                    |                                                            |                                                |                      |                     |           |                                    |             |
| nbmwr-and                                    |                    |                                                            |                                                |                      |                     |           |                                    |             |
| kasse03                                      | 4                  |                                                            |                                                |                      |                     |           |                                    |             |
| pcer-and                                     |                    |                                                            |                                                |                      |                     |           |                                    |             |
| nbwir-and                                    | Parameter Details  | Änderungshistorie                                          |                                                |                      |                     |           |                                    |             |
| nbam-and                                     |                    |                                                            |                                                |                      |                     |           |                                    |             |
| pcsie-and                                    | Beschreibung       | Legt fest, ob die Happy Hour<br>BV-Reservierungen berücksi | auch für Positionen aus<br>chtigt werden soll. |                      |                     |           |                                    |             |
|                                              |                    |                                                            |                                                |                      |                     |           |                                    |             |

Ist der Parameter **Happy Hour auch für BV-Reservierungen** aktiviert, werden Happy-Hour-Konditionen auch für Barverkaufspositionen aus Reservierungen herangezogen.

Im Standard ist die Einstellung nicht gewählt, damit das bisherige Verhalten unverändert bleibt.

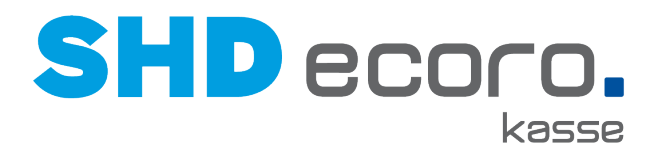

### 8.5 Parameter: PIN-Vergabe bei verwalteten Gutscheinen

Um das Einlösen von verkauften Gutscheinen im Onlineshop abzusichern, kann beim Verkauf von Gutscheinen jetzt zusätzlich zur Gutscheinnummer eine zufällige 3-stellige PIN generiert und gedruckt werden.

#### PIN-Vergabe über Kassen-Parameter steuern

Der Druck der PIN an der Kasse kann über den Kassen-Parameter **Druck Gutschein PIN** in der zentralen Kassenadministration aktiviert werden.

Im Standard ist der Parameter nicht aktiviert.

Ist der Parameter aktiviert, wird die PIN an der Kasse auf den Gutschein bzw. den Bon gedruckt.

#### Gutschein einlösen

- Beim Einlösen eines Gutscheins über den Online-Shop wird die PIN abgefragt und per WebService geprüft.
- Beim Einlösen eines Gutscheines an der Kasse erfolgt keine PIN-Abfrage.

#### PIN in der Gutscheinverwaltung

Die PIN wird in der Gutscheinverwaltung in SHD ECORO (über **Stammdaten**  $\rightarrow$  **Gutscheine**) in der neuen Spalte **Gutschein-PIN** angezeigt:

| Gutscheine<br>Stammdaten > Gutscheine   | 9                    | • ¥ 60 • [ | ) <b>b b</b> C | <sup>4</sup> 2 <b>♦ ● </b> 0 | Q < > 🖺 🗙          |
|-----------------------------------------|----------------------|------------|----------------|------------------------------|--------------------|
| <u>1</u> Gutscheine <u>2</u> Bewegungen |                      |            |                |                              |                    |
| Gutscheinart                            | Gutscheinnummer      | Status     | в              | etrag                        | Suchen             |
| ~                                       |                      | C.         | ~              |                              | Turčela dese       |
| Info                                    |                      | Gültig bis | v              | Vährung                      | Zurucksetzen       |
|                                         |                      |            | E              | EUR 🗸 🗸                      | Änderung Speichern |
|                                         | Kunde zuordnen       |            |                |                              | Neuer Gutschein    |
|                                         | Kunde entfernen      |            |                |                              | - 200 A            |
|                                         |                      |            |                |                              | Treffer. 500       |
|                                         |                      |            |                |                              |                    |
|                                         |                      |            |                |                              |                    |
| Gutscheinart Nummer ▲1 G                | Gutschein PIN Status | Betrag     | Währung        | Kaufvertrag Gültig Bis       | Kunden-Nr. L       |
| 01GS - Gesche 658                       | VERKAUFT             | 900,00     | EUR            |                              | A                  |
| 1 - Hebs GS 1                           | GENUTZT              | 0,00       | EUR            |                              |                    |
| TPA1 - Gutschei 1 052                   | VERKAUFT             | 150,00     | EUR            |                              |                    |
| TPA2 - Gutschei 1 936                   | STORNIERT            | 0,00       | EUR            |                              |                    |
| PAW - Test 1 672                        | VERKAUFT             | 20,00      | EUR            | 09.05.2                      | 2019               |
| 08GS - Personal 1 782                   | GENUTZT              | 0,00       | EUR            |                              | 100160             |

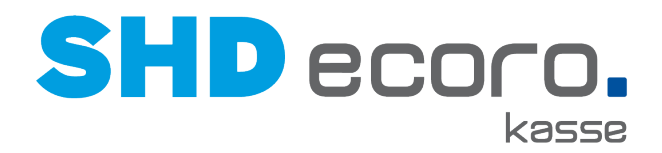

#### Was passiert mit älteren Gutscheinen ohne PIN?

Für alle noch offenen Gutscheine, die in einem früheren Programmstand ohne PIN (Altgutscheine) angelegt wurden, wird beim Update die fehlende PIN per Skript im Hintergrund erzeugt.

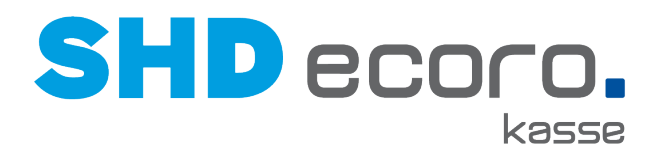

## 9 Neuheiten und Änderungen in Programmversion 2.14

### 9.1 Belegarchiv: Neue Filter Datum/Zeit von/bis

Bisher konnten Belege im Belegarchiv (über **Kassenadmin → Belegarchiv**) nur für ein Datum gesucht und angezeigt werden. Jetzt können Sie über die neuen Filter **Datum/Zeit von** und **Datum/Zeit bis** einen Zeitraum über Datum und Uhrzeit wählen.

| Belegarch                                                                                                    | iv                                                                                                    |                     |                   |                          |              |             |                                                                                                    | ×   |
|----------------------------------------------------------------------------------------------------|----------------------------------------------------------------------------------------------------|---------------------|-------------------|--------------------------|--------------|-------------|----------------------------------------------------------------------------------------------------|-----|
| Lade Datum Cate Datum Cate Datum | Transformer and the second second sec | Datum/Zeit von      | D9:58:21          | katum/Zeit bis<br>ilogyp | 20 00:00:01  | Kas<br>Bele | Weitere Kriterien     Arbeitsplatz     Belegnummer egnummer     Belegtyp     Datum/Zeit bis     Datum/Zeit von     Geldlade     Kassenserver     Lade Datum | ۲X. |
| Gefundene Belege                                                                                                    | 11                                                                                                    |                     |                   |                          |              |             | Drucktextansicht                                                                                                    |     |
| Тур                                                                                                    | Belegnummer                                                                                                    | Datum               | Lade Datum        | Filiale                  | Arbeitsplatz | Geldk       | Beleg 5000014                                                                                                    |     |
| Beleg                                                                                                    | 5000014                                                                                                    | 09.09.2020 10:41:57 | 06.08.2019 00:00: | :00 1 Filiale 1          | nbmsn-and    | 5           |                                                                                                    |     |
| Beleg                                                                                                    | 5000013                                                                                                    | 09.09.2020 10:40:47 | 06.08.2019 00:00: | :00 1 Filiale 1          | nbmsn-and    | 5           | SHD AG Andernach                                                                                                    |     |
| Beleg                                                                                                    | 4000028                                                                                                    | 02.09.2020 14:40:26 | 01.09.2020 00:00: | 00 1 Filiale 1           | nbjuv-and    | 4           | USt-ID-Nr. DE 279 374 497                                                                                                    |     |
| Beleg                                                                                                    | 4000027                                                                                                    | 01.09.2020 16:15:35 | 01.09.2020 00:00: | :00 1 Filiale 1          | kasse        | 4           | +49 2632 295-0<br>Ouittung                                                                                                    |     |
| Beleg                                                                                                    | 4000027                                                                                                    | 01.09.2020 16:15:35 | 01.09.2020 00:00: | :00 1 Filiale 1          | Kasse        | 4           | Belegnummer: 5000014                                                                                                    |     |

- Wird kein Zeitraum erfasst, werden die Filter automatisch mit dem aktuellen Datum und dem Zeitraum von 00:00:00 bis 23:59:59 für 24 Stunden vorbelegt.
- Wird ein Zeitraum mit Datum und Uhrzeit eingegrenzt, werden die im Zeitraum gespeicherten Belege ausgewertet und angezeigt.

Werden die neuen Suchkriterien im Belegarchiv nicht angezeigt können Sie sie über **Weitere Kriterien** ergänzen.

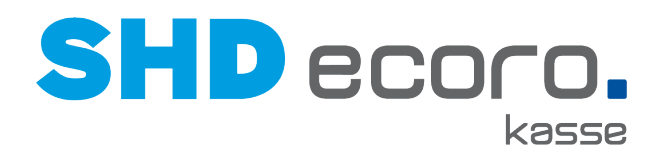

### 9.2 Belegarchiv: Tabellenexport

Sie haben nun im Belegarchiv (über **Kassenadmin → Belegarchiv**) die Möglichkeit, das Suchergebnis als Tabelle im Excel-Format zu exportieren. Klicken Sie hierfür

rechts oben im Bereich der Suchkriterien auf das Symbol 🔯 (Tabelle als Excel-Datei exportieren).

| Belegarch       | niv         |                     |                     |             |              |        |                                      | ×          |
|-----------------|-------------|---------------------|---------------------|-------------|--------------|--------|--------------------------------------|------------|
| A<br>Lade Datum |             | Datum/Zeit von      | Dati                | ım/Zeit bis |              | Suc    | + weitere Kriteri<br>he im Drucktext | ien 🦘 Q 🔀  |
| <b>#</b>        |             | 01.08.2020          | 00:00:00            | 30.10.20    | 20 23:59:59  |        |                                      |            |
| Anzahl Ergebnis | se          |                     |                     |             |              |        |                                      |            |
| 300             |             |                     |                     |             |              |        |                                      |            |
| Gefundene Beleg | le 11       |                     |                     |             |              |        | Drucktextansicht                     |            |
| Тур             | Belegnummer | Datum               | Lade Datum          | Filiale     | Arbeitsplatz | Geldli | Beleg 5000014                        | Drucken    |
| Beleg           | 5000014     | 09.09.2020 10:41:57 | 06.08.2019 00:00:00 | 1 Filiale 1 | nbmsn-and    | 5      | 20109 0000011                        | _ D.00.001 |
| Beleg           | 5000013     | 09.09.2020 10:40:47 | 06.08.2019 00:00:00 | 1 Filiale 1 | nbmsn-and    | 5      | SHD AG Andernach                     |            |
| Beleg           | 4000028     | 02.09.2020 14:40:26 | 01.09.2020 00:00:00 | 1 Filiale 1 | nbjuv-and    | 4      | USt-ID-Nr. DE 279 374 4              | 497        |

Alle angezeigten Zeilen und Spalten des Suchergebnisses werden in eine Excel-Datei exportiert.

Die Datei wird als Upload am unteren Bildschirmrand bereitgestellt:

|              | Öffnen<br>Dateien dieses Typs immer öffnen |
|--------------|--------------------------------------------|
|              | In Ordner anzeigen                         |
|              | Abbrechen                                  |
| Tabelle.xlsx | ~                                          |
| -0           |                                            |

Anzahl und Art der Spalten können Sie mit den Tabelleneinstellungen konfigurieren.

Zeigen Sie dazu mit dem Mauszeiger auf den Spaltenkopf. Das Symbol 🍄 wird rechts

oben an der letzten angezeigten Spalte eingeblendet. Wenn Sie auf 💟 klicken, können Sie die Spalten des Suchergebnisses auswählen.
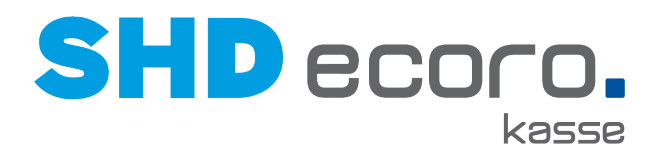

## 9.3 Kasse: Artikel mit manueller Preiskorrektur von der Happy Hour ausschließen

Sie können jetzt Artikel, deren Preis manuell angepasst wurde, von Happy-Hour-Konditionen oder Gesamtnachlässen ausschließen. Jede Position kann an der Kasse einzeln von Nachlässen ausgeschlossen werden. Dadurch wird der manuell angepasste Preis nicht mehr zusätzlich durch aktive Konditionen oder Nachlässe reduziert.

- Für die Kasse wurde die neue Funktion **Ausschluss** in der Positionserfassung geschaffen.
- Mit dem neuen Parameter **Button Nachlassausschluss aktivieren** steuern Sie die Funktion der Kasse.

#### Kassenadmin: Parameter Button Nachlassausschluss aktivieren

Über den Parameter **Button Nachlassausschluss aktivieren** können Sie steuern, ob und wie mit Barverkaufspositionen von Happy Hour und Gesamtnachlässen an der Kasse umgegangen werden soll. Diese Funktion können Sie zum Beispiel für Positionen nutzen, die bereits eine manuelle Preiskorrektur (Positionsnachlass) erhalten haben.

| Parameter                                    |                   |                       |                             |               |                                   |                     | ×       |
|----------------------------------------------|-------------------|-----------------------|-----------------------------|---------------|-----------------------------------|---------------------|---------|
|                                              |                   |                       |                             |               |                                   |                     |         |
| Q []                                         | A Parameter       | Beschreibung          | Wert                        | Volitextsuche |                                   | + weitere Kriterien | Ĵ       |
| ▼ SHD GmbH & Co. KG                          | Parameter         |                       |                             | Happy Hour    | Beschreibung                      | Wert                | Stammt  |
| ▼ Andernach 1                                | Button Nachlassau | isschluss aktivieren. |                             | F             | Position von Nachlässen ausschlie | Bi                  | Stamini |
| <ul> <li>Arbeitsbereich Filiale 1</li> </ul> |                   |                       |                             |               |                                   |                     |         |
| pchgm-and                                    |                   |                       |                             |               |                                   |                     |         |
| nbmer-and                                    |                   |                       |                             |               |                                   |                     |         |
| nbloe-and                                    |                   |                       |                             |               |                                   |                     |         |
| pccwa-and                                    |                   |                       |                             |               |                                   |                     |         |
| nbrbu-and                                    |                   |                       |                             |               |                                   |                     |         |
| nbbal-neu                                    |                   |                       |                             |               |                                   |                     |         |
| nbsde-and                                    |                   |                       |                             |               |                                   |                     |         |
| nbgka-and                                    |                   |                       |                             |               |                                   |                     |         |
| nbshm-and                                    |                   |                       |                             |               |                                   |                     |         |
| pcmsn-and                                    | 4                 |                       |                             |               |                                   |                     | +       |
| nbmwr-and                                    |                   |                       |                             |               |                                   |                     |         |
| nbht-and                                     | Parameter Details | Änderungshistorie     |                             |               |                                   |                     | _       |
| kasse03                                      | Desekreikung      | Position von Nachläss | sen ausschließen z.B. Happy |               |                                   |                     |         |
| pcer-and                                     | Beschreibung      | Hour Nachlass usw.    | additional 2.5. Happy       |               |                                   |                     | - 1     |
| nbwir-and                                    |                   |                       |                             |               |                                   |                     | - 1     |
| nbam-and                                     | Wert              |                       |                             |               |                                   |                     | - 1     |
| ▼ Bendorf 2                                  |                   | Happy Hou             | r ausschließen              |               |                                   |                     |         |
| ✓ Arbeitsbereich Bendorf 2                   |                   | Gesamtnac             | hlass ausschließen          |               |                                   |                     |         |

Abbildung: Parameter Button Nachlassauschluss aktivieren

Es muss mindestens eine der Funktionen aktiviert werden, damit die Schaltfläche **Ausschluss** an der Kasse angezeigt wird. Sie können folgende Funktionen einzeln oder kombiniert verwenden.:

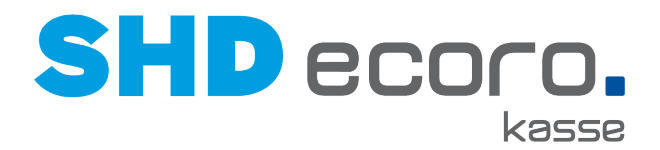

- Aktivieren Sie **Happy Hour ausschließen**, wenn an der Kasse mit der Funktion **Ausschluss** in der Positionserfassung als Happy-Hour-Kondition erfasste Konditionen der Warenwirtschaft nicht greifen sollen.
- Aktivieren Sie Gesamtnachlass ausschließen, wenn an der Kasse mit der Funktion Ausschluss in der Positionserfassung der von der Warenwirtschaft gesteuerte Gesamtnachlass nicht greifen soll.

#### Kasse: Positionen vom Nachlass ausschließen

Ist der Parameter **Button Nachlassausschluss aktivieren** in der Kassenadmin eingerichtet, wird an der Kasse je Barverkaufsposition die Schaltfläche **Ausschluss** sichtbar.

|   |                                     |             |        |          |          |            |                      | -        |
|---|-------------------------------------|-------------|--------|----------|----------|------------|----------------------|----------|
| P | os. Artikel-Nr.                     | Bezeichnung | Meng   | je       | Fil. V/B | EP         | GP                   |          |
|   | 1 14531000 00                       | Topfset     |        | 1 Stck   | 01/00    | 98,00€     | 98,00€               |          |
|   | 2 14530048 00                       | Komode      |        | 1 Stck   | 01/00    | 400,00€    | 320,00 €<br>(400,00) |          |
|   | 3 14530048 01                       | TEST        |        | 1 Stck   | 01/00    | 40,00€     | 32,00 €<br>(40,00)   | <u>ش</u> |
|   | 001/29<br>41x37x26<br>000 Boutique, |             |        | Z******* | (1,00)   |            |                      |          |
|   | *1                                  |             | 20,00% |          |          |            | -8,00€               |          |
|   | % Ausschluss                        | Verkäufer   | Lager  | P 📎 P    | Ä        | % Nachlass | Menge                | е        |

Abbildung: Positionserfassung an der Kasse mit neuer Ausschlussfunktion

Wenn Sie in einer Position auf die Schaltfläche **Ausschluss** klicken, wird die so gekennzeichnete Position von Nachlässen der Happy Hour und/oder vom Gesamtnachlasses ausgeschlossen.

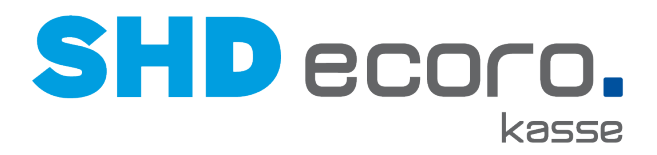

## 9.4 Umsetzung der Kassensicherungsverordnung 2020

## **Allgemeine Infos**

### Fristen im Überblick

- Die Kassensicherungsverordnung ist am 01. Januar 2020 in Kraft getreten.
- Eine allgemeine Nichtbeanstandungsregelung gilt bis 30. September 2020.
- Elektronische Kassensysteme müssen spätestens ab 01. Oktober 2020 über eine zertifizierte technische Sicherheitseinrichtung (TSE) verfügen.

#### Wer ist EFSTA?

Partner der SHD bei der Umsetzung der Kassensicherungsverordnung ist die EFSTA IT Services GmbH mit Sitz in Steyr (Österreich).

- EFSTA ist spezialisiert auf die Entwicklung von Lösungen für die Fiskalisierung von elektronischen Aufzeichnungssystemen im internationalen Umfeld.
- EFSTA ist ein bekannter Partner der SHD im Rahmen der bereits 2016 in Kraft getretenen Registrierkassensicherheitsverordnung (RKSV) in Österreich.

#### Was ist eine Technische Sicherheitseinrichtung (TSE)?

Als Technische Sicherheitseinrichtung (TSE) wird ein Sicherheitsmodul in elektronischen Registrierkassen bezeichnet, das der lückenlosen und unveränderbaren Aufzeichnung aller Kassenvorgänge dient. Der Begriff stammt aus der deutschen Kassensicherungsverordnung (KassenSichV), die ab 1. Januar 2020 die vollständige, unveränderte und manipulationssichere Speicherung von Geschäftsvorfällen und einiger weiterer Vorgänge verlangt.

Zusammen mit der ebenfalls in der KassenSichV vorgesehenen, generellen Belegausgabepflicht soll Steuerhinterziehung in Deutschland eingedämmt werden.

Technische Sicherheitseinrichtungen müssen von einer Prüfstelle zertifiziert werden, die vom Bundesamt für Sicherheit in der Informationstechnik (kurz BSI) dafür akkreditiert wurde.

#### Pflichten und Fristen

Grundsätzlich setzt die KassenSichV voraus, dass Betreiber elektronischer Registrierkassen ab dem Stichtag eine zertifizierte technische Sicherheitseinrichtung (TSE) integriert haben und fortan verwenden.

Da bis Anfang November 2019 noch keine zertifizierte TSE auf dem Markt verfügbar war, erließ das Bundesfinanzministerium eine Nichtbeanstandungsregelung, nach der Kassenbetreiber grundsätzlich eine verlängerte Frist bis zum 30. September 2020 haben und in diesem Zeitraum nicht beanstandet werden. Nahezu alle Bundesländer

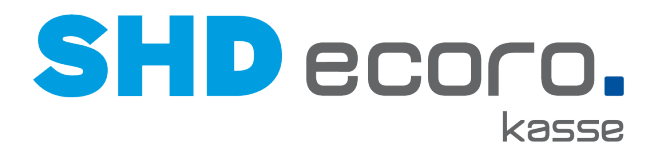

haben im Juli 2020 weiterführende Nichtbeanstandungsregelungen bis zum 31. März 2021 erlassen.

Kassenbetreiber stehen in der Verpflichtung, sich eigenständig so bald wie möglich um die Umrüstung ihrer Kassen zu kümmern. Für Registrierkassen, die aufgrund ihrer Bauart nachweisbar nicht umrüstbar sind und zwischen 25. November 2010 und Ende 2019 gekauft wurden, gilt eine Übergangsfrist bis zum 31. Dezember 2022.

#### Betrugsprävention

Mit Einbau der TSE geht auch die Meldepflicht der Kassen einher. Jede Registrierkasse muss ab Verwendung der TSE innerhalb von vier Wochen dem zuständigen Finanzamt gemeldet werden. Die Meldepflicht wurde mit der Nichtbeanstandungsregelung vom 6. November 2019 solange ausgesetzt, bis eine digitale Übermittlungsmöglichkeit besteht.

Da eine Technische Sicherheitseinrichtung nur sichern kann, was auch in die Kassen eingegeben wurde, wurde außerdem die Belegausgabepflicht notwendig. Sie soll Steuerbetrug eindämmen. Das Finanzamt kann künftig Dank der Belegausgabepflicht sehr schnell überprüfen, ob ein Betrieb KassenSichV-konform arbeitet.

#### Zertifizierung

Die Herstellung einer TSE ist technologisch nicht beschränkt. Jeder kann eine solche bei den ernannten Prüfstellen einreichen und zertifizieren lassen. In der Umsetzung herrscht laut Bundesamt für Sicherheit in der Informationstechnik Technologieoffenheit. Neben Hardware-Lösungen, bei denen die Speicherung auf einem physischen Medium vor Ort erfolgt (z. B. auf SD-Karten oder USB-Sticks), sind auch Cloud-Lösungen vorgesehen.

Das Bundesamt für Sicherheit in der Informationstechnik (BSI) hat Prüfstellen autorisiert, welche die eingereichten technischen Sicherheitseinrichtungen prüfen und zertifizieren sollen, falls sie den Anforderungen der KassenSichV entsprechen.

Generell wird zwischen Hardware-TSE (HW-TSE) und sogenannten Cloud-TSE unterschieden. Die Einfachheit im Rollout der Cloud-TSE erfordert zusätzlich eine Sicherheitsbetrachtung der Kassen-Software, was bei HW-TSE nicht erforderlich ist. Als Zwitter zwischen Cloud- und lokaler TSE gilt eine LAN-TSE, wo sich eine oder mehrere HW-TSE an zentraler Stelle im Laden befinden und diese über das lokale Netzwerk von den Kassen ohne Hardwareeingriff ansprechen lassen.

### Funktionsweise der TSE

#### Wie funktioniert die Lösung?

Jeder Kassenvorgang wird künftig auf der TSE gespeichert und von dieser elektronisch signiert. Hierbei wird ein Verkettungsprinzip angewendet. Jede Transaktion bekommt eine elektronische Signatur, einen Signaturzähler sowie einen Zeitstempel. Somit lässt sich jede Signatur nur exakt einmal fertigen. Es wird sichergestellt, dass es unmöglich ist, im Nachhinein Änderungen an der Kette der Transaktionen vorzunehmen, ohne

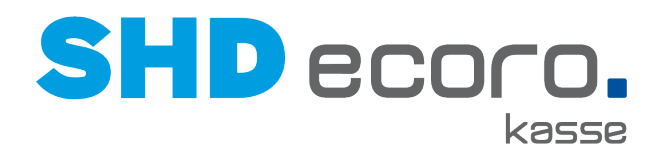

dass dies nachweisbar wäre. Die technische Sicherheitseinrichtung kann folglich vom Finanzamt mit einer Prüfsoftware auf Manipulation, Lücken und Veränderungen überprüft werden. Von allen Transaktionen wird ein Journal gespeichert, welches jederzeit für das Finanzamt exportierbar sein muss. Die Datei mit den exportierten Daten hat das TAR-Format.

### Schema und Prozessablauf

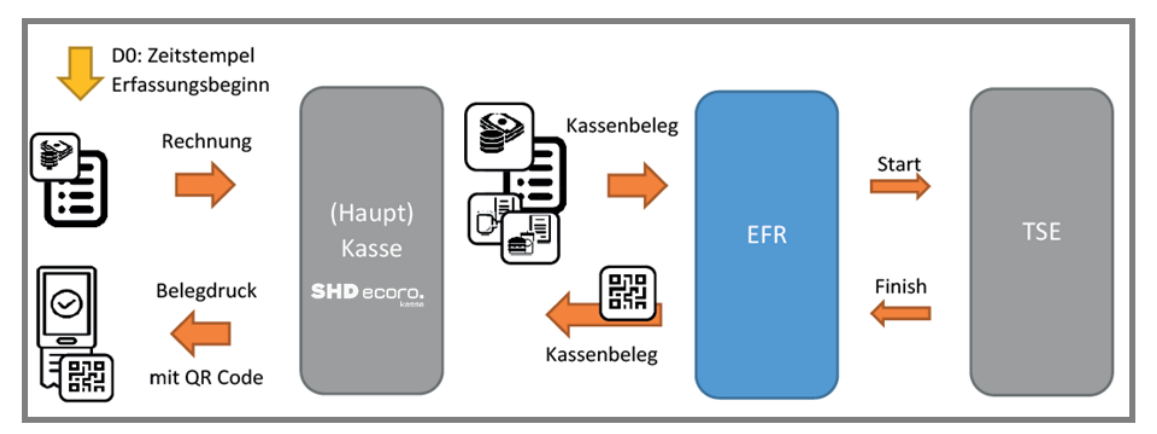

Abbildung: Prozessablauf

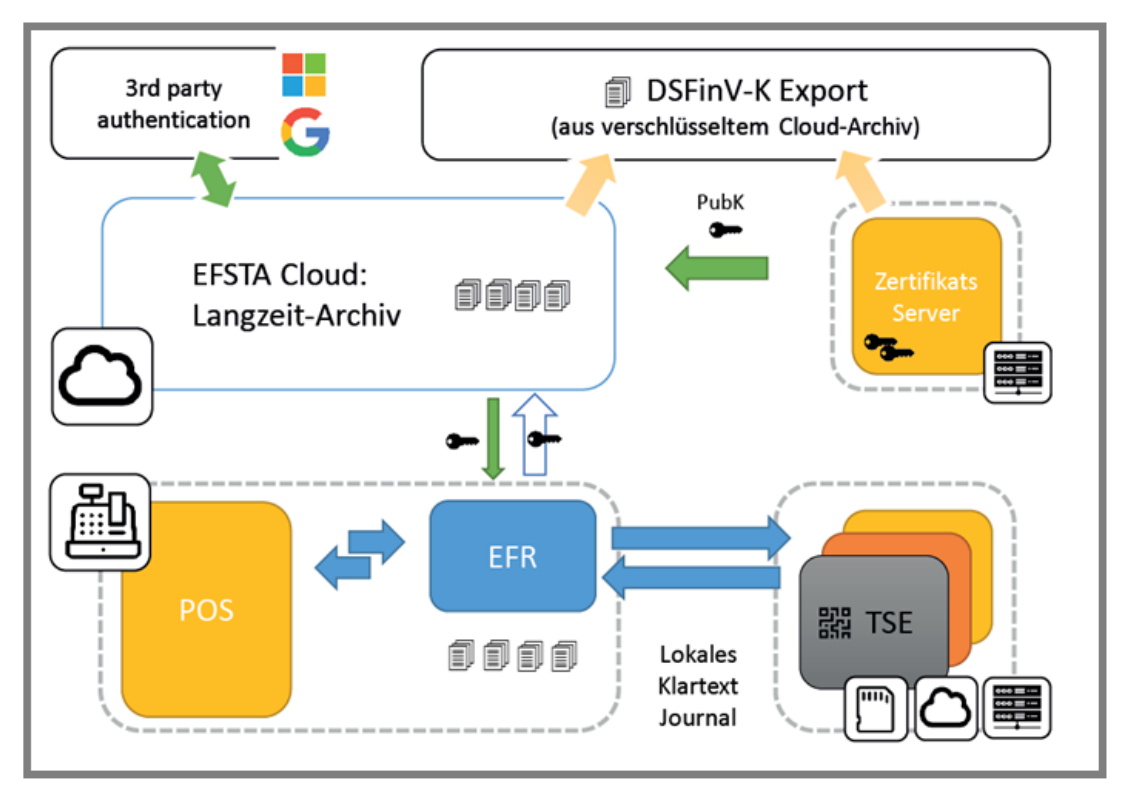

Abbildung: Schematische Infrastruktur

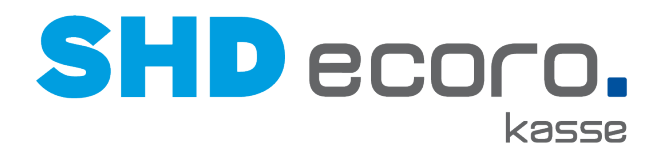

#### Welche TSE ist für Sie die richtige?

Unsere Empfehlung:

- Bei Einsatz von 1 3 Kassen pro Filialserver → 1 TSE-Modul (z.B. in der Bauform Nano-USB-Stick)
- Ab 4 Kassen pro Filialserver  $\rightarrow$  1 bzw. mehrere TSE-Server zum Anstecken von TSE-Modulen

Information zur Ermittlung der empfohlenen Anzahl von TSE-Modulen

- 1 TSE-Modul kann ca. 3-5 Signaturen pro Sekunde erstellen,
- Wird diese Kapazität überschritten, entstehen Fehlsignaturen,

#### Verwendete Abkürzungen

 $\odot$ 

| Begriff | Erklärung                                                                                                    |
|---------|----------------------------------------------------------------------------------------------------|
| EFR     | Die Abkürzung steht für Elektronic Fiscal Register. In dem Dokument wird zur Vereinfachung die Abkürzung verwendet. |
| TSE     | Die Abkürzung steht für Technische Sicherheitseinrichtung.                                                          |
| EFSTA   | Die Abkürzung steht für European Fiscal Standards Association.                                                      |

#### Voraussetzungen für den Einsatz der TSE

Bei Interesse am Einsatz der TSE wenden Sie sich an den Vertrieb. Sie erhalten ein vollständiges Angebot über die benötigte Hardware, Software und Dienstleistungen.

- Sie müssen mindestens SHD ECORO 3.8 einsetzen.
- Sie müssen mindestens SHD ECORO Kasse 2.14.5 einsetzen.

#### Ablauf: Wie werden Ihre Kassen fit für den 01. Oktober 2020?

- Sie erhalten ein auf Ihre Gegebenheiten ausgelegtes Angebot über die erforderlichen Installations-, Einrichtungs- und Schulungsleistungen der SHD mit Hinweis auf die nötige Beauftragung von EFSTA. Sie erhalten zusätzlich ein auf Ihre Gegebenheiten ausgelegtes Angebot über die erforderliche Hardware (TSE) inkl. Aufbereitung.
- Sie beauftragen SHD und EFSTA.
- SHD prüft, ob der Programmstand Ihres Warenwirtschaftssystems (MHS oder SHD ECORO) die Anforderungen erfüllt und stimmt mit Ihnen eine gegebenenfalls notwendige Aktualisierung ab.
- SHD aktualisiert Ihre Kassensysteme auf den nötigen Programmstand 2.15.
- Sofern Sie die Hardware (TSE) beauftragt haben, liefert SHD die fertig aufbereiteten Geräte (z.B. TSE-Server) zur einfachen Integration in Ihre bestehende Infrastruktur.
- SHD installiert und konfiguriert in Abstimmung mit Ihnen die EFSTA Middleware.

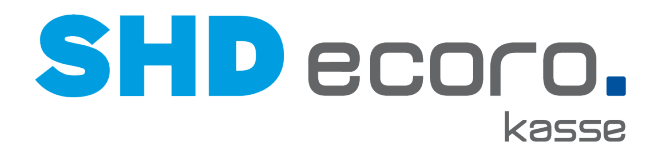

• SHD schult Ihren Kassensystem-Administrator im Umgang mit den neuen Bestandteilen der Lösung.

### TSE einrichten

#### TSE-Module physikalisch anschließen

Schließen Sie Ihre TSE-Module am Filialserver physikalisch an. Sie müssen alle TSE-Module in die Kassenserver-VM durchrouten.

#### Treiber installieren

Installieren Sie das passende Treiber-Paket:

#### ... zu Dibold Nixdorf

- Fragen Sie nach dem Download-Link von Dibold Nixdorf beim Hersteller.
- Nach der Installation kann das TSE-Modul über WebService angesprochen werden, z.B. http://localhost:10001/test-mf-public.html
- Wenn Sie auf der Webseite auf die Schaltflächen **GetDeviceInfo**, **GetDeviceData** und **GetDeviceStatus** klicken, werden die entsprechenden Felder gefüllt.

| Simple TSE Webservice Test for MF Germany "KassenSichV"                                                                                                    |                                                                                                    |
|----------------------------------------------------------------------------------------------------|----------------------------------------------------------------------------------------------------|
| Protocolist Inci (PD. Securitures 1999)                                                                                                    | Conservation ( v v v                                                                                                    |
| The president (2.612)                                                                                                    |                                                                                                    |
|                                                                                                    |                                                                                                    |
| P Deve Deve                                                                                                    | 12 Adversamede.                                                                                                    |
|                                                                                                    | (Parameter 2) = 40 - 0x00                                                                                                    |
| regences data de la factoria data da                                                                                                    | Again and Jonathan City and Again and Again                                                                                                    |
| Descent set Seller Seller Unit                                                                                                    | And a second second sec |
| Combinition Case and Case and  | Campaid                                                                                                    |
| Choose Choose Ch |                                                                                                    |
| [* 100/00.V93.                                                                                                    |                                                                                                    |
| Carlier Fix again                                                                                                    | Contract of Contract of Contra |
| Danky II Parison II III                                                                                                    |                                                                                                    |
| Contract Contraction of the second contraction of the second contract of the second contract of the second contrac | N AT Ford (Marcon Control Control Cont |
| Famana                                                                                                    | Constructions into                                                                                                    |
| Contraction (Contraction)                                                                                                    |                                                                                                    |
| Contract Contract Con | 1.1 See also see al circles allos de la circuita de la circuita de |
|                                                                                                    |                                                                                                    |
|                                                                                                    |                                                                                                    |
|                                                                                                    |                                                                                                    |
|                                                                                                    | 1.5 General Research Research Research                                                                                                    |
|                                                                                                    |                                                                                                    |
|                                                                                                    |                                                                                                    |
|                                                                                                    | 1-1 With Headbark                                                                                                    |
|                                                                                                    |                                                                                                    |
|                                                                                                    | (Disput                                                                                                    |
|                                                                                                    | Charlenan average average aver |
|                                                                                                    |                                                                                                    |
|                                                                                                    |                                                                                                    |
|                                                                                                    | Plan                                                                                                    |
|                                                                                                    |                                                                                                    |
|                                                                                                    |                                                                                                    |
|                                                                                                    | Annu Johanni (1). 1 1 1 1 1                                                                                                    |
|                                                                                                    | Denotes investing logical and a second and a second and a |
|                                                                                                    | ( A the store of the state of the state of t |
|                                                                                                    |                                                                                                    |
|                                                                                                    |                                                                                                    |
|                                                                                                    |                                                                                                    |
| ND (Cremences & Horn Very Ave.<br>Const/Plantar 2004 Descrine (Horney, 2004Art) relating these arms                                                                                                    |                                                                                                    |
| Martin And W. M. Waller, M. Christell, M. D. Tarrawar, "Annual Strength," Manual Volume and Computer Systems, "Material Conference on Computer Systems in Neuroscience," (Material Systems, 2010), 104–104, 2010.                                                                                                    |                                                                                                    |
| Der Teperhamon Terlenbefter Untereinen Geregener Geregener Verlams Verlams Verlams Verlams Te                                                                                                    | Nucl.                                                                                                    |
| A DISTANCE OF ADDRESS OF TAXABLE AND ADDRESS TO ADDRESS TAXABLE AND TAXABLE ADDRESS TO ADDRESS TAXABLE ADDRESS TAXABLE ADDRESS TAX                                                                                                    |                                                                                                    |
| Total (1.507-2." Indition (2.6)<br>In 1.1 and M. Kong 2010 (1.6) (1.6) (1.6) (Conversel, "Antonio (1.6) (Sand Anton))                                                                                                    |                                                                                                    |
| 1.1.1 Collaboration Collaboration Collabo    |                                                                                                    |
| A DESCRIPTION OF MERICAL PROPERTY AND AND AND AND AND AND AND AND AND AND                                                                                                    |                                                                                                    |
| H 312 EV M GL MARCOLL (LEGO) W (L. Corrent (Montality)                                                                                                    |                                                                                                    |

#### ... zu Epson

- Beim Anschluss des TSE-Moduls direkt am Filialserver muss der Treiber auf dem Filialserver installiert werden. Fragen Sie nach dem Download-Link für Epson beim Hersteller.
- Beim Anschluss an den TSE-Dongleserver muss auf dem SEH Product Manager installiert werden.
- Richten Sie nach der Installation den ESP TSE Server hier ein (SHD TS oder interne EDV-Abteilung):

# SHD ecoro.

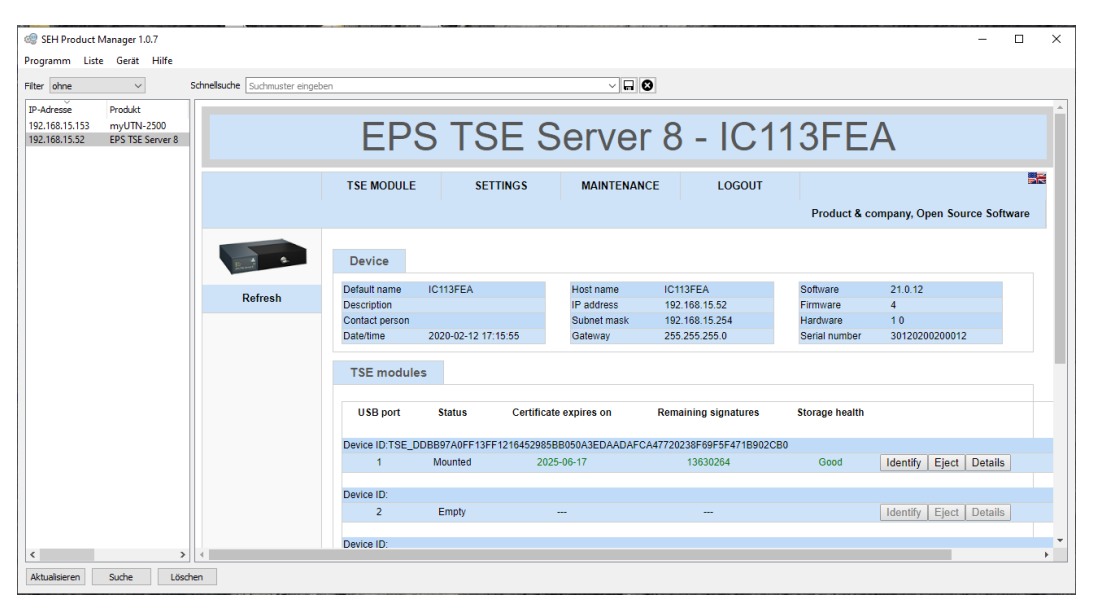

Nach der Installation werden hier die bereits eingesteckten TSE-Module angezeigt. Daraus werden die Seriennummer für die weitere Einrichtung benötigt. Klicken Sie auf **Details**, werden weitere Informationen zum eingesteckten TSE-Modul angezeigt.

| International SEH Product I     | Manager 1.0.7                  |                                |                            |                                                                                                    |                       |                     |                                         | - 0   | ×  |  |  |
|---------------------------------|--------------------------------|--------------------------------|----------------------------|----------------------------------------------------------------------------------------------------|-----------------------|---------------------|-----------------------------------------|-------|----|--|--|
| Programm List                   | e Gerat Hilfe                  |                                |                            |                                                                                                    |                       |                     |                                         |       |    |  |  |
| Filter ohne                     | ~                              | Schnellsuche Suchmuster eingel | ben                        |                                                                                                    | ~                     | - 8                 |                                         |       |    |  |  |
| IP-Adresse                      | Produkt                        | So                             |                            |                                                                                                    |                       |                     |                                         |       | 11 |  |  |
| 192.168.15.153<br>192.168.15.52 | myUTN-2500<br>EPS TSE Server 8 | 14.<br>21.                     | EPS                        | TSE                                                                                                    | Serve                 | r 8 - IC            | 113FEA                                  |       |    |  |  |
|                                 |                                |                                | TSE MODULE S               | ETTINGS                                                                                                    | MAINTENANCE           | LOGOUT              | Product & company, Open Source Softwa   | are 🛤 | -  |  |  |
|                                 |                                |                                | TSE module information     | 'n                                                                                                    |                       |                     |                                         |       |    |  |  |
|                                 |                                | Based                          | TSE_DDBB97A0FF13FF12       | 16452985BB0                                                                                                    | 50A3EDAADAFCA4772     | 0238F69F5F471B902C  | BO                                      |       |    |  |  |
|                                 |                                | Eject                          | TSE                        |                                                                                                    |                       |                     |                                         |       |    |  |  |
|                                 |                                | Identify                       | Status:                    | Initialized                                                                                                    |                       |                     |                                         |       |    |  |  |
|                                 |                                | identity                       | Created signatures:        | 607 of 20000                                                                                                    | 000                   |                     |                                         |       |    |  |  |
|                                 |                                | Refresh                        | Registered point-of-sales: | 14 of 100                                                                                                    |                       |                     |                                         |       |    |  |  |
|                                 |                                |                                | Certificate expires on     | 2025-06-17T                                                                                                    | 23:59:59Z             |                     |                                         |       |    |  |  |
|                                 |                                |                                | Hardware version:          | 65540                                                                                                    |                       |                     |                                         |       |    |  |  |
|                                 |                                |                                | Maximum update delay:      | 45                                                                                                    | 14004                 |                     |                                         |       |    |  |  |
|                                 |                                |                                | Signature algorithm.       | uute augunumin. etusa-pinain-o-mA384<br>are version: 6.6539                                                                                                    |                       |                     |                                         |       |    |  |  |
|                                 |                                |                                | TSE module canacity:       | 12621499                                                                                                    |                       |                     |                                         |       |    |  |  |
|                                 |                                |                                | Current TSE module cize:   | 10031400                                                                                                    |                       |                     |                                         |       |    |  |  |
|                                 |                                |                                | Time status:               | No.                                                                                                    |                       |                     |                                         |       |    |  |  |
|                                 |                                |                                | Corial number:             | DDBB0740E                                                                                                    | E49EE494646900688800  |                     | 000000000000000000000000000000000000000 |       |    |  |  |
|                                 |                                |                                | Public key                 | DUB97A0F13F1210423965B03042ED4A0AFC44172023079576411592C2b0<br>04388E444EE33987742B07C0AB72594252A1B0709375E5BF3361C02829580FE241A0CD337F9359A78053F<br>56772BC75D0384DD474B0751758E6EA251979E652AC6AD1AD083A232C0D4C9D98ACEED3470833AF71DAB4C0<br>0 |                       |                     |                                         |       |    |  |  |
|                                 |                                |                                | Certification ID:          | BSI-K-TR-03                                                                                                    | 73                    |                     |                                         |       |    |  |  |
|                                 |                                |                                | CDC Id:                    | U256171A9E                                                                                                    | DDBB97A0              |                     |                                         |       |    |  |  |
|                                 |                                |                                | CDC Hash:                  | 0d94e9f8a81                                                                                                    | 04c01f3f3b0aa5ddf9eb3 | 2145712c1b5077be9e2 | 24959abf720f1d                          |       |    |  |  |
|                                 |                                |                                | Export                     |                                                                                                    |                       |                     |                                         |       |    |  |  |
|                                 |                                |                                | Size of current export:    | 627712                                                                                                    |                       |                     |                                         |       |    |  |  |
|                                 |                                |                                | Last export:               | No informatio                                                                                                    | n about last export   |                     |                                         |       |    |  |  |
|                                 |                                |                                | Storage                    |                                                                                                    |                       |                     |                                         |       |    |  |  |
|                                 |                                |                                | Used storage:              | 1 of 512                                                                                                    |                       |                     |                                         |       |    |  |  |
|                                 |                                |                                | Total erasures:            | 100%                                                                                                    |                       |                     |                                         |       |    |  |  |
|                                 |                                |                                | Remaining spare blocks:    | 100%                                                                                                    |                       |                     |                                         |       |    |  |  |
|                                 |                                |                                | Time remaining of ten year | 97%                                                                                                    |                       |                     |                                         |       |    |  |  |
| ¢                               |                                | > +                            |                            |                                                                                                    |                       |                     |                                         |       |    |  |  |
| Aktualisieren                   | Suche Lös                      | chen                           |                            |                                                                                                    |                       |                     |                                         |       |    |  |  |

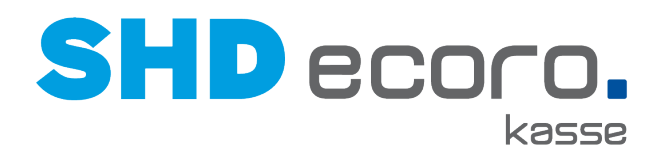

#### EFR-Software einrichten

- Wählen Sie in der EFR Software( von EFSTA) auf dem Kassenfilialserver das TSE-Modul für die Signierung aus.
- Sie können die EFR Software von der Webseite <u>http://public.efsta.net/EFR/</u> heruntergeladen. Hier finden Sie auch eine vollständige Dokumentation zur Software.

Wählen Sie für Deutschland die aktuelle Version als msi-Paket (aktuell Version 2.0.6).

- Nach der Installation kann die Weboberfläche für die Konfiguration über <u>http://localhost:5618/config</u> aufgerufen werden. Hier sind zwingend folgende Einstellungen zu tätigen:
  - 1. Unter **Profil** die Funktion **RN\_TT** aktivieren.
  - 2. Die SteuerID der Filiale eintragen,
  - 3. Das TSE-Modul auswählen.
  - 4. Bei Epson TSE unter TSE Cfg folgenden Eintrag einfügen:
    - "Host=<Ip-Adresse des System an dem das TSE Eingesteckt ist>:8009 Serial=<Seriennummer des TSE-Moduls>"
- Speichern Sie die Einstellungen mit Save.

#### Seriennummer prüfen

| ← → C ☆ ③ localhost:5618/config            |                                                          |                                                                                                    | 🖈 🖸 🖬 💹 🚱 🗄                          |
|--------------------------------------------|----------------------------------------------------------|----------------------------------------------------------------------------------------------------|--------------------------------------|
| 🛨 Bookmarks 🧧 SHD 📒 HAUS 📑 E-Mails 📃 Kasse | 🖪 Auto 📃 Java 📑 .Net (VS 2010) 📑 Software 📑 Hardware 📑 E | lectronik 🦲 Treiber 📕 Linux 📕 Handy 📑 Auskunft 📑 Bauen 📑 Christina 📑 Cracs 📑 Irina 📑 Jboss 📑 Le                                                 | onie 📃 SAT 🛛 » 📃 Weitere Lesezeichen |
| Mandant de                                 | f Status Steuerung Profil Journa                         | Lizenz Badge: ATU57780814 EFR: 0000000B1K                                                                                                    | ]                                    |
| General                                    |                                                          |                                                                                                    |                                      |
| Offline                                    |                                                          | controls EFSTA cloud communication<br>for an Offline EFR you have to care for local administration and data backup                              |                                      |
| Badge                                      |                                                          | to activate EFR Online cloud connection                                                                                                    |                                      |
| Proxy                                      |                                                          | <pre>specify proxy for external web requests (cloud, fiscal system):<br/>http://username:password@host[:port]</pre>                             |                                      |
| Fiscal                                     |                                                          |                                                                                                    |                                      |
| Country                                    | DE Y                                                     | define which national fiscal rules shall be applied on transaction registration                                                                 |                                      |
| TaxId                                      | DE308937721                                              | VAT registration                                                                                                    |                                      |
| TSE                                        | Simulator (TSE_Sim) ~                                    | define which TSE interface is used                                                                                                    |                                      |
| TSE Cfg                                    |                                                          | attributes for TSE                                                                                                    |                                      |
| Client Assi                                | gnment                                                   | do not change during operation                                                                                                    |                                      |
| RN_TT                                      |                                                          | if checked, a client path is created for each TL+TT referred in ESR: {["TL"-TL,]"TT"-TT                                                         |                                      |
| EFR Contro                                 | ol                                                       |                                                                                                    |                                      |
| Password                                   |                                                          | if set, username/password authentication is required for EFR control<br>username is logged, password is checked, a login is valid for 5 minutes |                                      |
| Update_di                                  | isable 🗆                                                 | disable automatic software update from cloud for test systems                                                                                   |                                      |
| HttpServe                                  | er_Port 5618                                             | run HttpServer on IP port given                                                                                                    |                                      |
| RootPath                                   |                                                          | path for working directories cer, gb1, rn                                                                                                    |                                      |
| DiskQuota                                  | 1000                                                     | maximum disk space used on <i>RootPath</i> in megabyte MB including app binaries, journal files and logs<br>100 MB minimum, 1000 MB default     |                                      |
| Attributes                                 |                                                          | for further control attributes consult EFR Reference                                                                                            |                                      |
| Notes                                      |                                                          |                                                                                                    |                                      |
|                                            | save                                                     | save to C:/ProgramData/EFR/gbl/profile.cfg                                                                                                    |                                      |
|                                            |                                                          |                                                                                                    | ,                                    |

Im Bereich **Steuerung** unter **TSE** sollte jetzt das TSE-Modul angezeigt werden.

Prüfen Sie die Seriennummer.

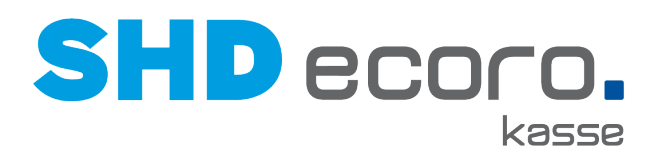

| B/config<br>E-Mails 🚺 Kasse | 🛛 Auto 📃 Java 📃 .Net (VS 2010) 🔜 Software 🔜 Hardware 📃 Electronik        | Treiber 🦲 Linux 📑 Handy 🛄 Auskunft 🛄 Bauen 🛄 Christina 🛄 Cracs 🜉 Irina 🛄 Jboss 📒                                                                                                    |
|-----------------------------|--------------------------------------------------------------------------|----------------------------------------------------------------------------------------------------|
| Mandant def                 | ▼ Status Steuerung Profil Journal Lizenz                                 | Badge: ATU57780814 EFR: 00000000                                                                                                    |
| Kasse                       |                                                                          |                                                                                                    |
| TaxId                       | DE308937721                                                              | USt-IdNr. des Unternehmens                                                                                                    |
| clientId                    |                                                                          | Kassen-Seriennummer it. Punkt 7.5 <u>BSI: TR-03151</u><br>standardmäßig wird die Kassen-ID <esr tt="verwendet&lt;/td"></esr>                                                                                                    |
|                             | SignServer                                                               | darf dieses EFR generell als SignServer für andere Kassen im LAN dienen?                                                                                                    |
|                             | speichern                                                                | nan onare berneb mensen genater, bedenen bie ale natuangsbedingungen des nerstellets                                                                                                    |
| TSE                         | hinzufügen                                                               | Technische Sicherungseinrichtung gemäß <u>BMF: Kassensicherungsverordnung</u><br>lokale Devices (z.B. USB) und installierte Treiber werden automatisch erkannt<br>wenn nicht aufgeleistett. [hinzüptigen]                                                |
| Seriennumme                 | r Hersteller Modu                                                        | s Info                                                                                                    |
| b6e647a3ad09d9              | 0801254e456447cd232235a54ddcd727e8eb766851caab66d9 Diebold Nixdorf netwo | rk TaxId:DE308937721 device:Host=localhost:10001 Expiry:2020-01-31                                                                                                    |
| 01254567656866              | zugeordnet                                                               | zugepränet = diese TSE wird zur Aufzeichnung genutzt                                                                                                    |
|                             | konfigurieren                                                            | zum Konfigurieren der TSE                                                                                                    |
| Export                      |                                                                          | die Kassendaten Export-Datei ist dem befugten Prüfungsorgan auszuhändigen                                                                                                    |
|                             | von 01.03.2020 📋 bis 15.06.2020 📋                                        | legen Sie den Zeitraum (Basis: Belegdatum) fest                                                                                                    |
| TSE                         | download export.tar                                                      | entsprechend Punkt 5.1 <u>BSI: TR-03153</u><br>Quelle: direkt von der oben ausgewählten TSE, Platzbedarf: ca. 0.6 KB pro Beleg                                                                                                    |
| GoBD                        | download export.zip                                                      | altes Datenformat, durch DSFinV-K ersetzt                                                                                                    |
| DSFinV-K                    | download export.zip                                                      | ohne "inklusive offenem Tag" wird nur bis zum letzten Kassenabschluss (Z-Report) exportiert<br>entsprechend <u>BZSt: Upitale Schnitzteile der Finanzverwaltung für Kassen</u><br>Quelle: Iokales Transaktionsjournal, Platzbedarf: ca. o.2. KB pro Beleg |
|                             |                                                                          |                                                                                                    |

#### Weitere TSE-Module einrichten

Weitere TSE-Module können erst im Betrieb eingerichtet werden.

Da die Ersteinrichtung im Mandant "def" erfolgt, gelten diese Einstellungen für alle Kassen auf diesem System.

Erst nachdem die Kassen in Betrieb genommen sind, werden weitere Mandanten-Einträge erzeugt. Diesen Einträgen können Sie dann weitere TSE-Module zuordnen. Eine nachträgliche Zuordnung ist über den Bereich **Steuerung** möglich.

| Kasse / Ca                                                                                                    | ash Register                                                  |                                                                                                    |
|----------------------------------------------------------------------------------------------------|---------------------------------------------------------------|----------------------------------------------------------------------------------------------------|
| TaxId                                                                                                    |                                                               | USt-IdNr. des Unternehmens / company VAT Registration Number                                                                                                    |
| clientId                                                                                                    |                                                               | Kassen-Seriennummer lt. / cash register serial number according to: 7.5 <u>BSI: TR-03151</u><br>standardmäßig wird die Kassen-ID <esr <esr="" by="" cash="" default="" id="" of="" register="" td="" tt="is" used<=""></esr>                                                                                                    |
|                                                                                                    | SignServer                                                    | darf dieses EFR generell als SignServer für andere Kassen im LAN dienen? / may this EFR serve as SignServer for other EFRs<br>within LAN?                                                                                                    |
|                                                                                                    | speichern                                                     | Konfiguration speichern / save configuration                                                                                                    |
| TSE                                                                                                    | hinzufügen                                                    | Technische Sicherungseinrichtung gemäß / technical security system according to: <u>BMF: Kassensicherungsverordnung</u><br>lokale Devices (z.B. USB) und installierte Treiber werden automatisch erkannt / auto detect of local devices (e.g. USB) and<br>installed drivers<br>weren giche krediterte ( add if exel liefed, Ubergliegen 3                                                                                                   |
| Sorial                                                                                                    | Mode Info                                                     | wenn nicht augenster / aud, in nor insteu. Einizurugenj                                                                                                    |
| Mandant       DE19042730351_151       Status       Status       S |                                                               |                                                                                                    |
|                                                                                                    | zugeordnet                                                    | "zugeordnet": diese TSE wird zur Aufzeichnung genutzt / this TSE is assigned for recording<br>[Zuordnung setzen]: fixiere TSE-Zuordnung für diesen Mandanten / fixed assignment for this client                                                                                                    |
|                                                                                                    | konfigurieren                                                 | zum Konfigurieren der TSE / configure TSE parameters                                                                                                    |
| Export                                                                                                    |                                                               | die gewünschte Export-Datei ist dem befugten Prüfungsorgan auszuhändigen / hand over the export file to the auditor                                                                                                    |
|                                                                                                    | von 01.06.2020                                                | TSE: Zeitraum bezieht sich auf Signatur-Zeitstempel / period refers to signature logtime<br>GoBD, DSFinV-K, Journal: Zeitraum auf Basis Belegdatum / period based on document date                                                                                                    |
| TSE                                                                                                    | export.tar                                                    | direkt von der oben ausgewählten TSE entsprechend / from TSE hardware according to: 5.1 <u>BSI: TR-03153</u><br>Achtung: 1 KB pro Beleg / attention: 1 KB per document required                                                                                                    |
|                                                                                                    | tse_backup.zip                                                | TSE Backup-Daten (BSI TR-3153) aus dem lokalen Kassen-Transaktionsjournal / TSE backup data from journal                                                                                                    |
| GoBD                                                                                                    | gobd.zip                                                      | altes Datenformat (durch DSFinV-K ersetzt) entsprechend / legacy format according to: BMF: GoBD                                                                                                    |
| DSFinV-K                                                                                                    | <ul> <li>inklusive offenem Tag</li> <li>export.zip</li> </ul> | "inklusive offenem Tag": auch Belege nach dem letzten Kassenabschluss werden exportiert / include documents after last Z<br>report<br>entsprechend / according to: <u>BZSL: Digitale Schnittstelle der Finanzverwaltung für Kassen</u><br>aus dem lokalen Kassen-Transaktionsjournal / from local journal<br>alternativ: Export aus dem Cloud-Archiv ist über das efsta-Portal abzrurden / option: for export from cloud archive use Portal |
| Journal                                                                                                    | jou.zip                                                       | vollständiges lokales Transaktionsjournal in JSON Format / full local JSON journal export                                                                                                    |

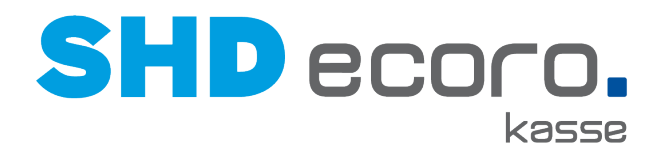

## **Einstellungen im EFSTA-Portal**

Sie können Einstellungen über <u>https://portal.efsta.net/dashboard</u> vornehmen. Die Einstellungen nehmen Sie direkt mit EFSTA vor.

### **Umsetzung in SHD ECORO Kasse**

#### Was ist für die Kasse einzurichten?

In der zentralen Kassenadministration sind folgende Parameter (über Kassenadmin  $\rightarrow$  **Parameter**) für die Einrichtung des EFR (Electronic Fiscal Register) entscheidend:

- EFR QR Code auf dem Beleg drucken
- EFR-Konfiguration

#### EFR QR Code drucken

Hier legen Sie fest, ob der EFR QR Code auf Belegen mit ausgedruckt wird.

| 🚈 Zentrale I | Kassenadministrat                            | ion                 |                                                              |              |                               |                    |                                |                                      |      | SHD                | ?        | <b>c</b> : | x c |
|--------------|----------------------------------------------|---------------------|--------------------------------------------------------------|--------------|-------------------------------|--------------------|--------------------------------|--------------------------------------|------|--------------------|----------|------------|-----|
| Kenu         | Parameter                                    |                     |                                                              |              |                               |                    |                                |                                      |      |                    |          |            | ×   |
| Parameter    | Q []                                         | Parameter           | Beschreibung Wert                                            | Vorg         | gabewert Gruppi               | •                  | Voltextsuche                   |                                      |      | + weit             | ere Krit | erien      | 5   |
|              | → SHD GmbH & Co. KG                          | Parameter           |                                                              | Beschre      | sibung                        |                    |                                |                                      | Wert | Stammt aus Vorgabe | Ve       | rgabewer   |     |
|              | <ul> <li>Andernach 1</li> </ul>              | EFR QR Code auf o   | dem Beleg Drucken                                            | Stevert,     | ob der EFR QR Code auf de     | m Beleg mit ausg   | edruckt werden soll            |                                      |      | ~                  | fait     | 10         |     |
|              | <ul> <li>Arbeitsbereich Filiale 1</li> </ul> | Reservierung online | e abfragen.                                                  | Stevent,     | ob Reservierungen direkt au   | s der Warenwirtsc  | chaft angefragt und aufgelä    | it werden können.                    | ~    | ~                  | tru      | 0          |     |
|              | pchgm-and                                    | EFR-Konfiguration   |                                                              | Hier kon     | figurieren Sie das Electronic | Fiscal Register (E | EFR). Alduell betrifft dies nu | r Kunden aus Österreich. Hinterlegen | : 🖻  | ~                  |          |            |     |
|              | nbmer-and                                    | Rücknahmegrund a    | ibfrägen                                                     | Aktiviere    | en, wenn bei der Erfassung ei | ner Warenrücknal   | hme durch Klicken auf Sun      | ime die Maske zur Erfassung der Zus  | a 🗸  | ~                  | tru      | 8          |     |
|              | nbloe-and<br>pccwa-and                       |                     |                                                              |              |                               |                    |                                |                                      |      |                    |          |            | •   |
|              | nbrbu-and                                    | Parameter Details   | Anderungshistorie                                            |              |                               |                    |                                |                                      |      |                    |          |            |     |
|              | nbbal-neu<br>nbsde-and<br>nboka-and          | Beschreibung        | Steuert, ob der EFR QR Code auf o<br>ausgedruckt werden soll | em Beleg mit |                               |                    |                                |                                      |      |                    |          |            |     |
|              | nbshm-and pomsn-and                          | Wert                | Wert Vert                                                    |              |                               |                    |                                |                                      |      |                    |          |            |     |
|              | nbmwr-and                                    | Anderungsgrund      |                                                              |              |                               |                    |                                |                                      |      |                    |          |            |     |
|              | kasse03                                      |                     |                                                              |              |                               |                    |                                |                                      |      |                    |          |            |     |
|              | pcer-and                                     | Speicher            | n                                                            |              |                               |                    |                                |                                      |      |                    |          |            |     |

**Wert**: Aktivieren, wenn der EFR QR Code auf Kassenbelegen gedruckt werden soll. Dabei ist es unerheblich, ob der Druck über einen Bon-Drucker oder einen A4-Druck erfolgt.

Speichern Sie den Parameter.

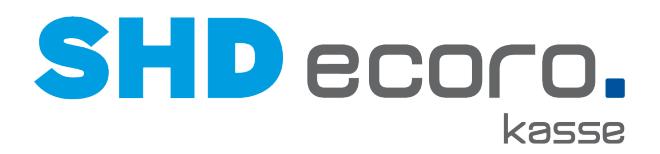

### EFR-Konfiguration

Hier konfigurieren Sie die Schnittstelle zum EFR (Electronic Fiscal Register).

| 🞽 Zentrale | Kassenadministral          | tion                          |                                         |             |                      |               |                | Admin <b>?</b>                 | 5 X O       |
|------------|----------------------------|-------------------------------|-----------------------------------------|-------------|----------------------|---------------|----------------|--------------------------------|-------------|
| Kenu       | Parameter                  |                               |                                         |             |                      |               |                |                                | ×           |
| Parameter  | Q]                         | Parameter Besch               | reibung Wert                            | Vorgabewert | Gruppe               | Volltextsuche |                | + weitere K                    | iriterien 🦘 |
|            | - SHD, ANDERNACH           | Parameter                     | Beschreihung                            | Wert        | Stammt aus Wyrnahe   | err           | Grunne         | Identificator                  |             |
|            |                            | FER OR Code auf dem Beleg [   | nuck. Steuert ob der EER OR Code auf de |             | Juliinin aus Vorgaus | frue          | POS-Printer    | pprinter printQRCodeForEER     |             |
|            | · Arbeitsbereich Filiale 1 | Reservierung online abfragen. | Steuert, ob Reservierungen direkt au    | ~           | ~                    | true          | Allgemein      | site.askSalesReservationOnline |             |
|            | pcjuv-and                  | EFR-Konfiguration             | Hier konfigurieren Sie das Electronic   | B           | ×                    |               | Arbeitsbereich | site.efr                       |             |
|            | pcer-and                   | Rücknahmegrund abfragen       | Aktivieren, wenn bei der Erfassung e    | ~           | ~                    | true          | Aligemein      | additionalinfo.reversalReason  |             |
|            | pcako-and                  |                               |                                         |             |                      |               |                |                                |             |
|            | okasse5                    |                               |                                         |             |                      |               |                |                                |             |
|            | pckia-and                  |                               |                                         |             |                      |               |                |                                |             |
|            | nbheg-and                  | Charl D.                      | teh dan ahari tan Diad au dar           |             |                      |               |                |                                |             |
|            | nblor-and                  | 11/1-1                        |                                         |             |                      |               |                |                                | - I         |
|            | nbmer-and                  | wen                           |                                         |             |                      |               |                |                                |             |
|            | kasea03                    |                               | EFR 800V                                |             |                      |               |                |                                |             |
|            | nhour and                  | E                             | FR-WebService-URL                       |             |                      |               |                |                                |             |
|            | nonwi-and                  |                               | http://localhos1.5618                   |             |                      |               |                |                                |             |
|            | nojuv-and                  | E                             | FR Start Datum                          |             |                      |               |                |                                |             |
|            | pcpaw-and                  |                               | m 01.07.2020                            |             |                      |               |                |                                |             |
|            | nbmer-and_2                | S                             | leuer Identifikationsnummer             |             |                      |               |                |                                |             |
|            | nbmwr-and_2                |                               |                                         |             |                      |               |                |                                |             |
|            | nbjuv-and_2                | L                             | and                                     |             |                      |               |                |                                |             |
|            | pcako-and_2                |                               | Deutschland 👻                           |             |                      |               |                |                                |             |
|            | pcer-and_2                 | E                             | FR TT Field                             |             |                      |               |                |                                |             |
|            | nbheg-and_2                |                               |                                         |             |                      |               |                |                                |             |
|            | kasse                      | E                             | FR-Service Start Batch                  |             |                      |               |                |                                |             |
|            | kasse_2                    | -                             |                                         |             |                      |               |                |                                | -           |
|            | 1                          |                               |                                         |             |                      |               | <br>           |                                |             |

Wert: Aktivieren, wenn die Schnittstelle für das EFR (Electronic Fiscal Register) aktiv sein soll.

EFR-WebService-URL: URL des WebServices für das EFR eingeben.

**EFR Start Datum**: Datum eingeben oder über den Kalender wählen, ab dem die Schnittstelle zum EFR aktiv sein soll. Erst ab diesem Datum erfolgt Signierung durch die EFS Software.

**Land:** Zeigt das Land, in dem der angemeldete Benutzer arbeitet. Das Land wird aus dem Arbeitsbereich vorbelegt. (Das Land wird benötigt, um die unterschiedliche Übergaben für Österreich und Deutschland zu steuern).

**EFR TT Feld:** Dieses Feld soll nur gefüllt werden, wenn mehrere Mandanten/Registerkarten notwendig sind. Das ist der Fall, wenn mehrere TSE auf dem Filialserver angesprochen werden.

Je Mandant wird eine eigene EFSTA-Lizenz benötigt.

**Steuer Identifikationsnummer**: Die Steuer-ID des Unternehmens eingeben (Pflichtfeld). Dadurch erfolgt die Übergabe steuerlich relevanter Daten an das Finanzamt.

**EFR- Service Start Batch**: Verknüpfung zur Batchdatei hinterlegen, um den EFR Service zu starten.

Geben Sie hier den absoluten Pfad zu der Verknüpfung zur eigentlichen Batchdatei ein, die immer mit Administrator-Rechten gestartet wird. Die Verknüpfung ist vom Typ 'Ink', z.B. "startEfr.Ink".

Speichern Sie den Parameter.

 $\odot$ 

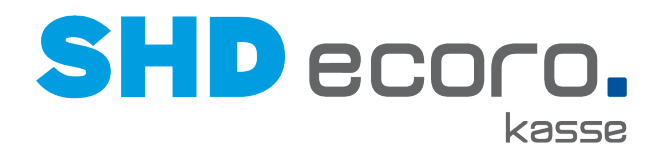

#### Kassenbelege drucken

Über den Bon-Drucker und den A4-Druck werden auf den Kassenbelegen die Signierungsdaten entsprechend der KassenSichV gedruckt:

- TrNr: Transaktions-ID die vom sicheren Element generiert wird.
- Beg.: Zeitstempel, Start eines Beleges
- Ende: Zeitstemple, Ende eines Beleges
- TSE: Seriennummer der Technischen Sicherheitseinrichtung.
- SigZ: Zähler, der vom sicheren Element generiert wird.
- Sign: Signatur, die vom sicheren Element generiert wird.

## 9.5 Parameter: Firmenname und Beschreibung im A4-Druck

In der zentralen Kassenadministration können Sie Firmenname und Beschreibung für den A4-Druck (über **Kassenadmin → Parameter**) je Arbeitsbereich steuern. Im neuen Parameter **Firmenname und-Beschreibung auf A4 drucken** können Sie unterschiedliche Firmennamen und Beschreibungen je Filiale und Arbeitsbereich hinterlegen. Außerdem ist es jetzt möglich, Firmennamen und Beschreibung jetzt mehrzeilig zu hinterlegen und zu drucken.

| Parameter                  |                      |                          |                                    |                                |                    |                | ×  |
|----------------------------|----------------------|--------------------------|------------------------------------|--------------------------------|--------------------|----------------|----|
|                            |                      |                          |                                    |                                |                    |                |    |
| Q []                       | A Parameter          | Beschreibung             | Volltextsuche                      |                                | + wei              | tere Kriterien | t  |
| ▼ SHD GmbH & Co. KG        | auf a4 drucken       | Deseksel                 |                                    | Mr. d                          |                    | Managhamat     | -  |
| Filiale 1                  | Firmenname und -Bes  | schreibung auf Folgender | oung<br>r Text wird als Firmenname | Wert<br>SHD GmbH & Co. KG Zent | Stammt aus Vorgabe | vorgabewert    |    |
| ▼ Arbeitsbereich Filiale 1 | Kassenbericht automa | atisch auf A4 D Kassenbe | richt automatisch auf dem          |                                | <b>~</b>           | false          |    |
| nbjra-and                  |                      |                          |                                    |                                |                    |                |    |
| pccwa-and                  | 4                    |                          |                                    |                                |                    |                | ۰. |
| nbmwr-and                  |                      |                          |                                    |                                |                    |                |    |
| nbmer-and                  | Parameter Details Ä  | nderungshistorie         |                                    |                                |                    |                |    |
| nbfni-and                  | Pocchroibung         | Folgender Text wird als  | Firmenname und -                   |                                |                    |                |    |
| pcjuv-and                  | Descriteiburg        | Beschreibung auf A4 ge   | edruckt                            |                                |                    |                |    |
| pclod-and                  |                      |                          |                                    |                                |                    |                |    |
| pcer-and                   | Wert                 | SHD GmbH & Co. KG Z      | Zentrale D-56626 Anderna           | ch                             |                    |                |    |
| pcer-and_2                 |                      |                          |                                    |                                |                    |                |    |
| nbheg-and                  |                      |                          |                                    |                                |                    |                |    |
| nbbal-neu                  |                      |                          |                                    |                                |                    |                |    |
| nbrbu-and                  | Änderungsgrund       |                          |                                    |                                |                    |                |    |
| nbheb-and                  |                      |                          |                                    |                                |                    |                |    |
| kasse                      | 🖺 Speichern          | 🗊 Löschen                |                                    |                                |                    |                |    |
|                            |                      |                          |                                    |                                |                    |                |    |

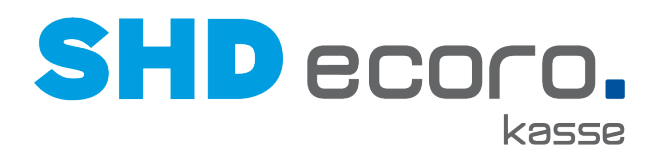

## 9.6 Parameter: Keine Lagerplatzabfrage für Ausstellungslagerplätze

In den Parametern der zentralen Kassenadministration (über **Kassenadmin** → **Parameter**) können Sie jetzt die Lagerplatzabfrage für Ausstellungslagerplätze deaktivieren.

| Parameter                                    |                       |               |                 |                              |                   |                       | ×           |
|----------------------------------------------|-----------------------|---------------|-----------------|------------------------------|-------------------|-----------------------|-------------|
| Q []                                         | Parameter             | Beschreib     | oung            | Volltextsuche                |                   | + weitere Krite       | rien 🥎      |
| ▼ SHD GmbH & Co. KG                          | Parameter             |               | Beschreih       | una                          | Wert              | Stammt aus Vornabe    | Vorgabewert |
| ▼ Filiale 1                                  | Format der Lagerplat  | zzeile        | Steuert, wi     | ie die Lagerplatzzeile gedr  | NORMAL            |                       | NORMAL      |
| <ul> <li>Arbeitsbereich Filiale 1</li> </ul> | Lagerplatzermittlung  | bei Storno    | Steuert de      | n Ablauf der Lagerplatzwa    | FROM_RECEIPT_LINE | ~                     | FROM_RECE   |
| nbjra-and                                    | Lagerplatzsortierung  | FIFO/LIFO     | Steuert, ot     | Lagerplätze nach 'First in   | ~                 | ~                     | true        |
| pccwa-and                                    | Keine Lagerplatzabfra | age bei Ausst | ell Wenn aktiv  | viert, erscheint keine Abfra |                   | <ul> <li>✓</li> </ul> | false       |
| nbmwr-and                                    | •                     |               |                 |                              |                   |                       | Þ           |
| nbmer-and                                    | Parameter Details     | nderunashist  | orie            |                              |                   |                       |             |
| nbfni-and                                    |                       |               |                 |                              |                   |                       |             |
| pcjuv-and                                    | Beschreibung          | Wenn aktiv    | viert, erschein | t keine Abfrage an der Kas   | se,               |                       |             |
| pclod-and                                    |                       | Andernfalls   | s wird die Abfi | age angezeigt.               |                   |                       |             |
| pcer-and                                     | Mark                  | Mort          |                 |                              |                   |                       |             |
| pcer-and_2                                   | wen                   | wen           |                 |                              |                   |                       |             |
| nbheg-and                                    | Änderungsgrund        |               |                 |                              |                   |                       |             |
| nbbal-neu                                    |                       |               |                 |                              |                   |                       |             |
| nbrbu-and                                    | P) Sneichern          |               |                 |                              |                   |                       |             |
|                                              | El operchern          |               |                 |                              |                   |                       |             |

Ist der Parameter aktiviert, wird an der Kasse beim Verkauf eines Artikels nicht der Lagerplatz abgefragt, wenn der Lagerplatz des Artikels in den Filialvorgaben der Warenwirtschaft (über **Vorgaben**  $\rightarrow$  **Filial**  $\rightarrow$  Registerkarte **Lagerplätze**) für Ausstellung gekennzeichnet ist.

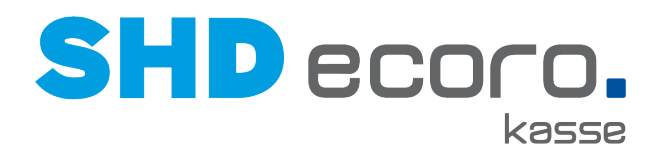

## 9.7 Parameter: Nur positive Salden anzeigen

In der zentralen Kassenadministration können Sie jetzt für Kaufvertragszahlungen steuern (über **Kassenadmin → Parameter**), dass ein Saldo nur dann angezeigt wird, wenn er positiv ist.

| Parameter                       |                    |                                              |                                              |                 |                       |                |                           |                   |
|---------------------------------|--------------------|----------------------------------------------|----------------------------------------------|-----------------|-----------------------|----------------|---------------------------|-------------------|
|                                 |                    |                                              |                                              |                 |                       |                |                           |                   |
| Q II î                          | ▲<br>Parameter     | Beschreibung                                 | Wert                                         | Vorgabewert     | Gruppe                |                | Volltextsuche             |                   |
|                                 |                    | Dootmondang                                  |                                              | Torguborrent    | Grappe                | -              | Saldo                     |                   |
| ▼ SHD GmbH & Co. KG             | Parameter          |                                              |                                              | Beschreibung    |                       |                |                           |                   |
| <ul> <li>Andernach 1</li> </ul> | Nur positive Saldo | vorschlagen                                  |                                              | Steuert, ob der | Saldo aus der Finanzl | ouchhaltung nu | r vorgeschlagen wird, wer | n er positiv ist. |
| ▼ Arbeitsbereich Filiale 1      |                    | -                                            |                                              |                 |                       |                |                           |                   |
| pchgm-and                       |                    |                                              |                                              |                 |                       |                |                           |                   |
| nbloe-and                       |                    |                                              |                                              |                 |                       |                |                           |                   |
| pccwa-and                       |                    |                                              |                                              |                 |                       |                |                           |                   |
| nbrbu-and                       |                    |                                              |                                              |                 |                       |                |                           |                   |
| nbbal-neu                       |                    |                                              |                                              |                 |                       |                |                           |                   |
| nbsde-and                       |                    |                                              |                                              |                 |                       |                |                           |                   |
| nbgka-and                       |                    |                                              |                                              |                 |                       |                |                           |                   |
| nbshm-and                       |                    |                                              |                                              |                 |                       |                |                           |                   |
| pcmsn-and                       |                    |                                              |                                              |                 |                       |                |                           |                   |
| nbmwr-and                       |                    |                                              |                                              |                 |                       |                |                           |                   |
| kasse03                         |                    |                                              |                                              |                 |                       |                |                           |                   |
| pcer-and                        |                    |                                              |                                              |                 |                       |                |                           |                   |
| nbwir-and                       | Parameter Details  | Änderungshistorie                            |                                              |                 |                       |                |                           |                   |
| nbam-and                        | 1                  | (                                            |                                              |                 |                       |                |                           |                   |
| pcsie-and                       | Beschreibung       | Steuert, ob der Salde<br>vorgeschlagen wird, | o aus der Finanzbuch<br>wenn er positiv ist. | haltung nur     |                       |                |                           |                   |
| nbamm-and                       |                    |                                              |                                              |                 |                       |                |                           |                   |

Ist der Parameter **Nur positives Saldo vorschlagen** aktiviert, wird der Saldo nur angezeigt, wenn ein Kunde eine Zahlung zu leisten hat.

Im Standard ist die Einstellung nicht aktiviert, damit das bisherige Verhalten unverändert bleibt.

H

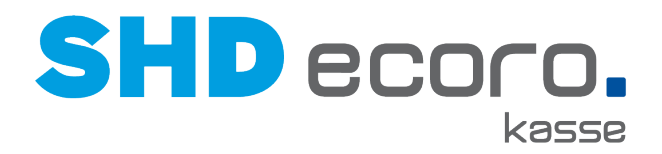

## 9.8 Parameter: Verkäufer Pflichteingabe für gesamten Beleg

Der Parameter **Verkäufer-Standardeinstellungen** wurde erweitert. Der Parameter steuert, ob und wie der Verkäufer an der Kasse erfasst werden muss.

Bisher mussten Sie an der Kasse den Verkäufer mehrfach erfassen (zu jeder Position bzw. einmal pro Sortiment).

Mit der neuen Funktion **Pro Beleg** können Sie steuern, dass der Verkäufer nur einmal pro Beleg eingegeben werden muss.

| Parameter                                    |                                            |                           |                           |               |                                  |                     | ×        |
|----------------------------------------------|--------------------------------------------|---------------------------|---------------------------|---------------|----------------------------------|---------------------|----------|
|                                              |                                            |                           |                           |               |                                  |                     |          |
|                                              |                                            |                           |                           |               |                                  |                     |          |
|                                              | ~                                          |                           |                           |               |                                  | + weitere Kriterien | <b>•</b> |
|                                              | Parameter                                  | Beschreibung              | Wert                      | Volltextsuche | 9                                |                     |          |
| ▼ SHD GmbH & Co. KG                          |                                            |                           |                           | Verkäufer     |                                  |                     | _        |
| <ul> <li>Andernach 1</li> </ul>              | Parameter                                  | stellusses                |                           |               | Beschreibung                     | Wert                | Stammt   |
| <ul> <li>Arbeitsbereich Filiale 1</li> </ul> | Verkäufer-Standardein<br>Verkäufer drucken | Istellungen               |                           |               | Steuert, ob der Name des Verkäut | en v 💿              |          |
| pcham-and                                    |                                            |                           |                           |               |                                  |                     |          |
| nbmer-and                                    |                                            |                           |                           |               |                                  |                     |          |
| nbloe-and                                    |                                            |                           |                           |               |                                  |                     |          |
| pccwa-and                                    |                                            |                           |                           |               |                                  |                     |          |
| nbrbu-and                                    |                                            |                           |                           |               |                                  |                     |          |
| nbbal-neu                                    |                                            |                           |                           |               |                                  |                     |          |
| nbsde-and                                    |                                            |                           |                           |               |                                  |                     |          |
| nbgka-and                                    |                                            |                           |                           |               |                                  |                     |          |
| nbshm-and                                    |                                            |                           |                           |               |                                  |                     |          |
| pcmsn-and                                    |                                            |                           |                           |               |                                  |                     |          |
| nbmwr-and                                    | Descriteiburg                              |                           |                           |               |                                  |                     | •        |
| nbht-and                                     |                                            | für die Kasse.            |                           |               |                                  |                     | -        |
| kasse03                                      |                                            | Verkäufer wird in der     | Warenwirtschaft ermittelt |               |                                  |                     |          |
| pcer-and                                     | Wert                                       | Kassierer als Standar     | dvorkäufor                |               |                                  |                     |          |
| nbwir-and                                    |                                            | Oten deaduadeitufes Kurra | uverkaulei                |               |                                  |                     |          |
| nbam-and                                     |                                            | Stanuaruverkauler-KUIZZ.  | ER                        |               |                                  |                     |          |
| D 1 70                                       |                                            | Verkäufer Pflichteingabe  | Pro Beleg                 | •             |                                  |                     |          |

Abbildung: Parameter Verkäufer-Standardeinstellungen

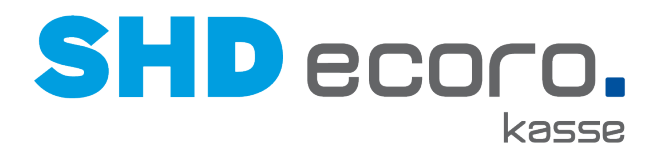

## 10 Neuheiten und Änderungen in Programmversion 2.13

## 10.1 Kasse: Bargeldbestand bei Auszahlung prüfen

Wenn an der Kasse Geld ausgezahlt wird, wird jetzt geprüft, ob der Bargeldbestand ausreicht. Ist der zu zahlende Betrag größer als der Bargeldbestand, erscheint ein entsprechender Hinweis.

| Zahlungen                     | Bon-Nr.: 297000010       |
|-------------------------------|--------------------------|
| Total                         | -500,00 €                |
| Gesamtnachlass                | 0,00€                    |
| Gegeben                       | 0,00 €                   |
| Zu zanien                     | -500,00€                 |
| Dieser Betrag ist höher als d | er Bestand an der Kasse. |
|                               | Betrag                   |
|                               | -500                     |

Abbildung: Hinweis zu Bargeldbestand

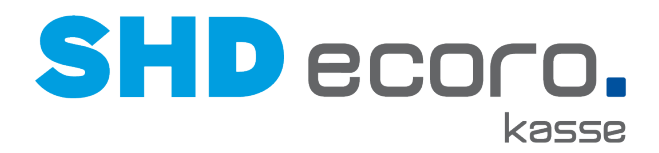

## 10.2 Kasse: Bestandshinweis für Warenrücknahmen

Wird Ware zurückgenommen, kann jetzt ein Bestandshinweis erfasst werden. Der erfasste Bestandshinweis wird im Lagerartikel gespeichert.

| Barverkauf > Lagerzuordnung |                                     |      |  |  |  |  |  |  |
|-----------------------------|-------------------------------------|------|--|--|--|--|--|--|
| Bitte wählen Sie ei         | nen Lagerort und einen Lagerplatz a | ius: |  |  |  |  |  |  |
| Verkaufsfiliale:            | 01 Verkauf Andernach                |      |  |  |  |  |  |  |
| Bestandsfiliale:            | 00 Zentrallager Andern              |      |  |  |  |  |  |  |
| Lagerplatz:                 | 4545                                |      |  |  |  |  |  |  |
| Bestandshinweis             | Bestandshinweis                     |      |  |  |  |  |  |  |
|                             |                                     |      |  |  |  |  |  |  |
|                             |                                     |      |  |  |  |  |  |  |

Abbildung: Bestandshinweis bei Warenrücknahmen

## 10.3 Kasse: Zu zahlender Betrag bei Anzahlung ohne vereinbarten Anzahlungsbetrag = Gesamt-VKP

Wird eine Anzahlung zu einem Kaufvertrag geleistet, der keine vereinbarte Anzahlung enthält, wurde bisher an der Kasse der Wert 0 als Anzahlung vorgeschlagen. Jetzt wird der Gesamt-Verkaufspreis für die Anzahlung vorgeschlagen.

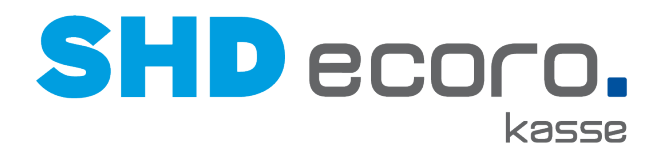

## 10.4 Kasse: Bonuspunkte auf Beleg drucken

Wenn in der Kassenadmin der Parameter **Adresse drucken** aktiviert ist und es sind **Bonuspunkte** vorhanden, werden diese jetzt an der Kasse gedruckt.

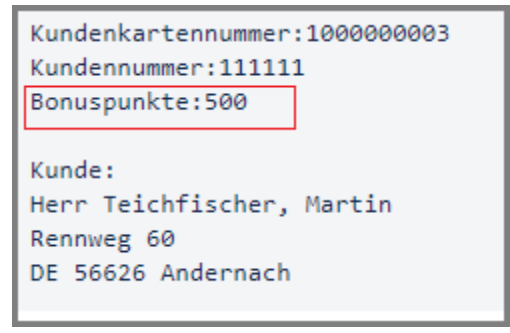

## 10.5 Parameter: Duplikat-Druck bei Barverkaufsbelegen steuern

Über den neuen Parameter **Anzahl Kopien für Barverkaufsbelege** können Sie jetzt steuern, dass von Barverkaufsbelegen automatisch ein Duplikat an der Kasse gedruckt wird.

| Parameter                     |                                                                                                    |                           |                      |                |                                |                     | ×      |
|-------------------------------|----------------------------------------------------------------------------------------------------|---------------------------|----------------------|----------------|--------------------------------|---------------------|--------|
|                               |                                                                                                    |                           |                      |                |                                |                     |        |
| QN                            | <b>^</b>                                                                                                    | Deschastly                | 141                  | Mallia da caba |                                | + weitere Kriterien | ◆      |
|                               | Parameter                                                                                                    | Beschreibung              | vven                 | Volitextsuche  |                                |                     |        |
| ▼ SHD GmbH & Co. KG           |                                                                                                    |                           |                      | Kopien         |                                |                     |        |
| ✓ Andernach 1                 | Parameter                                                                                                    |                           |                      |                | Beschreibung                   | Wert                | Stammt |
| Arbeitsbereich Filiple 1      | Anzahl der Kopien bei                                                                                                    | Auszahlungen              |                      |                | Steuert, ob und wie viele Kopi | ien des 1           |        |
|                               | Anzahl der Kopien bei                                                                                                    | Rucknahmebelegen          |                      |                | Steuert, ob und wie viele Kopi | ien des 1           |        |
| pengm-and                     | Anzahl der Kopien hei                                                                                                    | KV-Zahlungen              |                      |                | Steuert, ob und wie viele Kopi | ien des             |        |
| nbmer-and                     | Anzahl der Kopien bei                                                                                                    | Kassenhuch                |                      |                | Steuert, ob und wie viele Kopi | ien des 1           |        |
| nbloe-and                     | D GmbH & Co. KG         D GmbH & Co. KG         Andemach 1 <ul> <li>Arbeitsbereich Filiale 1</li> <li>pchgm-and</li> <li>nbmer-and</li> <li>nbioe-and</li> <li>pccva-and</li> <li>nbbu-neu</li> <li>nbsde-and</li> <li>nbgka-and</li> <li>nbmvr-and</li> <li>nbmvr-and</li> <li>nbmvr-and</li> <li>nbmvr-and</li> <li>nbmvr-and</li> <li>nbmvr-and</li> <li>nbmvr-and</li> <li>nbmvr-and</li> <li>nbmvr-and</li> <li>nbmvr-and</li> <li>nbmvr-and</li> <li>mbwir-and</li> <li>mbwir-and</li> <limbwir-and< li=""> <l< td=""><td></td><td>Steuert, ob und wie viele Kopi</td><td>ien des 1</td><td></td></l<></limbwir-and<></ul> |                           |                      |                | Steuert, ob und wie viele Kopi | ien des 1           |        |
| pccwa-and                     |                                                                                                    |                           |                      |                |                                |                     |        |
| nbrbu-and                     |                                                                                                    |                           |                      |                |                                |                     |        |
| nbbal-neu                     |                                                                                                    |                           |                      |                |                                |                     |        |
| nbsde-and                     |                                                                                                    |                           |                      |                |                                |                     |        |
| nboko and                     |                                                                                                    |                           |                      |                |                                |                     |        |
| nbyka-diu                     |                                                                                                    |                           |                      |                |                                |                     |        |
| nbshm-and                     |                                                                                                    |                           |                      |                |                                |                     |        |
| pcmsn-and                     | 4                                                                                                    |                           |                      |                |                                |                     | Þ      |
| nbmwr-and                     |                                                                                                    |                           |                      |                |                                |                     | -      |
| nbht-and                      | Deschariburg                                                                                                    | Steuert, ob und wie viele | Konien des Beleges   |                |                                |                     |        |
| kasse03                       | Beschreibung                                                                                                    | zusätzlich gedruckt werde | en sollen.           |                |                                |                     |        |
| pcer-and                      |                                                                                                    |                           |                      |                |                                |                     |        |
| nbwir-and                     | Wert                                                                                                    | Anzahl der Beleg Kopien f | ür Barverkaufsbelege |                |                                |                     |        |
| nowi-and                      |                                                                                                    | 1                         |                      |                |                                |                     |        |
| npam-and                      |                                                                                                    | Nur bei Gutscheineinl     | ösung                |                |                                |                     |        |
| <ul> <li>Bendorf 2</li> </ul> |                                                                                                    |                           |                      |                |                                |                     |        |

Abbildung: Parameter Anzahl der Kopien für Barverkaufsbelege

Geben Sie die Anzahl der Belegkopien ein, die gedruckt werden sollen.

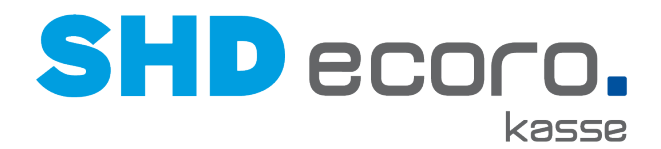

Außerdem können steuern, dass an der Kasse nur bei Gutscheineinlösung ein Duplikat automatisch gedruckt wird. Aktivieren Sie dazu **Nur für Gutscheineinlösung**.

- Wird bei einem Barverkauf ein Gutschein eingelöst, erfolgt ein Duplikat-Druck.
- Wird bei einem Barverkauf kein Gutschein eingelöst, erfolgt kein Duplikat-Druck.

## 10.6 Parameter: EC-Belege über Bondruck

Jetzt können Sie sowohl die EC-Kundenbelege als auch die EC-Händlerbelege über den Bondruck an der SHD ECORO Kasse drucken lassen.

#### EC-Kundenbeleg drucken

Der Druck von EC-Belegen auf Bon wird von der Zentralen Kassenadministration über das Programm **Parameter** mit dem Parameter **EFT-Konfiguration** gesteuert.

Standardmäßig werden EC-Kundenbelege über das EC-Terminal gedruckt. Aktivieren Sie im Parameter die Funktion **Belege auf Bondrucker umleiten**, damit die EC-Belege über die Kasse auf den Bon gedruckt werden.

Ist der Druck der EC-Belege über den Bondrucker aktiviert wird der Parameter **EC-Beleg eingebettet im Belegdruck** freigeschaltet. Ist die Funktion nicht aktiviert, werden die EC-Belege vor dem Kassenbeleg gedruckt, danach - wenn notwendig - der Händlerbeleg und anschließend der Kundenbeleg.

Aktivieren Sie **EC-Beleg eingebettet im Belegdruck**, wenn der EC-Kundenbeleg nach dem Positionsdruck und vor dem Abschlusstext des Belegs (innerhalb des Kassenbelegs) gedruckt werden soll.

| Parameter                                                                                                    |                                            |                                                       |                                                                                                    |                                                                                                    |                                                              |                                                                                                    |                           | ×                 |
|----------------------------------------------------------------------------------------------------|--------------------------------------------|-------------------------------------------------------|----------------------------------------------------------------------------------------------------|----------------------------------------------------------------------------------------------------|--------------------------------------------------------------|----------------------------------------------------------------------------------------------------|---------------------------|-------------------|
| SHD MHS     Kassenserver eins                                                                                                    | Parameter<br>eft-<br>Parameter             | Beschreibung We                                       | ert                                                                                                    | Vorgabewert<br>Wert                                                                                                    | Volitextsuche<br>Stammt aus Vorgabe                          | + weitere H                                                                                                    | Kriterien<br>Gruppe       | <b>دم</b><br>Iden |
| ✓ Arbeitsbereich 1                                                                                                    | <                                          | nier konnen alle                                      | CFT Konligunen we                                                                                                    | @                                                                                                    |                                                              |                                                                                                    | Kassenenug                | ► el -            |
| pcmer-and<br>pcqsap3-and<br>pcer-and<br>pcgwa-and                                                                                                    | Parameter Details <i>j</i><br>Beschreibung | inderungshistorie                                     | iert werden.                                                                                                    |                                                                                                    |                                                              |                                                                                                    |                           | -                 |
| pcywa-and<br>ibmibm-6no1gb75<br>pczubieh2-and<br>pcka-and<br>kasse-roller-wa<br>pcmsn-and<br>pctrv-and_1<br>pcmer-and_1<br>pcckas-and_1<br>pcckas-and_1 | Wert                                       | EFT-Protokolityp<br>EFT-Anschlusstyp                  | Allgemeine EFT<br>ZVT-700<br>Belege auf Bo<br>EC-Beleg eing<br>Alles außer Be<br>EC-Abschutes<br>EC-Gutschritt<br>Netzwerk | Einstellungen<br>ndrucker umleiten<br>ebettet im Beleg drucken<br>legen auf den Bondrucke<br>automatisch durchführen<br>ariaubt | Englisher-Kennwort<br>Timeout T1<br>Timeout T2<br>Timeout T3 | ZVT-700 konfigurieren<br>Administrative Funktionen s<br>Manuelle Betragseingabe sr<br>Letzte Statusmeldung ausw<br>200<br>5000 | perren<br>perren<br>erten |                   |
| mska03_1<br>pcheb-and_1<br>nbfbu-and<br>nbfbu-and_1<br>lgcs-pc_1                                                                                        | Änderungsgrund                             | IP-Adresse vom EC-Gerät<br>Netzwerk-Port vom EC-Gerät |                                                                                                    |                                                                                                    | Timeout T4                                                   | 180000                                                                                                    |                           | Ţ                 |

Abbildung: Parameter EFT-Konfiguration

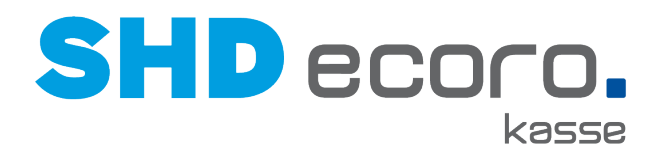

#### EC-Händlerbeleg drucken

Den Druck des Händlerbelegs über den Bondruck der Kasse richten Sie in den Einstellungen Ihres EC-Terminals ein.

Wird laut Einstellungen des EC-Terminals der Händlerbeleg an die Kasse weitergeleitet, dann wird der Händlerbeleg an der Kasse auf einen separaten Beleg gedruckt.

Für den Druck des Händlerbelegs muss das Bonpapier mit dem SEPA-Lastschrifttext auf der Rückseite bedruckt sein.

#### Drucklayout von EC-Belegen

Der Druck von EC-Belegen über das EC-Terminal erfolgt mit 24 Zeichen in der Breite. Der Druck der EC-Belege über den Bondruck erfolgt mit 42 Zeichen in der Breite, damit die EC-Belege dem Druck der Kassenbelege entsprechend angepasst sind. Diese Information der 42 Zeichen, wird an das EC-Terminal gemeldet.

## 10.7 Parameter: Hinweistexte zu Warengruppen an der Kasse anzeigen

Sie können jetzt in der zentralen Kassenadministration Hinweistexte zu Warengruppen hinterlegen, die bei Eingabe von Artikeln mit entsprechender Warengruppe an der Kasse angezeigt werden und durch den Kassierer bestätigt werden müssen.

Dies ist beispielsweise bei Verkauf von Artikeln sinnvoll, die unter das Jugendschutzgesetz fallen.

#### Zentrale Kassenadministration Warengruppen

Aktivieren Sie im Programm **Warengruppen** die neue Funktion **Hinweistext bei Artikeleingabe anzeigen** und im Textfeld **Hinweistexte bei Artikeleingabe** geben Sie den Text ein, der an der Kasse angezeigt werden soll.

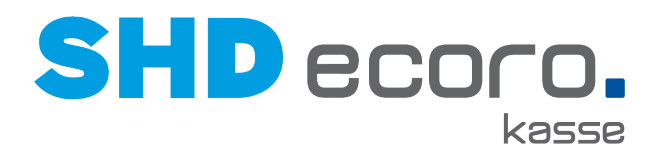

## 10.8 Parameter: Manuelles Öffnen der Geldlade prüfen

Über den Parameter **Manuelles Öffnen der Geldlade prüfen** können Sie jetzt steuern, dass nur der angemeldete Kassierer die Geldlade öffnen kann.

| Parameter                                    |                         |                                                                           |                            |            |                               |                                                              | ×         |
|----------------------------------------------|-------------------------|---------------------------------------------------------------------------|----------------------------|------------|-------------------------------|--------------------------------------------------------------|-----------|
|                                              |                         |                                                                           |                            |            |                               |                                                              |           |
| Q. []                                        | A Parameter             | Beschreibung                                                              | Wert                       |            | Volltextsuche                 | + weitere Kriterien                                          | t         |
| ▼ SHD GmbH & Co. KG                          | Deservator              |                                                                           |                            | Deceber    | Gerdiade                      |                                                              |           |
| ✓ Andernach 1                                | Manuelles Öffnen der    | r Geldlade nrüfen                                                         |                            | Stevert (  | ibung<br>ob und wie das manue | lle Öffnen der Geldlade übernrüft wird und ob nur der angen  | neldete   |
| <ul> <li>Arbeitsbereich Filiale 1</li> </ul> | Gerätename der Geldlade |                                                                           |                            |            | n Namen der Geldlade          | e aus der OPOS-Konfiguration eintragen                       | loluoto   |
| pchgm-and                                    | Wartezeit für das auto  | omatische Zurücksetze                                                     | n bei verschmutzter La     | Gibt an, v | vie viele Sekunde gew         | artet wird, bis bei verschmutzter Geldlade der Status 'Lade  | offen' zı |
| nbmer-and                                    | Wiederöffnen der Gel    | Idlade erlauben                                                           |                            | Steuert, ( | ob es bei der Anmeldu         | ng möglich sein soll, die Geldlade freizugeben, wenn diese r | noch in   |
| nbloe-and                                    |                         |                                                                           |                            |            |                               |                                                              |           |
| pccwa-and                                    |                         |                                                                           |                            |            |                               |                                                              |           |
| nbrbu-and                                    |                         |                                                                           |                            |            |                               |                                                              |           |
| nbhal-neu                                    |                         |                                                                           |                            |            |                               |                                                              |           |
| nbsde-and                                    |                         |                                                                           |                            |            |                               |                                                              |           |
| nbouc and                                    |                         |                                                                           |                            |            |                               |                                                              |           |
| nbgka-anu                                    |                         |                                                                           |                            |            |                               |                                                              |           |
| nosnm-and                                    | •                       |                                                                           |                            |            |                               |                                                              | ×.        |
| pcmsn-and                                    |                         | andorangemotorio                                                          |                            |            |                               |                                                              | - •       |
| nbmwr-and                                    | Beschreibung            | Steuert, ob und wie                                                       | das manuelle Öffnen d      | ler        |                               |                                                              |           |
| nbht-and                                     |                         | Geldlade überprüft wird und ob nur der an<br>Kassierer diese öffnen darf. |                            |            |                               |                                                              |           |
| kasse03                                      |                         |                                                                           | - Province and Description | - 4        |                               |                                                              |           |
| pcer-and                                     | Wert                    | wiit Kassierer-Authe                                                      | ntifizierung und Begrui    | naunį 🔻    |                               |                                                              | - 1       |
| nbwir-and                                    |                         | ✓ Nur angemeldete                                                         | er Kassierer               |            |                               |                                                              |           |
| nbwir-and                                    |                         | ✓ Nur angemeldete                                                         | er Kassierer               |            |                               |                                                              |           |

Abbildung: Parameter Manuelles Öffnen der Geldlade prüfen

Die neue Funktion steht nur dann zur Verfügung, wenn das manuelle Öffnen der Geldlade geprüft werden soll. Dazu darf im gleichen Parameter das Feld **Wert** <u>nicht</u> auf "Ohne Überprüfung" stehen.

Soll bei aktiver Prüfung nur der angemeldete Kassierer Zugriff auf die Geldlade haben und nicht alle Mitarbeiter, aktivieren Sie die neue Funktion **Nur angemeldeter Kassierer**.

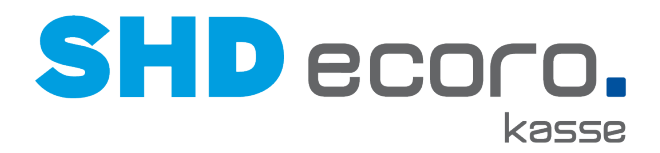

## 10.9 Parameter: Text unter Logo auf Kassenbeleg (A4-Druck)

Über den neuen Parameter **Firmenname und Beschreibung auf A4 Drucken** können Sie jetzt individuelle Texte hinterlegen, die auf dem Beleg im A4-Druck unterhalb des Logos gedruckt werden.

| arameter                                     |                     |                            |                     |               |                        |                                         |   |
|----------------------------------------------|---------------------|----------------------------|---------------------|---------------|------------------------|-----------------------------------------|---|
| Q []                                         | Parameter           | Beschreibung               | Wert                | Voli          | textsuche              | + weitere Kriterien                     | + |
| SHD GmbH & Co. KG                            | Deservator          |                            |                     | Descharibur   | +                      |                                         |   |
| ✓ Andernach 1                                | Druckserverkonfigur | ation                      |                     | Druckeinstell | g<br>unden für den A4- | Druckserver                             |   |
| <ul> <li>Arbeitsbereich Filiale 1</li> </ul> | Firmenname und -B   | eschreibung auf A4 drucken | 1                   | Folgender Te  | ext wird als Firmen    | name und -Beschreibung auf A4 gedruckt  |   |
| pchgm-and                                    | A4-Belegdruck USt-  | IdNr., MwStNr., Steuer-Nr. |                     | Nummern für   | A4-Belegdruck (l       | JSt-IdNr., MwStNr., Steuer-Nr.) angeben |   |
| nbmer-and                                    |                     |                            |                     |               |                        |                                         |   |
| nbloe-and                                    |                     |                            |                     |               |                        |                                         |   |
| noice and                                    |                     |                            |                     |               |                        |                                         |   |
| pccwa-anu                                    |                     |                            |                     |               |                        |                                         |   |
| nbrbu-and                                    |                     |                            |                     |               |                        |                                         |   |
| nbbal-neu                                    |                     |                            |                     |               |                        |                                         |   |
| nbsde-and                                    |                     |                            |                     |               |                        |                                         |   |
| nbgka-and                                    |                     |                            |                     |               |                        |                                         |   |
| nbshm-and                                    | 4                   |                            |                     |               |                        |                                         |   |
| pcmsn-and                                    | Parameter Details   | Ändorungshistorio          |                     |               |                        |                                         |   |
| nbmwr-and                                    |                     | Anderungsnistone           |                     |               |                        |                                         |   |
| nbht-and                                     | Beschreibung        | Folgender Text wird als    | Firmenname und -    |               |                        |                                         |   |
| kasse03                                      |                     | Beschreibung auf A4 ge     | edruckt             |               |                        |                                         |   |
| ncer-and                                     |                     |                            |                     |               | _                      |                                         |   |
| per ana                                      | Wert                | SHD GmbH & Co. KG          | Zentrale D-56626 Ar | ndernach      |                        |                                         |   |

Abbildung: Parameter Firmenname und -Beschreibung auf A4 drucken

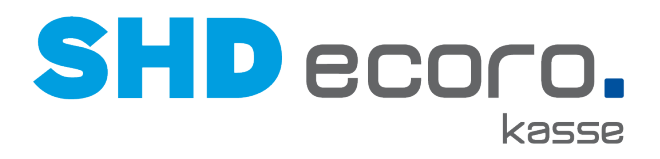

## 11 Neuheiten und Änderungen in der Programmversion 2.12

## 11.1 Kaufvertrag: Validierung bei Eingabe der KV-Nr. für MHS

Wenn Sie Ihre Kassen an die Warenwirtschaft MHS angeschlossen haben, werden jetzt die Kaufvertragsnummern validiert. Die Validierung der eingegebenen KV-Nr. vermeidet falsche Kaufvertragsnummern in MHS und Debitoren in der Finanzbuchhaltung.

Wenn Sie eine KV-Nr. an der Kasse eingeben, die nicht in MHS angelegt wurde, wird geprüft, ob die Eingabe 6-stellig ist und nur Buchstaben und Ziffern erhält. Eine falsche KV-Nr. kann nicht übernommen werden.

## 11.2 Parameter: Kassenbericht/-abschluss konfigurieren

Sie können den Druck des Bereichs **Zahlung Stückliste** auf dem Kassenbericht unterbinden.

### Zentrale Kassenadministration Parameter

Im Parameter Kassenbericht/-abschluss konfigurieren wählen Sie die Option Zahlung Stückliste.

| Parameter                                                  |                                                                                                    | ×                   |
|------------------------------------------------------------|----------------------------------------------------------------------------------------------------|---------------------|
| Q. []                                                      | Parameter Beschreibung Wert Vorgabewert Gruppe Volllextsuche                                                                                   | + weitere Kriterien |
| <ul> <li>▼ SHD MHS</li> <li>▼ Kassenserver eins</li> </ul> | Parameter Beschreibung Wet Stammt aus Vorg<br>Kassenbericht/-abschluss konfouriert Hier kann der Kassenbericht/-abschluss konfouriert werden R | abe Vorgabewert     |
| <ul> <li>Arbeitsbereich 1</li> <li>pcmer-and</li> </ul>    |                                                                                                    |                     |
| pcqsap3-and<br>pcer-and                                    |                                                                                                    |                     |
| pcgwa-and<br>ibmibm-6no1gb75                               |                                                                                                    |                     |
| pcazubieh2-and<br>pcckis-and                               | 4                                                                                                    | >                   |
| pckaa-and<br>kasse-roller-wa                               | weroen.                                                                                                    |                     |
| pcmsn-and<br>pctrv-and_1                                   | Wert Folgende Elemente im Kassenbericht/-abschluss <u>nicht</u> aufführen:                                                                     |                     |
| toshibagcs_1<br>pcmer-and_1                                | Gutscheine                                                                                                    |                     |
| pcqskasse2-and_1                                           | Zahlung Stückliste                                                                                                    |                     |

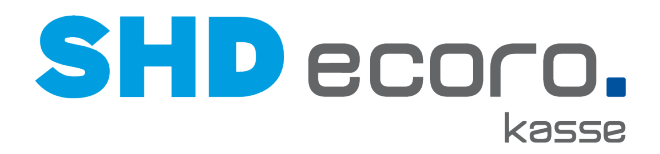

## 11.3 Parameter Kundensuche mit Kundenkarte vorbelegen

#### Parameter: Kundensuche mit Kundenkarte vorbelegen

Sie können Kunden über die Nummer der Kundenkarte suchen. Die Funktion ist standardmäßig in der Kundensuche nicht aktiviert.

Jetzt können Sie die Suche nach Kunden über Kundenkarten über einen neuen Parameter vorbelegen.

#### Zentrale Kassenadministration Parameter

Im Parameter **Vorbelegung Kundensuche mit Kundenkarte** legen Sie fest, ob in der Kundensuche die Funktion **Kundenkarte** standardmäßig aktiviert ist.

Aktivieren Sie das Feld **Wert**, ist Kundenkarte beim Öffnen der Kundensuche standardmäßig aktiviert.

| Parameter                             |                     |                                                          |                  |                          |                              |                    |                     | ×        |
|---------------------------------------|---------------------|----------------------------------------------------------|------------------|--------------------------|------------------------------|--------------------|---------------------|----------|
|                                       |                     |                                                          |                  |                          |                              |                    |                     |          |
| Q ()                                  | A Parameter         | Beschreibung Wer                                         | t                | Vorgabewert              | Volltextsuche<br>Kundensuche |                    | + weitere Kriterien | ¢        |
| ▼ SHD MHS                             | Parameter           |                                                          | Beschreibung     | 1                        | Wert                         | Stammt aus Vorgabe | Vorgabewert         |          |
| <ul> <li>Kassenserver eins</li> </ul> | "Vorbelegung Kunder | nsuche mit Kundenkarte"                                  | "Ist der Wert g  | gesetzt, so wird am Clie |                              | ~                  | false               |          |
| <ul> <li>Arbeitsbereich 1</li> </ul>  |                     |                                                          |                  |                          |                              |                    |                     |          |
| pcmer-and                             |                     |                                                          |                  |                          |                              |                    |                     |          |
| pcqsap3-and                           |                     |                                                          |                  |                          |                              |                    |                     |          |
| pcer-and                              |                     |                                                          |                  |                          |                              |                    |                     |          |
| pcgwa-and                             |                     |                                                          |                  |                          |                              |                    |                     |          |
| ibmibm-6no1gb75                       |                     |                                                          |                  |                          |                              |                    |                     |          |
| pcazubieh2-and                        |                     |                                                          |                  |                          |                              |                    |                     |          |
| pcckis-and                            | •                   |                                                          |                  |                          |                              |                    |                     | •        |
| pckaa-and                             |                     |                                                          |                  |                          |                              |                    |                     | <u>^</u> |
| kasse-roller-wa                       | Parameter Details A | nderungshistorie                                         |                  |                          |                              |                    |                     | - 11     |
| pcmsn-and                             | Beschreibung        | "Ist der Wert gesetzt, so wird ar                        | n Client bei der |                          |                              |                    | - 11                |          |
| pctrv-and_1                           |                     | Kundensuche der Haken 'mit Ko<br>automatisch vorbelegt." | undenkarte'      |                          |                              |                    |                     | - 11     |
| toshibagcs_1                          |                     |                                                          |                  |                          |                              |                    |                     | - 11     |
| pcmer-and_1                           | Wert                | ✓ Wert                                                   |                  |                          |                              |                    |                     |          |

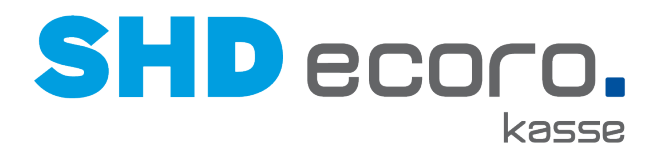

## 12 Neuheiten und Änderungen in Programmversion 2.11

## 12.1 Kasse: Aktionsware in der Bon-Ansicht anzeigen

Wenn Artikel an der Kasse erfasst werden, die zu einer laufenden Aktion gehören, werden die betroffenen Positionen in der Bon-Ansicht farbig markiert.

| Barv | erkauf                                                                            |             |           |          |          | Kassier<br>Verkäuf | er: SHD<br>er: 0 |
|------|-----------------------------------------------------------------------------------|-------------|-----------|----------|----------|--------------------|------------------|
| Pos. | Artikel-Nr.                                                                       | Bezeichnung | Menge     | Fil. V/B | EP       | GP                 |                  |
| -1   | 14530048 00<br>001/29<br>01/29<br>41x37x26<br>Aktion: GKA<br>0 Verkaufer, Default | Komode      | 1,00 Stck | 01/01    | 325,00 € | 325,00 €           |                  |
|      | Verkäufer                                                                         | 🔐 Lager     | P Ä       | % Nachl  | ass      | Menge              |                  |

## 12.2 Kasse: Einlösung von Gutscheinen

Wenn Sie mit der Warenwirtschaft MHS arbeiten, wird bei Einlösung von Gutscheinen jetzt wie beim Gutscheinverkauf die Gutscheinnummer in den Belegtext übernommen. Die Gutscheinnummer wird im Buchungstext an die Finanzbuchhaltung übergeben.

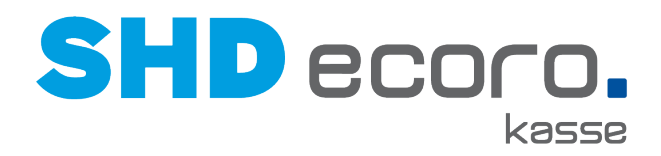

## 12.3 Kasse: Gutscheinauskunft

Sie können an der Kasse den aktuellen Stand eines Gutscheins anzeigen lassen.

- 1. Klicken Sie im Programmfenster der Kasse unten auf Gutschein:
- Geparkte Ein-/ ΚV Bon Gutschein Belege Auszahl.. 2. Klicken Sie im Programmfenster unten auf Gutschein Auskunft: Gutschein Testdruck Auskunft 3. Geben Sie die Nummer des Gutscheins ein, für den die Auskunft erfolgen soll: System Tastatur Abmelden Betrag Art: 123456789 Nummer: Infotext: 4. Der aktuelle Status des Gutscheins wird angezeigt: Nr. Datum Status Typ-Nr. Typ-Bezeichn Betrag 12345678 20.09.2017 00:00:00 59,00 € gültig 0101 **GUTSCHEIN**

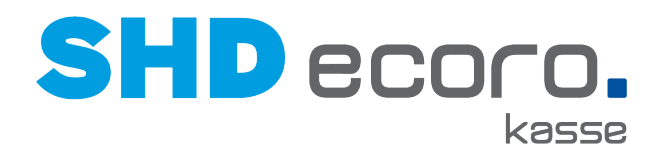

## 12.4 Kasse: Negativkunden anzeigen

Ist ein Kunde in der Warenwirtschaft als Negativkunde gekennzeichnet, wird dies an der Kasse angezeigt. Die Anzeige erfolgt in der Kundensuche und zu Kaufverträgen der Kunden:

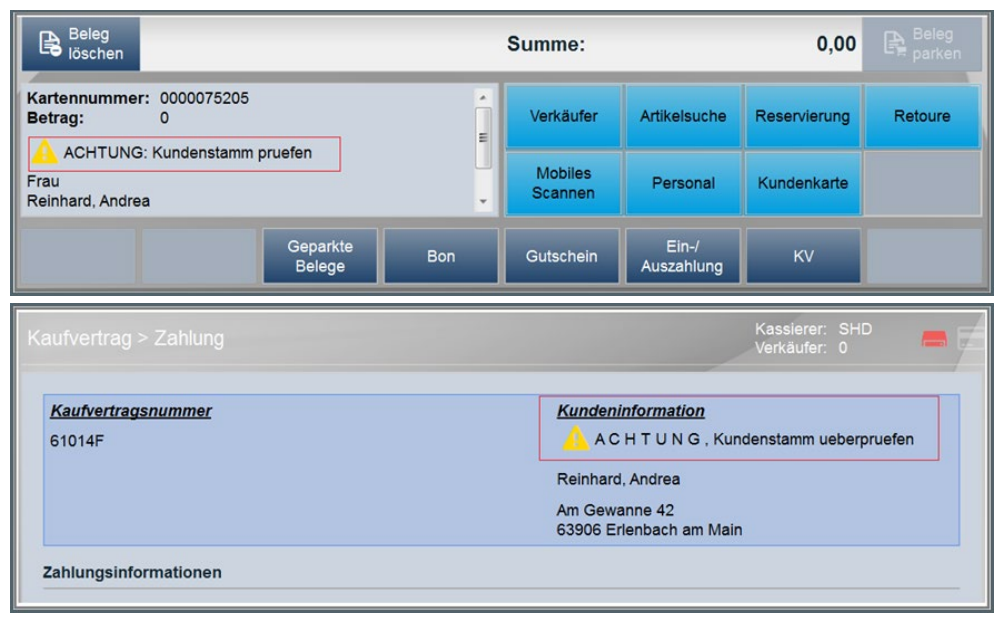

#### Programmstände

Diese Funktion steht für die SHD-Warenwirtschaftslösungen zur Verfügung

- für MHS ab Programmstand 2018.2
- für SHD ECORO ab Programmstand 3.6

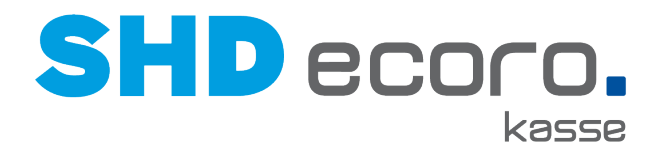

## 12.5 Kasse: Rückgeldanzeige ohne angeschlossene Geldlade

Wenn Sie eine SHD ECORO Kasse ohne angeschlossene Geldlade betreiben, können Sie jetzt einstellen, wie lange das Rückgeld angezeigt werden soll.

Über den Parameter **Wartezeit für das automatische Zurück** steuern Sie die Anzeigedauer des Rückgeldwerts. Geben Sie im Feld **Wert** die Anzahl Sekunden ein. Das Rückgeld wird an der Kasse nach Ablauf der vorgegebenen Dauer automatisch wieder ausgeblendet.

| Parameter | r    |                   |                                                                          |                                                         |             |                    |                               |        |               |                     | × |
|-----------|------|-------------------|--------------------------------------------------------------------------|---------------------------------------------------------|-------------|--------------------|-------------------------------|--------|---------------|---------------------|---|
|           | Q [] | Parameter         | Beschreibung                                                             | Wert                                                    | Vorgabewert | Gruppe             | Volitextsuche<br>versichmutzt |        |               | + weitere Kriterien | ÷ |
| SHD MHS   |      | Parameter         | Beschrei                                                                 | bung                                                    | Wert        | Stammt aus Vorgabe | Vorgabewert                   | Gruppe | Identifikator |                     |   |
|           |      |                   |                                                                          |                                                         |             |                    |                               |        |               |                     |   |
|           |      | Parameter Details | Änderungshistorie                                                        |                                                         |             |                    |                               |        |               |                     | _ |
|           |      | Beschreibung      | Gibt an, wie viele Seku<br>verschmutzter Geldlade<br>zurückgesetzt wird. | nde gewartet wird, bis bei<br>9 der Status 'Lade offen' |             | 1                  |                               |        |               |                     |   |
|           |      | Wert              | 2                                                                        |                                                         |             |                    |                               |        |               |                     |   |

## 12.6 Kasse: Verkäufer direkt eingeben

Sie können jetzt an der Kasse für die Verkäufersuche direkt den Verkäufer eingeben.

- 1. Sie können direkt eine Verkäufernummer eingeben.
- 2. Sie können ein Kurzzeichen eingeben.
- 3. Sie können einen Verkäufernamen eingeben.

|              |              |                      | Kassierer: SHD<br>Verkäufer: SHD | <b>-</b> 7 | 1 🖵 🖨 🚍 🚄 | System        | Tastatur | Abmelden |
|--------------|--------------|----------------------|----------------------------------|------------|-----------|---------------|----------|----------|
| Suchergebnis | sse für Test |                      |                                  |            |           |               |          |          |
| Nr.          | Kennzeichen  | Name                 |                                  |            |           |               |          |          |
| 290          | 290          | Testmitarbeiter SCH, |                                  | C          | CLI       |               |          |          |
|              |              |                      |                                  |            | ЭПІ       | )e            | CO       |          |
|              |              |                      |                                  |            |           |               |          | KOSSE    |
|              |              |                      |                                  |            |           |               |          |          |
|              |              |                      |                                  |            |           |               |          | _        |
|              |              |                      |                                  |            |           | Bitte Eingabe | tätigen. |          |
|              |              |                      |                                  |            |           |               |          | 290      |

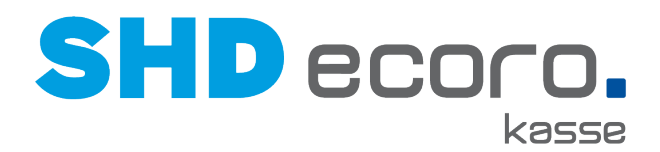

## 12.7 Parameter: Anteile am Gesamtnachlass drucken

Sie können festlegen, ob und wie Anteile am Gesamtnachlass auf dem Bon ausgewiesen werden.

Über den Parameter **Nachlassanteile drucken** in der zentralen Kassenadministration steuern Sie, ob Nachlassanteile auf Bons gedruckt werden sollen. Ist **Anteile am Gesamtnachlass drucken aktiviert, können Sie wählen, ob nur der Betrag, die Prozentwerte oder beides gedruckt werden sollen.** 

| QDI                                  | A                     | Reschreibung                     | Wert                                | Vorgahawart | Gruppe             | Vollastrucha | + weitere   | Kriterien         |
|--------------------------------------|-----------------------|----------------------------------|-------------------------------------|-------------|--------------------|--------------|-------------|-------------------|
|                                      | r arannexer           | Descriteibung                    | man                                 | vorgabewen  |                    | Nachlass     |             |                   |
| ID MHS                               | Parameter             | E                                | Beschreibung                        | Wert        | Stammt aus Vorgabe | Vorgabewert  | Gruppe      | Identifikator     |
| Kassenserver eins                    | Standard-Nachlassgru  | und N                            | lur MHS Steuert, ob und welcher Na  |             | ~                  |              | WaWi        | erp.defaultDiscou |
| <ul> <li>Arbeitsbereich 1</li> </ul> | Nachlassbetrag als Ge | esamtpositions S                 | teuert, ob der eingegebene Endpre   | ~           | ~                  | true         | Allgemein   | site.discountAsTo |
| pcmer-and                            | Handling Gesamtnach   | lass S                           | teuert das Handling des Gesamtna-   | R           |                    |              | Allgemein   | site.totalDiscoun |
| pcqsap3-and                          | Nachlassanteile druck | en S                             | teuert, ob Nachlassanteile auf Bele |             |                    | <u>ه</u>     | POS-Printer | pprinter.printSha |
| pcer-and<br>pcgwa-and                | Parameter Details A   | nderungshistorie                 |                                     |             |                    |              |             |                   |
| ibmibm-6no1gb75<br>pcazubieh2-and    | Beschreibung          | Steuert, ob Na<br>werden sollen. | chlassanteile auf Belegen gedruckt  |             |                    |              |             |                   |
| pckaa-and                            | Wert                  |                                  |                                     |             |                    |              |             |                   |
|                                      |                       | ✓ Ante                           | ile am Gesamtnachlass drucken       |             |                    |              |             |                   |
| kasse-roller-wa                      |                       |                                  |                                     |             |                    |              |             |                   |
| kasse-roller-wa<br>pcmsn-and         |                       | Proz                             | ent und Betrag drucken              |             |                    |              |             |                   |

## 12.8 Parameter: Anzahl Kopien drucken

Bisher konnten in der Zentralen Kassenadministration über den Parameter **Anzahl der Kopien bei KV-Zahlungen** eine Anzahl der zu druckenden Kopien für Zahlungen aus Kaufvertrag und Kaufvertragsabholungen hinterlegt werden.

Jetzt können Sie die Anzahl der zu druckenden Kopien getrennt nach Auszahlungen, Rücknahmebelegen und Abholbelegen separat steuern.

| Parameter                                    |                       |                            |                                    |             |                    |               |             |                                   | ×      |
|----------------------------------------------|-----------------------|----------------------------|------------------------------------|-------------|--------------------|---------------|-------------|-----------------------------------|--------|
|                                              |                       |                            |                                    |             |                    |               |             |                                   |        |
| Q []                                         | A                     | Reachraibung               | Wort                               | Veraphewort | Crinno             | Volltoytoucho |             | + weitere Kriterien               | •      |
|                                              | Falalitetei           | Descriteibulig             | Weit                               | vorgabewen  |                    | kopien        |             |                                   |        |
| ▼ SHD                                        | Parameter             | Beschreib                  | una                                | Wert        | Stammt aus Vorgabe | Vorgabewert   | Gruppe      | Identifikator                     |        |
| <ul> <li>SRVQS-KASSE2 FILIAL</li> </ul>      | Anzahl der Kopien bei | Auszahlunge Steuert, ob    | und wie viele Kopien de:           | 1           | ~                  | 1             | POS-Printer | pprinter.numberOfCopiesForPayout  |        |
| <ul> <li>Arbeitsbereich SRVQS-K4</li> </ul>  | Anzahl der Kopien bei | Rücknahmet Steuert, ob     | und wie viele Kopien de:           | 1           | ~                  | 1             | POS-Printer | pprinter.numberOfCopiesForReturns | 5      |
| nbbal-neu                                    | Anzahl der Kopien bei | i KV-Zahlunger Steuert, ob | und wie viele Kopien de:           | <b>B</b>    |                    |               | POS-Printer | pprinter.numberOfCopiesContractPa | iyment |
| kasse03                                      | Anzahl der Kopien bei | i Abholbeleger Steuert, ob | und wie viele Kopien de:           | 2           |                    | 1             | POS-Printer | pprinter.numberOfCopiesForPickUp  |        |
| nhdef.and                                    |                       |                            |                                    |             |                    |               |             |                                   |        |
| nbmor and                                    |                       |                            |                                    |             |                    |               |             |                                   | ^      |
| nomer-and                                    | Parameter Details Ä   | nderungshistorie           |                                    |             |                    |               |             |                                   |        |
| <ul> <li>Arbeitsbereich ohne Kata</li> </ul> |                       | <b>a</b>                   |                                    |             |                    |               |             |                                   |        |
|                                              | Beschreibung          | zusätzlich gedruckt wer    | e kopien des Beiegs<br>Jen sollen. |             |                    |               |             |                                   |        |
|                                              |                       |                            |                                    |             |                    |               |             |                                   |        |
|                                              |                       |                            |                                    |             |                    |               |             |                                   |        |
|                                              | Wert                  |                            |                                    |             |                    |               |             |                                   |        |
|                                              |                       | Anzal der Belegko          | pien bei kaufvertrag anza          | hlung       |                    |               |             |                                   |        |
|                                              |                       | 0                          |                                    |             |                    |               |             |                                   |        |
|                                              |                       | Anzal der Belenko          | nien hei kaufvertrag restz         | ablung      |                    |               |             |                                   |        |
|                                              |                       | 1                          |                                    |             |                    |               |             |                                   |        |
|                                              |                       | Anzal der Belegke          | nian bai kaufuntran abbo           | lung        |                    |               |             |                                   |        |
|                                              |                       | 1                          | pren ber kauverbag abrid           | ading       |                    |               |             |                                   |        |
|                                              |                       |                            |                                    |             |                    |               |             |                                   |        |
|                                              |                       |                            |                                    |             |                    |               |             |                                   |        |

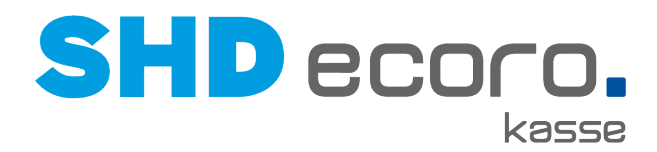

## 12.9 Parameter: Stückliste auf Kassenbericht drucken

Sie haben die Möglichkeit, den Druck der Stückliste für den Kassenbericht/-abschluss auf dem Kassenbon zu unterbinden.

#### Zentrale Kassenadministration Parameter

Über den Parameter **Kassenbericht/-abschluss konfigurieren** können Sie die Option **Zahlung Stückliste** wählen, es erfolgt dann <u>kein</u> Druck der Stückliste bei Kassenabschluss.

| Parameter                                                                                              |                   |                                                              |                                          |                               |                    |             | × |
|----------------------------------------------------------------------------------------------------|-------------------|--------------------------------------------------------------|------------------------------------------|-------------------------------|--------------------|-------------|---|
| Q.]                                                                                                    | Parameter         | Beschreibung                                                 | Volltextsuche                            |                               | + weitere H        | Kriterien 🗲 | 7 |
| ▼ SHD MHS                                                                                              | Parameter         | Beschre                                                      | bung                                     | Wert                          | Stammt aus Vorgabe | Vorgabewert |   |
| <ul> <li>Arbeitsbereich 1</li> <li>pcmer-and</li> <li>pcqsap3-and</li> <li>pcer-and</li> </ul>         | Kassenbericht/-al | oschluss konfigurier Hier kan                                | i der Kassenbericht/-abs                 | chi                           | ~                  |             |   |
| pcgwa-and<br>ibmibm-6no1gb75<br>pcazubieh2-and<br>pcckis-and<br>wswnb2<br>pckaa-and<br>kasse-roller-wa | Wert              | Folgende Elemen<br>Kaufverträge<br>Gutscheine<br>Zählung Stü | nte im Kassenbericht/-ab<br>e<br>ckliste | schluss <u>nicht</u> aufführe | en: ]              |             |   |

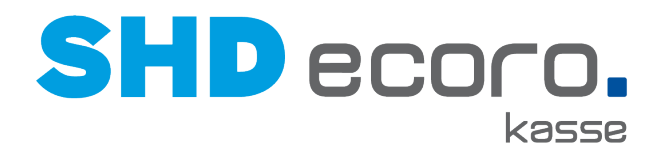

## 12.10 Parameter: Bargeldauszahlung bei Kartenzahlungen

Sie können bei Zahlungen mit Karten eine Barauszahlung veranlassen. Dies wird in der Zentralen Kassenadministration mit dem Parameter **Bargeldauszahlung bei Kartenzahlung zulassen** gesteuert.

|                        |                                                                                                    |                                                                                                    | + weitere Kriterien | - +  |
|------------------------|----------------------------------------------------------------------------------------------------|----------------------------------------------------------------------------------------------------|---------------------|------|
| Parameter              | Volltextsuche                                                                                                    |                                                                                                    |                     |      |
|                        | Bargeld                                                                                                    |                                                                                                    |                     |      |
| Parameter              |                                                                                                    | Beschreibung                                                                                        | Wert                | Stam |
| Maximaler Bargeldbet   | rag bei Zahlungen. Definer                                                                                                    | Definert den maximalen Bargeldbetra                                                                 | 90.000              | 2    |
| Button-Konfiguration B | Bargeld-Buttons                                                                                                    | Hier werden die Bargeld-Buttons für                                                                 | ø                   |      |
| Bargeldauszahlung be   | ei Kartenzahlung zulassen                                                                                                    | Steuert, ob bei Überzahlung mit eine                                                                | ×                   |      |
|                        |                                                                                                    |                                                                                                    |                     |      |
| Parameter Details Ä    | nderungshistorie                                                                                                    |                                                                                                    |                     |      |
| Parameter Details Ä    | nderungshistorie<br>Steuert, ob bei Überzahl<br>Betrag abgebucht und di<br>Gesamtpreis bar ausgez<br>Parameter nicht aktiviert | e Differenz zum<br>ahlt werden darf. Ist der<br>ist eine Überzahlung mit                            |                     |      |
| Parameter Details Ă    | Aderungshistorie<br>Steuert, ob bei Überzahl<br>Betrag abgebucht und di<br>Gesamtpreis bar ausgez<br>Parameter nicht aktiviert | ung mit einer Karte der<br>e Differenz zum<br>ahlt werden darf. Ist der<br>ist eine Überzahlung mit |                     |      |

• Aktivieren Sie **Wert**, kann ein höherer Zahlbetrag eingeben werden. Eine Bargeldauszahlung ist bis maximal dem aktuellen Bargeldbestand der Geldlade möglich.

Deaktivieren Sie Wert, wird die Eingabe eines höheren Zahlbetrags nicht zugelassen.

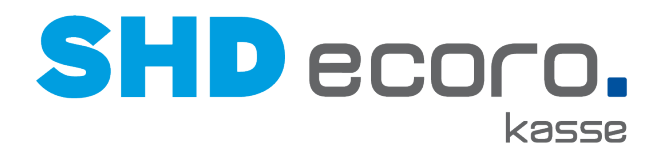

## 12.11 Parameter: Filialen für Kaufauflösung

Sie haben die Möglichkeit Verkaufsfilialen je Filialen und Arbeitsbereich zuzuordnen, für die eine Kaufauflösung zulässig ist.

#### Zentrale Kassenadministration Parameter

Über den Parameter **Zulässige Filialen für KV-Auflösung** ordnen Sie die entsprechenden Verkaufsfilialen zu. Dies können Sie auf der Hauptebene, der Filialebene und der Arbeitsbereichsebene vornehmen.

Sind im Parameter keine Verkaufsfilialen zugeordnet, gelten die in dem Arbeitsbereich hinterlegten Filialen.

| Wert     Wert     Wert | Parameter                                                              |                                                                                                    |                                                                                              |                                                                               |                                                                                                   |                                                       |                                            | ×     |
|----------------------------------------------------------------------------------------------------|------------------------------------------------------------------------|----------------------------------------------------------------------------------------------------|----------------------------------------------------------------------------------------------|-------------------------------------------------------------------------------|---------------------------------------------------------------------------------------------------|-------------------------------------------------------|--------------------------------------------|-------|
| SHD MHS     Kassenserver eins     Zulassige Filialen für KV-Auflösung Steuert für welche Verkaufsfilialen die     Gutscheinnummer prüfen Steuert, ob beim Verkauf geprüft wer     fußtext Text eingeben, der im Belegfuß gedri Wir danken für Ihren Einkai     pcqsap3-and     pcqr-and     pcqwa-and     ibmibm-6no1gb75     pcazubieh2-and     pcckis-and     mswnb2     pckaa-and     kasse-roller-wa     Wert Alle Verkaufsfilialen     Wert Alle Verkaufsfilialen     Wert Alle Verkaufsfilialen                                                                                                    | Q.()                                                                   | Parameter                                                                                            | Beschreibu                                                                                   | ng                                                                            | Volitextsuche                                                                                     | 4                                                     | • weitere Kriterien                        | •     |
| <ul> <li>✓ Arbeitsbereich 1</li> <li>pcmer-and</li> <li>pcqsap3-and</li> <li>pcer-and</li> <li>pcer-and</li> <li>pcwa-and</li> <li>ibmibm-6no1gb75</li> <li>pcazubieh2-and</li> <li>pcckis-and</li> <li>pcckis-and</li> <li>pcckaa-and</li> <li>Wert</li> <li>Alle Verkaufsfilialen</li> <li>Wert</li> <li>Zuassige Finalen für Kv-kuntosung</li> <li>Steuert nu wehrle Verkaufsfilialen</li> <li>Steuert nu wehrle Verkaufsfilialen</li> <li>Zugeordnete verkaufsfilialen für</li> </ul>                                                                                                    | <ul> <li>SHD MHS</li> <li>Kassenserver eins</li> </ul>                 | Parameter                                                                                            | N/ Außägung                                                                                  | Beschreibu                                                                    | ng                                                                                                | flialan di                                            | Wert                                       | Stamm |
| pcmer-and       Fußtext       Text eingeben, der im Belegfuß gedr. Wir danken für Ihren Einkau         pcqsap3-and       Anzahl der Kopien bei Auszahlunger. Steuert, ob und wie viele Kopien des 1         pcer-and       Bestandsprüfung für Katalogartikel. Nur MHS Steuert bei aktiver Bestanc         pcgwa-and       Anzahl der Kopien bei Rücknahmebe Steuert, ob und wie viele Kopien des 0         pcgwa-and       Bereitstellungsschein drucken und al Steuert, ob das Drucken des Bereitst         ibmibm-6no1gb75       Ferameter Details         pcckis-and       Beschreibung         staugewaht werden, gelten die Verkaufsfilialen die KV-<br>Auflösung erlaubt ist. Wenn hier keine Filialen<br>ausgewaht werden, gelten die Verkaufsfilialen aus         pckaa-and       Wert         Wert       Alle Verkaufsfilialen                                                                                                    | ✓ Arbeitsbereich 1                                                     | Gutscheinnummer p                                                                                    | rüfen                                                                                        | Steuert, ob                                                                   | beim Verkauf ge                                                                                   | eprüft wer                                            | ~                                          |       |
| Initiality of regression     Parameter Decails     Anderungsmistone       pcazubieh2-and     Perameter Decails     Anderungsmistone       pcckis-and     Beschreibung     Steuert für welche Verkaufsfilialen die KV-<br>Auflösung erlaubt ist. Wenn hier keine Filialen<br>ausgewäht werden, gelten die Verkaufsfilialen aus<br>pckaa-and     Imit and ausgewäht werden, gelten die Verkaufsfilialen aus<br>des Anderungsmistone       wert     Alle Verkaufsfilialen     Zugeordnete verkaufsfilialen für                                                                                                    | pcmer-and<br>pcqsap3-and<br>pcer-and<br>pcgwa-and<br>ibmibm 8no1ab75   | Fußtext<br>Anzahl der Kopien b<br>Bestandsprüfung für<br>Anzahl der Kopien b<br>Bereitstellungsschei | ei Auszahlunger<br>Katalogartikel.<br>ei Rücknahmeb<br>n drucken und a                       | Text eingebo<br>Steuert, ob<br>Nur MHS St<br>Steuert, ob                      | en, der im Beleg<br>und wie viele Ko<br>teuert bei aktiver<br>und wie viele Ko<br>das Drucken des | opien des 1<br>r Bestanc<br>opien des 0<br>s Bereitst | Wir danken für Ihren Einka<br>1<br>0       | R     |
| 01 Verkauf Andernach Av abhollung                                                                                                    | pcazubieh2-and<br>pcckis-and<br>wswnb2<br>pckaa-and<br>kasse-roller-wa | Beschreibung<br>Wert                                                                                 | Anderungsnistor<br>Steuert für v<br>Auflösung e<br>ausgewäht v<br>Alle Verka<br>01 Verkauf A | welche Verkau<br>rlaubt ist. Wer<br>werden, gelten<br>ufsfilialen<br>ndernach | ufsfilialen die KV<br>nn hier keine Fili<br>n die Verkaufsfili                                    | /_<br>ialen<br>ialen aus<br>Zugeord<br>kv abho        | v<br>dnete verkaufsfilialen für<br>billung | _ ^   |

Ist der Parameter aktiviert, kann eine Kaufauflösung nur für Kaufverträge der hinterlegten Verkaufsfilialen aufgelöst werden.

#### MHS

Um Kaufauflösung von Verkaufsfilialen einschränken zu können, muss für das Programm **5.0962** der Parameter **10 Anz.KV innerhalb d. Arbeitsbereichs** auf **J** gesetzt werden.

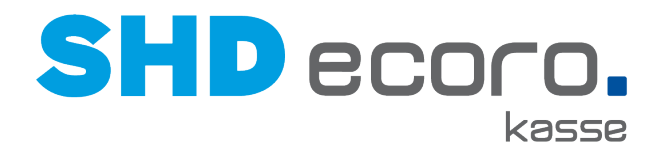

### ECORO

Um Kaufauflösung von Verkaufsfilialen einschränken zu können, muss in SHD ECORO der Parameter (vendo.properties / server.properties)

kvAufloesungMitFilialberuecksichtigung auf "true" gesetzt werden.

## 12.12 Parameter: Gültigkeitsdatum für Gutscheine drucken

Sie können je Gutscheinart eine Variable für die Gültigkeitsdauer im Programm **Gutscheinarten** der Zentralen Kassenadministration hinterlegen. Geben Sie die Anzahl der Monate im Feld **Gültigkeitsdauer** ein.

|              | Zentrale k    | Kassenadm                | inistration                           |               |              |                     | SHD ?                     | <b>C</b> | ጀወ    |
|--------------|---------------|--------------------------|---------------------------------------|---------------|--------------|---------------------|---------------------------|----------|-------|
|              | Kenu          | Gutscheinarten G         | arten<br>utscheinart-Arbeitsbereich-Z | uordnung Gu   | tscheindruck |                     |                           |          | ×     |
| <u>[%]</u> ( | Gutscheinarte | Nummer                   | Volltextsuche                         |               |              |                     | + weitere Krit            | erien    | 5     |
|              |               | Nummer Nan<br>0001 WIR   | IE<br>D VON E1 KASSE GENUTZ           | Verwaltet     | Verkaufbar   | Mit externer Nummer | Gültigkeitsdauer (Monate) | Aktiv    | Druck |
|              |               | Gültigkeitsdau           | Mit exer (Monate)                     | tterner Numme | r            |                     | ]                         |          |       |
|              |               | Drucktyp<br>Netzwerk_POS | A4-Druc                               | ker           |              | •                   |                           |          |       |

Wird ein Gutschein an der Kasse mit einer Gutscheinart verkauft, in der eine Dauer hinterlegt ist, wird das Datum der Gültigkeit für den konkreten Gutschein errechnet (Tagesdatum + Dauer = Gültig bis) und gedruckt.

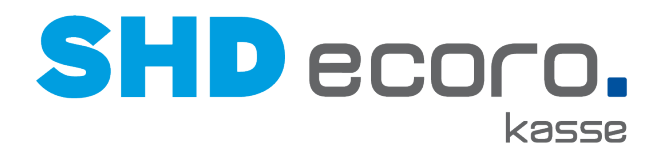

## 12.13 Parameter: Nummer der Kundenkarte auf Kassenbeleg drucken

Sie können auf Kassenbelegen entweder die Adresse oder die Kundenkarten-Nr. drucken. Dies wird in der Zentralen Kassenadministration mit dem Parameter **Adresse drucken** gesteuert.

| A Parameter       | Beschreibung                 | Volltextsuche              |      | + wei              | tere Kriterien |   |
|-------------------|------------------------------|----------------------------|------|--------------------|----------------|---|
| adresse           |                              |                            |      |                    |                |   |
| Parameter         | Beschro                      | eibung                     | Wert | Stammt aus Vorgabe | Vorgabewert    |   |
| Adresse drucken   | Steuert,                     | ob Adressen auf Belegen g  | e 🖌  | ×                  | true           |   |
| 4                 |                              |                            |      |                    |                | + |
| Parameter Details | nderungshistorie             |                            |      |                    |                | _ |
| Beschreibung      | Steuert, ob Adressen sollen. | auf Belegen gedruckt werde | n    |                    |                |   |
| Wert              | ✓ Wert                       |                            |      |                    |                |   |
| Änderungsgrund    |                              |                            |      |                    |                |   |
| 🖺 Speichern       |                              |                            |      |                    |                |   |

- Aktivieren Sie Wert, wird die Adresse auf den Kassenbeleg gedruckt.
- Deaktivieren Sie **Wert**, wird bei Vorhandensein einer Kundenkarte, die Kundenkarten-Nr. auf den Kassenbeleg gedruckt.

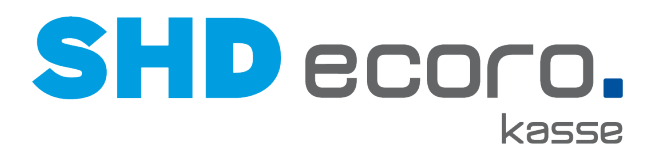

## 12.14 Parameter: Verkäuferpflichteingabe auf Arbeitsbereichsebene aktivieren

Der Parameter Verkäufer-Standardeinstellungen steuert die Verkäuferpflichteingabe:

| Q []                                                         | A Parameter            | Beschreibung                            |         | Volitextsuche                     | +           | • weitere Kriterien       | •  |
|--------------------------------------------------------------|------------------------|-----------------------------------------|---------|-----------------------------------|-------------|---------------------------|----|
| HD GmbH & Co. KG                                             | Parameter              |                                         | Besch   | reibung                           |             | Wert                      | s  |
| Kassenserver eins                                            | Gutscheinnummer pr     | rüfen                                   | Steuer  | t, ob beim Verkauf g              | geprüft wer | ~                         |    |
| Arbeitsbereich 1                                             | Verkäufer-Standarde    | instellungen                            | Definie | ert die Standardeinst             | tellungen v | ø                         |    |
| Bendorf                                                      | Verkäufer drucken      |                                         | Steuer  | t, ob der Name des                | Verkäufer:  |                           |    |
| • 22                                                         | Gutscheinart beim Ei   | inlösen auf die Verkauf                 | Steuer  | t, ob Gutscheinarter              | n beim Ein  |                           |    |
| Variation                                                    | Verkaufsfiliale drucke | en                                      | Steuer  | t, ob die Verkaufsfili            | ale auf Bei |                           |    |
| Kasserserver zwei                                            | Artikelbearbeitungsm   | nerker (ABM) für Auslau                 | Definie | ert, die Artikelbearbe            | eitungsmer  | 00;08;09;0S;10;18;19;1S;2 | 21 |
| <ul> <li>Arbeitsbereich 2</li> <li>pcqskasse2-and</li> </ul> | 4                      |                                         |         |                                   |             |                           |    |
| pctrv-and_8<br>pcmer-and_8                                   | Beschreibung           | Definiert die Standar<br>für die Kasse. | deinst  | ellungen von Verkäu               | Jfern       |                           |    |
| pcheb-and_8                                                  | Wert                   | Verkäufer wird in<br>Kassierer als Sta  | der W   | arenwirtschaft ermit<br>verkäufer | telt.       |                           |    |
| ocheb-and                                                    |                        | Standardverkäufer-Ku                    | 177     |                                   |             |                           |    |
| Portes dila                                                  |                        | or and a remained for                   |         |                                   |             |                           |    |
|                                                              |                        | Verkäufer Pflichteinga                  | be      | Nein                              | -           |                           |    |

Bisher konnten Sie die Verkäuferpflichteingabe nur auf der Ebene der Filialen definieren. Auf untergeordneten Ebenen war der Parameter nicht verfügbar. Die Funktion kann jetzt auch auf Ebene der Arbeitsbereiche eingerichtet werden.

- Wählen Sie in der Ordnerstruktur den gewünschten Arbeitsbereich.
- Wählen Sie in der Liste den Parameter Verkäufer-Standardeinstellungen.
- Definieren Sie die von Verkäuferpflichteingaben für den gewählten Arbeitsbereich.
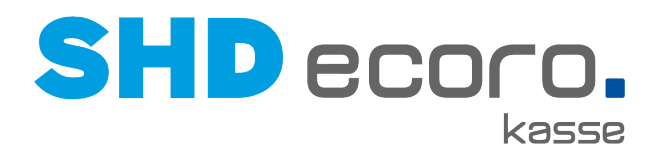

## 13 Neuheiten und Änderungen in Programmversion 2.10

## 13.1 Parameter: Abholbelege getrennt nach Filialen drucken

Sie können in der Zentralen Kassenadministration jetzt über den Parameter **Abholbeleg Filialen** steuern, ob je Bestandsfiliale ein separater Ausgabebeleg an der Kasse gedruckt werden soll.

Aktivieren Sie **Separater Druck je Bestandsfiliale**, wenn bei Abholung je Bestandsfiliale ein Abholbeleg an der Kasse gedruckt werden soll, sofern ein Druck des Abholbelegs überhaupt erfolgen soll.

Konfigurieren Sie hier außerdem den Druck der Lagerausgabebelege je Bestandsfiliale.

| Parameter                             |                     |                                                |                        |                                  |                      |                    |             |                     | я         |
|---------------------------------------|---------------------|------------------------------------------------|------------------------|----------------------------------|----------------------|--------------------|-------------|---------------------|-----------|
| Q. II                                 | Parameter           | Beschreibung                                   | Wert                   | Vorgabewert                      | Gruppe               | Volitextsuche      |             | + weitere Kriterien | •         |
| ▼ SHD GmbH & Co. KG                   | Parameter           | Beschr                                         | ebung                  |                                  | Wert                 | Stammt aus Vorgabe | Vorgabewert |                     | Gruppe    |
| <ul> <li>Kassenserver eins</li> </ul> | Rücknahme Beleg     | drucken Steuert                                | den Druck des Abho     | beleges bei Warenrücknahmen.     |                      | ~                  | false       | F                   | POS-Print |
| <ul> <li>Arbeitsbereich 1</li> </ul>  | Restmenge druck     | en auf Beleg und/oc Wenn al                    | tiviert, wird die Rest | menge der Artikel auf dem Beleg  | ausį                 | ~                  |             | F                   | POS-Print |
| pcmer-and                             | Anzahl der Kopien   | bei Abholbelegen Druckt o                      | lie hier angegebene l  | venge zusätzlich zum regulären A | Ausi 1               | ~                  | 1           | F                   | POS-Print |
| pcosap3-and                           | Abholbeleg drucke   | en Steuert,                                    | ob ein Abholbeleg ge   | druckt werden soll. Hat nur Ausw | virkı.               | ~                  | false       | F                   | POS-Print |
| peer and                              | Abholbeleg Filialer | n Konfigur                                     | ation des Lagerausg    | abebelegdrucks je Bestands-Filia | le. C 🔯              | ×                  |             | P F                 | POS-Print |
| peer-and                              | Abholbeleg drucke   | en und an der Kassi Gibt an,                   | ob die Druckfunktion   | des Abholbeleges an der Kasse    | geā 🖌                | ~                  | true        | A                   | Allgemein |
| ibmibm-6no1gb75                       | 4                   |                                                |                        |                                  |                      |                    |             |                     | •         |
| pcazubieh2-and                        |                     | his destasses to                               | erelitaan kaainaan.    | 11                               |                      |                    |             |                     |           |
| pcckis-and                            | Wert                | Alle Filialen                                  |                        | Selektierte Filialen             |                      |                    |             |                     |           |
| wswnb2                                |                     | 00 Zentrallager Andern<br>01 Verkauf Andernach |                        | Filialnummer Filiale Dru         | cken Positivliste La | gerplatze          |             |                     |           |
| pckaa-and                             |                     | 02 02 Lager Gamma<br>03 Verkaufsmitnahme       | 1                      |                                  |                      |                    |             |                     |           |
| kasse-roller-wa                       |                     | 05 HPF Filiale                                 |                        | Aktuelle Zeile konfiguriere      | en.                  |                    |             |                     |           |
| pcmsn-and                             |                     | 06 WEBER S                                     | *                      | separater Druck je Bestand       | dsfiliale            |                    |             |                     |           |

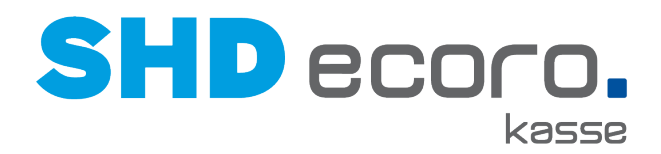

## 13.2 Parameter: Abholung von KV-Positionen aus unterschiedlichen Bestandsfilialen hervorheben

Werden Kaufvertragspositionen aus mehreren Lagerfilialen abgeholt, wird an der Kasse die Überschrift der Spalte **Lagerfiliale** rot hinterlegt. Die Markierung wechselt je nach gewählter Position zur Abholung.

|                    |                               |                    |                      |                                                  |                                       |          | 8 🖵 8 |   | Sy | stem      | Tastatur     | Abmelden |
|--------------------|-------------------------------|--------------------|----------------------|--------------------------------------------------|---------------------------------------|----------|-------|---|----|-----------|--------------|----------|
| <u>Kau</u><br>6000 | fvertragsnumme<br>MD          | Ľ                  |                      | Kundenin<br>Unger, Jo<br>Breitestra<br>56626 And | nformation<br>sef<br>sse 2<br>dernach | <u>n</u> |       | S |    | D         |              |          |
| Liefe              | rfähige Position              | <u>en</u>          |                      |                                                  |                                       |          |       | - |    |           |              | kasse    |
| Pos.               | Artikel-Nr Lief.              | Bezeichnung        | Menge                | Lagerfilia                                       | Lagerort                              | Preis    |       |   |    |           |              |          |
| 1                  | 1453004 O                     | Komode, 001/29     | 2                    | 00 Zentr                                         | А,                                    | 750,00 ( | Z     |   |    |           |              |          |
| 2                  | 1453004 O                     | TEST, 001/29       | 1                    | 01 Verka                                         | AUS,                                  | 40,00 €  |       |   |    |           |              |          |
| 3                  | 1453004 〇                     | Komode, 001/29     | 1                    | 01 Verka                                         | Α,                                    | 400,00 ( | Z     |   | E  | Bitte Ein | gabe tätigen |          |
|                    |                               |                    |                      |                                                  |                                       |          |       |   |    |           |              | Betrag   |
| Zahlu              | Ingsinformation               | en                 |                      |                                                  |                                       |          |       |   | I  |           |              | 1190     |
| Posit              | ionssumme:                    |                    | 1.190,00 €           |                                                  |                                       |          |       |   |    | С         | *            |          |
| Saldo              | aus FiBu<br>fähige Positionen | :                  | 0,00 €<br>1.190,00 € |                                                  |                                       |          |       |   | 7  | 8         | 9            | S        |
| zu za              | hlender Restbet               | trag:              | 1.190,00 €           |                                                  |                                       |          |       |   |    |           |              |          |
| Auflös             | sungsbetrag:                  |                    | 1.190,00 €           |                                                  |                                       |          |       |   | 4  | 5         | 6            | M<br>E   |
| Zahlu              | ngsvereinbarung               | : bei Lieferung/Al | pholung              |                                                  |                                       |          |       |   | 1  | 2         | 3            |          |

In der Zentralen Kassenadministration können Sie über den Parameter **Auf unterschiedliche Lagerfilialen hinweisen** steuern, ob zusätzlich zu dieser Hervorhebung im Spaltenkopf bei Übernahme eines Kaufvertrags mit Positionen aus unterschiedlichen Lagerfilialen zur Abholung ein Hinweis erfolgen soll.

| Parameter                             |                        |                                                |                                                       |              |      |                    | ×           |
|---------------------------------------|------------------------|------------------------------------------------|-------------------------------------------------------|--------------|------|--------------------|-------------|
|                                       |                        |                                                |                                                       |              |      |                    |             |
| Q 🛯                                   | A Parameter            | Beschreibung                                   | Wert                                                  | Volitextsuct | he   | + weitere Kri      | terien 🥎    |
|                                       | aufunterschiedlich     |                                                |                                                       |              |      |                    |             |
| ▼ SHD GmbH & Co. KG                   | Parameter              |                                                | Beschreibung                                          | V            | Wert | Stammt aus Vorgabe | Vorgabewert |
| <ul> <li>Kassenserver eins</li> </ul> | Auf unterschiedliche I | Lagerfilialen hinweisen                        | Bei KV-Abholung auf v                                 | erschiedene  | ×    |                    | false       |
| <ul> <li>Arbeitsbereich 1</li> </ul>  |                        |                                                |                                                       |              |      |                    |             |
| pcmer-and                             |                        |                                                |                                                       |              |      |                    | •           |
| pcqsap3-and                           | Parameter Details Ä    | nderungshistorie                               |                                                       |              |      |                    |             |
| pcer-and                              |                        |                                                |                                                       |              |      |                    |             |
| pcgwa-and                             | Beschreibung           | Bei KV-Abholung auf v<br>hinweisen und ein Bes | erschiedene Lagerfilialer<br>tätigungsdialog anzeiger | 1            |      |                    |             |
| ibmibm-6no1gb75                       |                        |                                                |                                                       |              |      |                    |             |
| pcazubieh2-and                        | Wert                   | Vert                                           |                                                       |              |      |                    |             |
| pcckis-and                            | THEIL .                | • Hold                                         |                                                       |              |      |                    |             |
| wswnb2                                | Änderungsgrund         |                                                |                                                       |              |      |                    |             |
| pckaa-and                             |                        |                                                |                                                       |              |      |                    |             |
| kasse-roller-wa                       | Speichern              | 前 Löschen                                      |                                                       |              |      |                    |             |
| pcmsn-and                             |                        | 3 2000101                                      |                                                       |              |      |                    |             |
|                                       |                        |                                                |                                                       |              |      |                    |             |

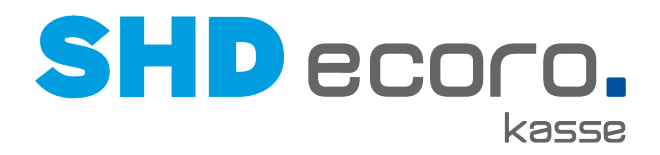

Ist der Parameter aktiv, wird an der Kasse folgender Hinweis angezeigt:

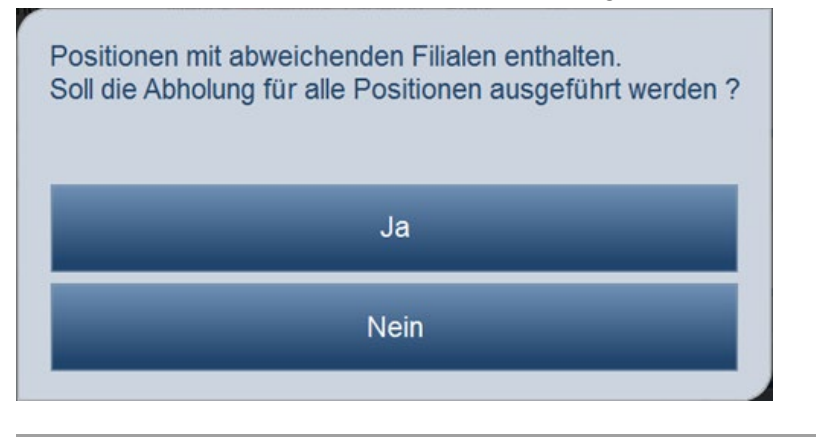

## 13.3 Kasse: Verbindung zum Hauptrechner trennen

Im Programm **Kassierer** der Zentralen Kassenadministration können Sie einen Benutzer (Kassierer) mit der Funktion **Offline-Modus-Stornogenehmigung (4-Augen-Prinzip)** dazu berechtigen, bei Leitungsproblemen die Verbindung zwischen Kassenserver und Hauptsystem komplett zu trennen.

| Kassie      | rer               |                  |                                    |                       |                            |                       |                                                        | ×        |
|-------------|-------------------|------------------|------------------------------------|-----------------------|----------------------------|-----------------------|--------------------------------------------------------|----------|
|             |                   |                  |                                    |                       |                            |                       |                                                        |          |
| ~           |                   |                  |                                    |                       |                            |                       | + weitere Kriterien                                    | •        |
| Nummer      | Ku                | rzzeichen        | Vorname                            |                       | Volltextsuche              |                       |                                                        |          |
|             |                   |                  |                                    |                       | bal                        |                       |                                                        |          |
| Nummer      | Kurzzeichen       | Vorname N        | Nachname                           | Sprache               | Nachlassberechtigt bis (%) | Ein-/Auszahlung       | Offline Modus Genehmigungsverfahren aktivieren(4-Auger | n-Prinzi |
| BAL         | BAL               | В                | lalensiefen                        | de                    | 90                         | <ul> <li>✓</li> </ul> |                                                        | <b>^</b> |
| BAS         | BAS               | В                | allmann                            | de                    |                            |                       |                                                        |          |
| CA          | CA                | C                | ABALO                              | de                    |                            |                       |                                                        | -        |
| •           |                   |                  |                                    |                       |                            |                       |                                                        | •        |
| Kassierer [ | Details           |                  |                                    |                       |                            |                       |                                                        |          |
|             |                   |                  |                                    |                       |                            |                       |                                                        |          |
| Nachlas     | sberechtigt bis ( | 6) 90            |                                    |                       |                            |                       |                                                        |          |
|             |                   | ✓ Ein-/A         | Auszahlung                         |                       |                            |                       |                                                        |          |
|             |                   | Offlin<br>aktivi | e Modus Genehm<br>eren(4-Augen-Pri | igungsverfah<br>nzip) | ren                        |                       |                                                        |          |

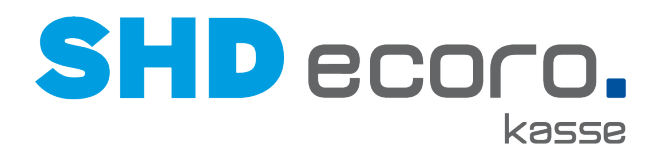

Die Funktion **Offline-Modus** wird an der Kasse standardmäßig immer angezeigt; sie kann mit oder ohne Berechtigung verwendet werden.

| System Kassierer SHD I I I I I I I I I I I I I I I I I I I             | Barverka             | ut Tast                | tatur 🖌   | Abmelden |  |  |  |
|------------------------------------------------------------------------|----------------------|------------------------|-----------|----------|--|--|--|
| Kassenbuch                                                             | SH                   | D                      |           | lient    |  |  |  |
| Kassenbuch anzeigen Autoabschöpfung Kassenabschluss                    | Client-V<br>Server-) | ersion 2.<br>/ersion 3 | 10.1985.0 |          |  |  |  |
| EC Rekonfig. EC Verbinden EC Abmelden EC Balance                       | SHD Eir<br>Rennwe    | nzelhande              | elssoftwa | re Gmb⊦  |  |  |  |
| EC nicht ansteuern EC-Gutscheinkarte Kontostand Bitte Eingabe tätigen. |                      |                        |           |          |  |  |  |
| Geldlade                                                               |                      |                        |           |          |  |  |  |
| Geldlade öffnen                                                        | -                    | С                      | *         | -        |  |  |  |
| Allgemein<br>Schulungsmodus Offline Modus                              | 7                    | 8                      | 9         | S<br>U   |  |  |  |
|                                                                        | 4                    | 5                      | 6         | M<br>M   |  |  |  |
|                                                                        | 1                    | 2                      | 3         |          |  |  |  |

Wird **Offline-Modus** verwendet, erfolgt eine Eingabeaufforderung für die Bestätigung durch einen zweiten, nicht an diesem Arbeitsplatz angemeldeten Benutzer, der auf jeden Fall die Berechtigung dafür haben muss, dass die Verbindung zum Hauptserver (Zentralserver) getrennt wird.

Der erste Benutzer kann die Eingabeaufforderung nicht bestätigen, auch wenn er die Berechtigung hat. Genau darin besteht das 4-Augen-Prinzip.

| Legitimation eine<br>Bitte geben Sie Ihren | er zweiten Pers<br>Benutzernamen ( | on erforderlich.<br>und Ihr Kennwort ein. |
|--------------------------------------------|------------------------------------|-------------------------------------------|
| Benutzer:                                  |                                    |                                           |
| Benutzerkennwort:                          |                                    |                                           |
|                                            | Ok                                 | Zurück                                    |
|                                            |                                    |                                           |

Wird der Offline-Modus aktiviert, verändert sich der Status direkt, was Sie anhand der Kassenampel oben rechts erkennen.